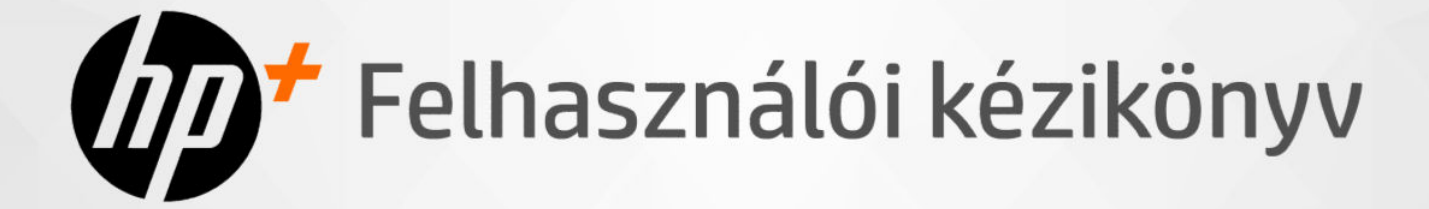

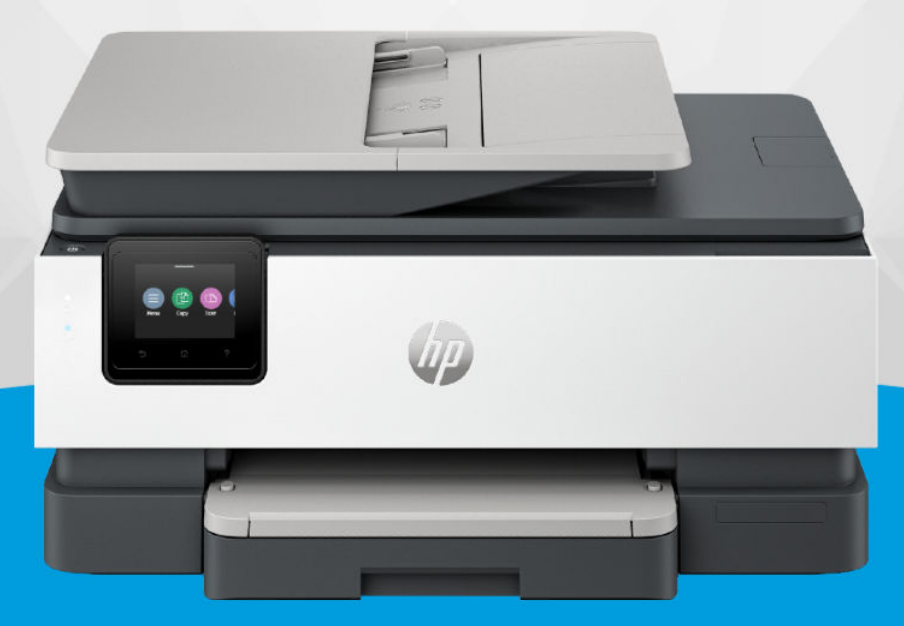

# HP OfficeJet Pro 8120e series HP OfficeJet Pro 8130e series

### A HP megjegyzései

#### Szerzői jogok és licencinformációk

AZ ITT SZEREPLŐ INFORMÁCIÓK ELŐZETES ÉRTESÍTÉS NÉLKÜL MEGVÁLTOZHATNAK.

MINDEN JOG FENNTARTVA. A SZERZŐI JOGI JOGSZABÁLYOK ÁLTAL MEGENGEDETTEKEN TÚL TILOS A DOKUMENTUMOT A HP ELŐZETES ÍRÁSBELI ENGEDÉLYE NÉLKÜL SOKSZOROSÍTANI, ÁTDOLGOZNI VAGY LEFORDÍTANI. A HP TERMÉKEIRE ÉS SZOLGÁLTATÁSAIRA VONATKOZÓ JÓTÁLLÁS MINDEN ESETBEN AZ ADOTT TERMÉK VAGY SZOLGÁLTATÁS JÓTÁLLÁSI DOKUMENTUMÁBAN FOGLALTAK SZERINT ÉRVÉNYES. A JELEN DOKUMENTUMBAN FOGLALTAK SEMMILYEN TEKINTETBEN NEM MINŐSÜLNEK KIEGÉSZÍTŐ JÓTÁLLÁSNAK. A HP NEM VÁLLAL FELELŐSSÉGET A JELEN DOKUMENTUM ESETLEGES SZERKESZTÉSI VAGY TECHNIKAI HIBÁIÉRT VAGY HIÁNYOSSÁGAIÉRT.

© Copyright 2024 HP Development Company, L.P.

## A kereskedelmi védjegyekkel kapcsolatos tájékoztatás

Microsoft és a(z) Windows a(z) Microsoft Corporation bejegyzett védjegye vagy védjegye az Amerikai Egyesült Államokban és/vagy más országokban.

Mac, az OS X, a(z) macOS és a(z) AirPrint az Apple Inc. az Egyesült Államokban és más országokban bejegyzett védjegye.

Az ENERGY STAR név és az ENERGY STAR jelzés az Amerikai Környezetvédelmi Hivatal bejegyzett védjegye.

Az Android és a Chromebook a Google LLC védjegye.

iOS a Cisco védjegye vagy bejegyzett védjegye az Egyesült Államokban és más országokban, és a használata engedéllyel történik.

#### Biztonsági információk

A termék használata során mindenkor érvényesíteni kell azokat az alapvető biztonsági előírásokat, amelyek révén elkerülhetők a tűz vagy áramütés okozta személyi sérülések.

 Olvassa át figyelmesen a nyomtató dokumentációjában található utasításokat.

 Tartsa szem előtt a készüléken feltüntetett valamennyi figyelmeztetést és utasítást.

 Tisztítás előtt válassza le a készüléket az elektromos táphálózatról.

 A készüléket nem szabad víz közelében üzembe helyezni, és akkor sem, ha az üzembe helyezést végző személy vagy ruházata nedves.

 A készüléket vízszintes, szilárd felületen kell elhelyezni.

 Olyan biztonságos helyen üzemeltesse a készüléket, ahol senki sem léphet a kábelekre, illetve senki sem botolhat meg a vezetékekben, és ahol a vezetékek károsodása megakadályozható.

 Ha a termék nem működik megfelelően, tekintse meg a jelen útmutató Megoldás keresése című részét.

 A termék nem tartalmaz a felhasználó által javítható alkatrészeket. A javítást bízza megfelelően képzett szakemberre.

# Tartalomjegyzék

| 1 Első lépések                                           | 1       |
|----------------------------------------------------------|---------|
| A nyomtató nézetei                                       | 1       |
| Elölnézet                                                | 1       |
| Nyomtatási kellékek területe                             | 2       |
| Hátulnézet                                               | 3       |
| A kezelőpanel jellemzői                                  |         |
| Dontse meg a kezelopanelt<br>A kazalánanal kijalzája     | 33<br>۱ |
| Funkcióaombok                                            |         |
| A nyomtatóbeállítások módosítása                         | 6       |
| HP szoftver használata                                   | 6       |
| Kapcsolja ki a nyomtatót                                 | 7       |
| 2 A nyomtató csatlakoztatása                             | 8       |
| A HP+ nyomtatók követelményei                            | 8       |
| Csatlakozás Wi-Fi-hálózathoz                             | 8       |
| Wi-Fi-állapot ellenőrzése                                | 9       |
| Wi-Fi bekapcsolása                                       | 9       |
| Csatlakozás Wi-Fi-hálózathoz a HP-szoftver használatával | 9       |
| Csatlakozas WI-FI-halozathoz a kezelopanel hasznalataval |         |
| Lsatlakozas Ethernet-halozathoz                          |         |
| Csatlakozás USB-kábellel                                 |         |
| A kapcsolattípus módosítása                              |         |
| USB-Wi-Fi                                                |         |
| Atallas WI-FI-Kapcsolatiol USB-Te                        |         |
| 3 Töltsön papírt a nyomtatóba                            |         |
| Papír betöltése                                          |         |
| Legal méretű papír betöltése                             |         |
| Töltsön be borítékokat                                   |         |
| Kártya és fotópapír betöltése                            |         |
| Eredeti példány elhelyezése a lapolvasó üvegén           |         |
| Helyezzen egy eredeti dokumentumot a lapadagolóba        | 23      |
| Az alapértelmezett papírbeállítások módosítása           | 24      |
| Útmutató a papírokról                                    |         |
| Tippek a papír kiválasztásához és használatához          |         |
| 4 A nyomtató konfigurálása                               |         |

| Konfigurálás a kezelőpanel használatával                                                                       |          |
|----------------------------------------------------------------------------------------------------|----------|
| Konfigurálás az Embedded Web Server (EWS) használatával                                                        |          |
| Az Embedded Web Server (EWS) megnyitása                                                                        |          |
| A nyomtató IP-címének megkeresése                                                                              |          |
| Hálózati beállitások megjelenítése és módosítása<br>Az IDv4 éc IDv6 TCD, /ID, paramétorok maguálic médosítása. | 27<br>דכ |
| Az IPV4 es IPV6 TCP-/IP-parameterek manualis modositasa                                                        |          |
|                                                                                                    |          |
| A puomtaté friscítése                                                                                          |          |
| A hyomtató frissítése a kezelőnanel használatával                                                              |          |
| A nyomtató frissítése az Embedded Web Server (EWS) használatával                                               |          |
| 5 Nyomtatás                                                                                                    |          |
| Nyomtatás Windows rendszert futtató számítógépről                                                              |          |
| Nyomtatás Mac számítógépről                                                                                    |          |
| Nyomtatás mobileszközről                                                                                       |          |
| Nyomtatás Wi-Fi Directtel                                                                                      |          |
| Tippek a sikeres nyomtatáshoz                                                                                  |          |
| Tintával kapcsolatos tippek                                                                                    |          |
| Tippek a papír betöltéséhez                                                                                    |          |
| 6 Másolás, beolvasás és mobil fax                                                                              |          |
| Másolás nyomtatóról                                                                                            |          |
| Másolás vagy beolvasás mobileszközről                                                                          |          |
| Fájlok beolvasása és megosztása a nyomtatóról                                                                  |          |
| Beolvasás USB-eszközre a nyomtatóról                                                                           |          |
| Beolvasás a WebScan használatával                                                                              |          |
| WebScan engedélyezése                                                                                          |          |
| Beolvasás a WebScan használatával                                                                              |          |
| Tippek a másolási és a lapolvasási sikerekért                                                                  |          |
| Mobil fax                                                                                                    |          |
| 7 Fax                                                                                                    |          |
| Fax küldése                                                                                                    |          |
| Normál fax küldése                                                                                             |          |
| Normál fax küldése a számítógépről (Windows)                                                                   |          |
| Fax Kuldese teletonrol                                                                                         |          |
| Fax küldése a nyomtatómemória használatával                                                                    |          |
| Fax küldése több címzettnek csoportcímjegyzék használatával                                                    |          |
| Fax fogadása                                                                                                   |          |
| Fax kézi fogadása                                                                                              |          |
| Tárolt faxok újranyomtatása a kezelőpanel használatával                                                        |          |
| Nem kivänt faxszámok blokkolása                                                                                |          |

| Címjegyzékbeli partnerek beállítása                                              |    |
|----------------------------------------------------------------------------------|----|
| Címjegyzékbeli partner létrehozása                                               |    |
| Címjegyzékbeli partnerek módosítása                                              |    |
| Címjegyzékbeli partnercsoport létrehozása és szerkesztése                        |    |
| Címjegyzékbeli partnerek törlése                                                 |    |
| Csoportcímjegyzékben szereplő partnerek törlése                                  |    |
| Faxbeállítások módosítása                                                        |    |
| A fax tárcsázási beállításainak konfigurálása                                    |    |
| A Beolvasás és fax mód engedélyezése                                             |    |
| A faxszám megerősítésének beállítása                                             |    |
| A hibajavítási üzemmód (ECM) beállítása                                          |    |
| Az átfedő faxfejléc beállítása                                                   |    |
| Számlázási kód beállítása                                                        |    |
| A faxértesítések (küldési vagy fogadási) beállításainak megadása                 |    |
| A faxnyomtatási beállítások konfigurálása                                        |    |
| A válaszmód beállítása (Automatikus válasz)                                      |    |
| A csengetések számának beállítása                                                |    |
| A fax csengetési hangerejének beállítása                                         |    |
| Az üzenetrögzítő üzemmód beállítása megkülönböztető csengetés esetében           |    |
| Kétoldalas faxnyomtatás beállítása                                               | 50 |
| A fogadott faxok bélyegzésének beállítása                                        | 50 |
| Az Oldalhoz igazítás beállításainak megadása                                     | 51 |
| Szám hozzáadása a blokkolt faxszámok listájához                                  | 51 |
| A fax (fogadási vagy küldési) sebességének beállítása                            | 51 |
| A tárcsázás típusának beállítása                                                 |    |
| Faxátirányítás beállítása                                                        |    |
| Faxarchivālās konfigurālāsa                                                      |    |
| Fax és digitális telefonszolgáltatások                                           | 54 |
| Faxolás VoIP technológiával                                                      | 54 |
| Faxjelentések                                                                    |    |
| A faxjelentések és -naplók kinyomtatása                                          |    |
| Számlázásikód-jelentés                                                           |    |
| Hívóazonosító-jelentés                                                           |    |
| Blokkolt faxjelentés                                                             |    |
| Faxkövetési jelentés                                                             |    |
| Faxtevékenység-napló                                                             |    |
| Faxhívásjelentés                                                                 | 57 |
| További faxbeállítások                                                           |    |
| Az otthoni vagy irodai használathoz megfelelő faxbeállítás kiválasztása          |    |
| A eset: Különálló faxvonal (nem fogad hanghívásokat)                             |    |
| B eset: A nyomtató csatlakoztatása DSL esetén                                    |    |
| C eset: A nyomtató csatlakoztatása PBX-telefonrendszerhez vagy ISDN-vonalhoz     | 61 |
| D eset: Faxolás megkülönböztető csengetési szolgáltatással azonos vonalon        | 61 |
| E eset: Közös hang- és faxvonal                                                  |    |
| F eset: Közös hang- és faxvonal hangpostával                                     |    |
| G eset: Számítógépes modemmel együtt használt faxvonal (nem fogad hanghívásokat) | 65 |
| H eset: Közös hang- és faxvonal számítógépes modemmel                            |    |

| l eset: Közös hang- és faxvonal üzenetrögzítővel                                                                                                 | 71  |
|----------------------------------------------------------------------------------------------------|-----|
| J eset: Közös hang- és faxvonal számítógépes modemmel és üzenetrögzítővel                                                                        | 73  |
| K eset: Közös hang- és faxvonal számítógépes betárcsázós modemmel és hangpostával                                                                |     |
| A faxteszt futtatása                                                                                                    |     |
| 8 A patronok kezelése                                                                                                    |     |
| Dinamikus biztonsággal ellátott nyomtató                                                                                                    |     |
| Tippek a patronok és a nyomtatófej kezeléséhez                                                                                                   |     |
| Becsült tintaszintek ellenőrzése                                                                                                    |     |
| Patronok rendelése                                                                                                    |     |
| A patronok cseréje                                                                                                    |     |
| Kellékhasználati adatok tárolása                                                                                                    |     |
| A patronokkal kapcsolatos jótállási információ                                                                                                   |     |
| 9 Megoldás keresése                                                                                                    |     |
| Elakadások és papíradagolási problémák                                                                                                    |     |
| Papírelakadások lehetséges helye                                                                                                    |     |
| Az elakadt papír eltávolítása                                                                                                    |     |
| Állítsa alaphelyzetbe a nyomtatót                                                                                                    |     |
| Tekintse át, hogyan kerülheti el a papírelakadásokat                                                                                             |     |
| Papiradagolási problémák megoldása                                                                                                    |     |
| A nyomtato nem tud nyomtatni                                                                                                    |     |
| Nyomtatási problémák                                                                                                    |     |
| Azzal kapcsolatos problémák megoldása, ha egy HP+ nyomtató nem nyomtat                                                                           |     |
| Uldal sikertelen nyomtatasaval kapcsolatos problemak elharitasa (nem lenet nyomtatni)<br>A pyomtatási minősóggal kapcsolatos problémák megoldása |     |
|                                                                                                    |     |
| Masolasi es beolvasasi problemak                                                                                                    |     |
| Faxolási problémák                                                                                                    |     |
| leendok, na a taxteszt sikertelen<br>Esveláci problémák olbárítáca                                                                               |     |
| Faxilalentések                                                                                                    |     |
| Hálázati ás kapcsolati problémák                                                                                                    | 105 |
| Malozali es kapcsolat javítása                                                                                                    |     |
| Wi-Fi Direct-kapcsolat javitasa                                                                                                    |     |
| Ethernet-kapcsolat javítása                                                                                                    |     |
| Eredeti hálózati beállítások visszaállítása                                                                                                    |     |
| A nyomtató hardverével kapcsolatos problémák                                                                                                    |     |
| A nyomtató váratlanul leáll                                                                                                    |     |
| Sikertelen nyomtatófej-igazítás                                                                                                    |     |
| Nyomtatóhiba megoldása                                                                                                    |     |
| A nyomtatójelentések ismertetése                                                                                                    |     |
| Nyomtatójelentés nyomtatása                                                                                                    |     |
| Nyomtató karbantartása                                                                                                    |     |
| A lapolvasó üveglapjának tisztítása                                                                                                    |     |
| A külső felület tisztítása                                                                                                    | 111 |

| A lapadagoló tisztítása<br>A nyomtatófei és a patronok karbantartása           |            |
|--------------------------------------------------------------------------------|------------|
| Reállítások visszaállítása                                                     | 113        |
|                                                                                |            |
| MP-lamoyalas                                                                   | 114<br>114 |
| Nyomtató regisztrálása                                                         |            |
| További jótállási lehetőségek                                                  |            |
| 10 HP EcoSolutions (HP és a környezetvédelem)                                  | 116        |
| Energiagazdálkodás                                                             | 116        |
| Csendes mód                                                                    |            |
| Nyomtatási kellékek optimalizálása                                             | 117        |
| A függelék: Műszaki információk                                                | 118        |
| Jellemzők                                                                      |            |
| Hatósági nyilatkozatok                                                         |            |
| Hatósági típusszám                                                             |            |
| FCC-nyilatkozat                                                                | 120        |
| Megjegyzés koreai felhasználóknak                                              | 121        |
| VCCI (B osztály) megfelelőségi nyilatkozat japán felhasználók számára          | 121        |
| A tápkábelre vonatkozó utasítások                                              | 121        |
| A tápkábelre vonatkozó megjegyzések a japán felhasználók számára               | 122        |
| Zajkibocsátási nyilatkozat – Németország                                       |            |
| Európai Unió és Egyesült Királyság – hatósági nyilatkozat                      | 122        |
| Vezeték nélküli funkcióval rendelkező termékek                                 |            |
| Vizuális megjelenítési munkakörnyezetekre vonatkozó nyilatkozat, Németország   |            |
| Megjegyzések az USA-beli telefonhálózatot használók számára: FCC-követelmények |            |
| Megjegyzések a kanadai telefonhálózatot használók számára                      | 124        |
| Megjegyzések a németországi telefonhálózatot használók számára                 |            |
| A vezetékes faxolásról szóló nyilatkozat, Ausztrália                           |            |
| A vezeték nélküli termékekkel kapcsolatos előírások                            |            |
| Dinamikus biztonsággal ellátott nyomtató                                       | 127        |
| Hozzáférhetőség                                                                | 127        |
| Környezeti termékkezelési program                                              | 128        |
| A HP tippjei a környezeti hatás csökkentéséhez                                 | 128        |
| Környezetkímélő ötletek                                                        |            |
| Papír                                                                          |            |
| Műanyagok                                                                      |            |
| Az Európai Unió 1275/2008 sz. bizottsági rendelete                             |            |
| Biztonsági adatlapok                                                           |            |
| Vegyi anyagok                                                                  |            |
| EPEAT                                                                          |            |
| SEPA Ecolabel felhasználói információk (Kína)                                  | 129        |
| Ujrahasznosítási program                                                       | 129        |
| A HP tintasugaras tartozékok újrahasznosítási programja                        | 129        |
| Akkumulátorok ártalmatlanítása Tajvanon                                        | 130        |
| Megjegyzés a perklorátról kalitorniai telhasználók számára                     | 130        |

| Az Európai Unió akkumulátorokra vonatkozó irányelve                                               | 130 |
|---------------------------------------------------------------------------------------------------|-----|
| Akkumulátorra vonatkozó előírások, Brazília                                                       | 130 |
| Teljesítményfelvétel                                                                              | 130 |
| Nyomtatókra, faxokra és fénymásolókra vonatkozó kínai energiacímke                                | 130 |
| Hulladékkezelési tájékoztató a felhasználók számára                                               | 131 |
| Hulladékártalmatlanítás, Brazília                                                                 | 132 |
| A veszélyes anyagok/elemek táblázata, valamint azok tartalmának ismertetése (Kína)                | 133 |
| Leselejtezett elektromos és elektronikus berendezések kezelésére vonatkozó rendelet (Törökország) | 133 |
| Veszélyes anyagokra vonatkozó korlátozás (India)                                                  | 133 |
| Korlátozás alá eső anyagokat jelző jelölésekre vonatkozó nyilatkozat (Tajvan régiója)             | 134 |

# 1 Első lépések

Tudnivalók a nyomtató részeiről, a kezelőpanel jellemzőiről és a nyomtató további funkcióiról.

# A nyomtató nézetei

A nyomtató alkatrészei és azok leírásai.

#### Elölnézet

A nyomtató elülső részén található alkatrészek.

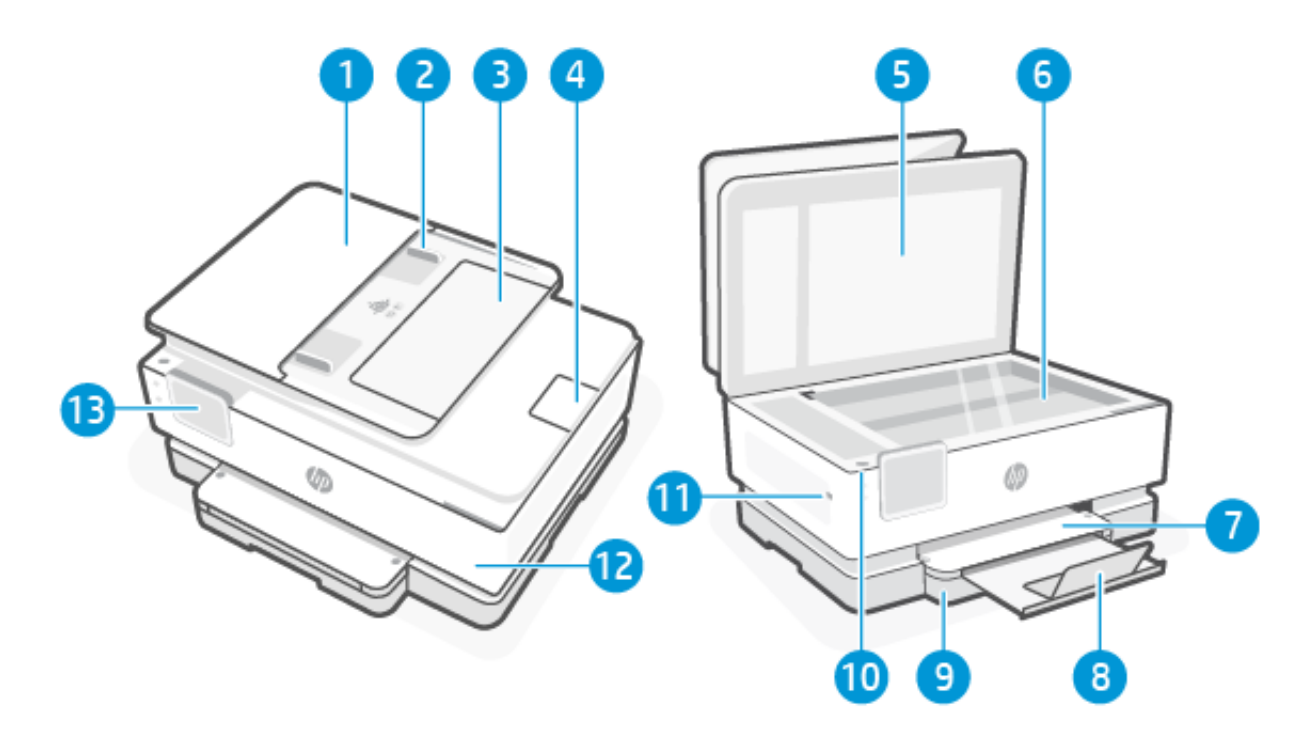

| Elem | Leírás                                       |
|------|----------------------------------------------|
| 1.   | Lapadagoló                                   |
| 2.   | Lapadagoló papírszélesség-beállítói          |
| 3.   | Lapadagoló tálca                             |
| 4.   | Lapadagoló kimeneti tálcájának hosszabbítója |
| 5.   | Lapolvasó fedele                             |
| 6.   | Lapolvasó üveglapja                          |
| 7.   | Kimeneti tálca                               |
| 8.   | Kimeneti tálca hosszabbítója                 |
|      |                                              |

#### 1-1. táblázat: A nyomtató elölnézete

#### 1-1. táblázat: A nyomtató elölnézete (folytatás)

| Elem | Leírás                                                                   |
|------|--------------------------------------------------------------------------|
| 9.   | Adagolótálca                                                             |
| 10   | Jelzi, hogy a nyomtató be van-e kapcsolva.                               |
| 11   | Elülső USB-port                                                          |
|      | Ez a funkció csak a(z) HP OfficeJet Pro 8130e series esetében érhető el. |
| 12   | Elülső ajtó                                                              |
| 13   | A kezelőpanel kijelzője                                                  |

### Nyomtatási kellékek területe

A nyomtatási kellékek területén található alkatrészek.

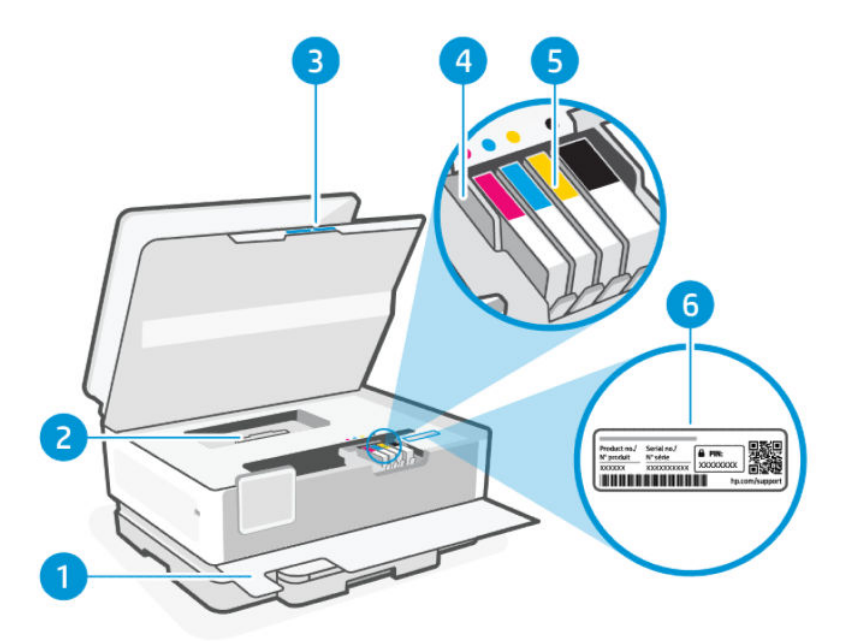

| 1-2. táblázat: | Nyomtatási kellékek területe |
|----------------|------------------------------|
|----------------|------------------------------|

| Elem | Leírás                    |
|------|---------------------------|
| 1.   | Elülső ajtó               |
| 2.   | Papírút fedele            |
| 3.   | Patrontartó rekesz fedele |
| 4.   | Nyomtatófej               |
| 5.   | Patronok                  |

| 1-2. táblázat: | Nyomtatási kellékek területe | (folytatás) |
|----------------|------------------------------|-------------|
|----------------|------------------------------|-------------|

| Elem | Leírás          |
|------|-----------------|
| 6.   | PIN-kód címkéje |

MEGJEGYZÉS: A patronokat a nyomtatóban kell tartani a nyomtatási minőséggel kapcsolatos lehetséges problémák és a nyomtatófej károsodásának elkerülése érdekében. A kellékeket ne távolítsa el hosszabb időre. Ne kapcsolja ki a nyomtatót, ha egy patron hiányzik.

#### Hátulnézet

A nyomtató hátsó részén található alkatrészek.

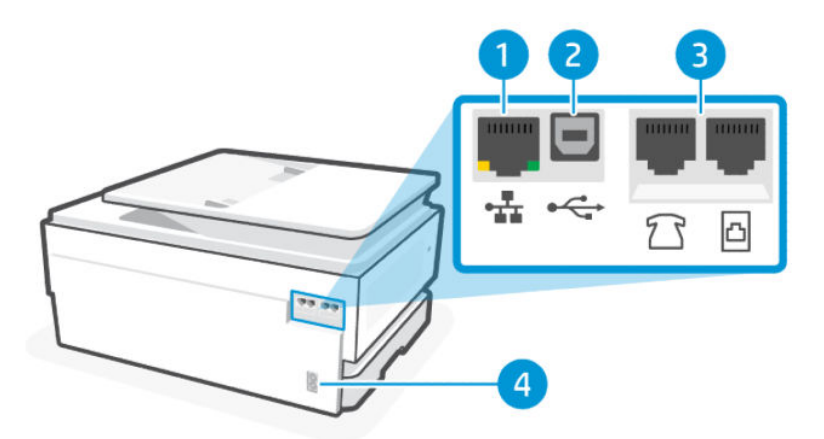

#### 1-3. táblázat: A nyomtató hátulnézete

| Elem | Leírás                                                                                                    |
|------|----------------------------------------------------------------------------------------------------|
| 1.   | Ethernet-hálózati port                                                                                                    |
| 2.   | Hátsó USB-port                                                                                                    |
|      | MEGJEGYZÉS: Javasoljuk, hogy HP-szoftver és internetkapcsolat segítségével végezze el a beállítást, hogy a nyomtató<br>összes elérhető funkcióját használhassa. A beállítást követően szükség szerint USB-kábel használatával is nyomtathat. |
| 3.   | Faxportok 1/                                                                                                    |
|      | Ez a funkció csak a(z) HP OfficeJet Pro 8130e series esetében érhető el.                                                                                                    |
| 4.   | Tápcsatlakozó                                                                                                    |

### A kezelőpanel jellemzői

A kezelőpanel segítségével közvetlenül végezhet műveleteket, a jelzőfényei pedig a nyomtató állapotát, hibáit és egyéb információkat jeleznek.

#### Döntse meg a kezelőpanelt

A kényelmesebb megtekintés érdekében döntse meg a kezelőpanelt. Nyomja meg a kezelőpanel felső részét, hogy fölfelé, és az alsó részét, hogy lefelé döntse.

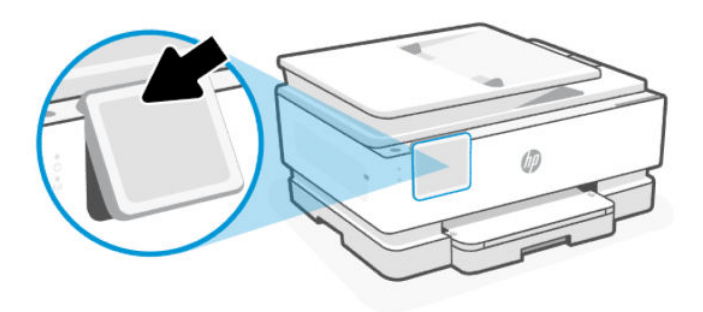

### A kezelőpanel kijelzője

Ellenőrizheti a nyomtató állapotát, nyomtatási feladatokat hajthat végre, és módosíthatja a nyomtató beállításait.

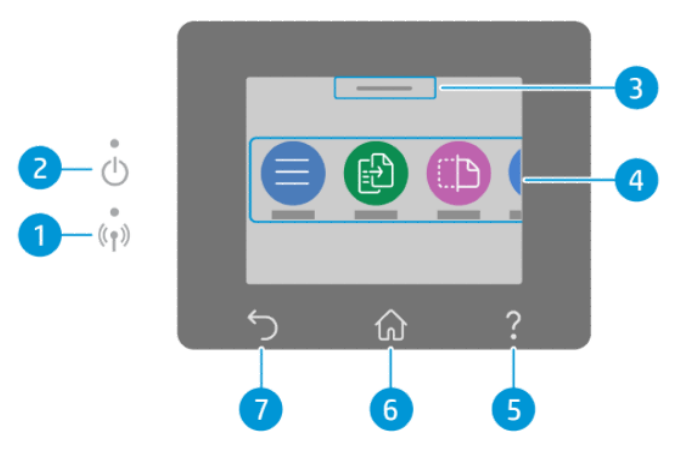

1-4. táblázat: A kezelőpanel kijelzője

| Elem | lkon                   | Leírás                                                                                                    |
|------|------------------------|----------------------------------------------------------------------------------------------------|
| 1.   | Wi-Fi-jelzőfény        | A nyomtató Wi-Fi-kapcsolati állapotát jelzi.                                                                                                    |
|      |                        | • A folyamatos kék fény a Wi-Fi-kapcsolat létrejöttét jelzi, és azt, hogy lehetséges a nyomtatás.                                                                                                    |
|      |                        | <ul> <li>A lassan, szünetekkel villogó jelzőfény azt jelzi, hogy a Wi-Fi be van kapcsolva, de nincs<br/>konfigurálva.</li> </ul>                                                                                         |
|      |                        | Lásd: <u>Csatlakozás Wi-Fi-hálózathoz</u> .                                                                                                    |
|      |                        | <ul> <li>A lassan villogó jelzőfény azt jelzi, hogy a Wi-Fi be van kapcsolva, de a nyomtató nem<br/>csatlakozik hálózathoz. Győződjön meg arról, hogy a nyomtató a Wi-Fi-jel hatósugarán belül<br/>található.</li> </ul> |
|      |                        | <ul> <li>A gyorsan villogó jelzőfény a Wi-Fi-hálózathoz való csatlakozással kapcsolatos hibát jelez.</li> <li>Tekintse meg a nyomtató kezelőpaneljének kijelzőjén megjelenő üzenetet.</li> </ul>                         |
|      |                        | • Ha a Wi-Fi jelzőfénye nem világít, akkor a Wi-Fi ki van kapcsolva.                                                                                                    |
| 2.   | Áramellátás jelzőfénye | Jelzi, hogy a nyomtató be van-e kapcsolva.                                                                                                    |
| 3.   | Állapotközpont         | Érintse meg a nyomtató állapotának megtekintéséhez.                                                                                                    |
| 4.   | Funkciógombok          | A megérintésükkel rutinfeladatokat végezhet el.                                                                                                    |
| 5.   | Súgó gomb              | Az adott művelethez elérhető környezetfüggő súgótartalmat jeleníti meg, ha van.                                                                                                    |
| 6.   | Kezdőképernyő gomb     | Visszatérés a kezdőképernyőre bármely egyéb képernyőről.                                                                                                    |

| 1-4. táblázat: | A kezelőpanel kijelzője | (folytatás) |
|----------------|-------------------------|-------------|
|----------------|-------------------------|-------------|

| Elem | lkon        | Leírás                       |
|------|-------------|------------------------------|
| 7.   | Vissza gomb | Visszatérés az előző menübe. |

### Funkciógombok

Nyomtatási feladatokat hajthat végre.

| 1-5. táblázat: Funkciógombok |                                                                                                    |  |  |  |
|------------------------------|----------------------------------------------------------------------------------------------------|--|--|--|
| Funkciógomb                  | Leírás                                                                                                    |  |  |  |
| Menü                         | Nyomtató funkcióinak elérése, nyomtató beállításainak megjelenítése és módosítása, jelentések nyomtatása<br>és súgóinformációk megtekintése. |  |  |  |
| Másolás                      | Dokumentum, igazolvány vagy fotó másolása.                                                                                                   |  |  |  |
| Lapolvasás                   | Dokumentum beolvasása.                                                                                                    |  |  |  |
| Nyomtatás                    | Nyomtatás USB-eszközről vagy a tárolt feladatokból.                                                                                          |  |  |  |
| Fax                          | Fax beállítása, küldése vagy beérkezett fax újranyomtatása.                                                                                  |  |  |  |
|                              | Ez a funkció csak a(z) HP OfficeJet Pro 8130e series esetében érhető el.                                                                     |  |  |  |
| USB                          | Beolvasás USB-eszközre, vagy nyomtatás USB-eszközről.                                                                                        |  |  |  |
| Tálcák                       | Ellenőrizze a betöltött papír méretét és típusát, majd szükség esetén módosítsa a papírbeállításokat.                                        |  |  |  |
| Kellékek                     | Ellenőrizze a becsült tintaszinteket és a patroninformációkat.                                                                               |  |  |  |
| Feladatok                    | Ellenőrizze a későbbi nyomtatáshoz a nyomtató memóriájában tárolt nyomtatási feladatokat.                                                    |  |  |  |
| Súgó<br>?                    | Ellenőrizze az adott művelethez elérhető környezetfüggő súgótartalmat.                                                                       |  |  |  |

# A nyomtatóbeállítások módosítása

A kezelőpanel segítségével megtekintheti és módosíthatja a nyomtató beállításait. A nyomtatóbeállítások módosításához használhatja a HP-szoftvert és az Embedded Web Servert (EWS) is.

- 1. A kezelőpanel kezdőképernyőjén érintse meg a **Menü** elemet.
- 2. Görgessen az Eszközök lehetőséghez, majd érintse meg a Beállítások elemet.
- 3. Érintse meg a kívánt beállítást a szükséges módosítások elvégzéséhez.
- ÷☆ TIPP: A főképernyőre való visszatéréshez érintse meg a **Honlap** 介 elemet.

### HP szoftver használata

HP-szoftver Segítséget nyújt a nyomtatási feladatok mobileszközről vagy számítógépről történő elvégzésében.

- A nyomtató beállítása és csatlakoztatása.
- Dokumentumok és fényképek nyomtatása és beolvasása.
- Dokumentumok megosztása e-mailben és más alkalmazások segítségével.
- Nyomtatóbeállítások kezelése, nyomtató állapotának ellenőrzése, jelentések nyomtatása és kellékrendelés.

#### MEGJEGYZÉS:

- A HP-szoftver alkalmazást letöltheti az eszköze alkalmazás-áruházából.
- HP-szoftver az iOS, Android, Windows és macOS rendszerek egyes verzióit futtató mobileszközökön és számítógépeken támogatott.

A rendszerkövetelményekre vonatkozó további tudnivalókért látogasson el ide: hp.com/support.

• HP-szoftver csak bizonyos nyelveken érhető el, és csak bizonyos fájlformátumokat támogat. Egyes funkciók csak bizonyos nyomtatókon vagy modelleken érhetők el.

#### HP software telepítése és HP-fiók létrehozása:

- 1. Látogasson el a <u>123.hp.com</u> webhelyre, ahonnan letöltheti és telepítheti a HP-szoftver alkalmazást az eszközére.
- 2. Nyissa meg a(z) HP software ablakot.

Ha a rendszer felkéri, hozzon létre egy HP-fiókot vagy jelentkezzen be meglévő fiókjába, és regisztrálja a nyomtatót.

**3.** Csatlakoztassa a nyomtatót.

Lásd: <u>A nyomtató csatlakoztatása</u>.

# Kapcsolja ki a nyomtatót

A nyomtató kikapcsolásához nyomja meg a **Tápkapcsoló** gombot. A tápkábel kihúzása vagy az áramellátás megszakítása előtt várja meg, amíg a tápfeszültségjelző fény kialszik.

**M** VIGYÁZAT! A nyomtató kikapcsolásakor mindig kövesse ezt az eljárást a problémák elkerülése érdekében.

# 2 A nyomtató csatlakoztatása

Tudnivalók a nyomtató csatlakoztatásának különböző módjairól.

# A HP+ nyomtatók követelményei

A nyomtató csatlakoztatása előtt ellenőrizheti a követelmények teljesülését.

#### **MEGJEGYZÉS:** A HP+ csak bizonyos országokban/térségekben érhető el.

#### Biztosítson folyamatos internetkapcsolatot a nyomtató számára

A HP+ nyomtatók a felhőhöz csatlakozó eszközök, és a működéshez folyamatosan csatlakozniuk kell az internethez. Az internetkapcsolaton keresztül a nyomtató a HP+ nyomtatókhoz készült alkalmazásfunkciókat és firmware-frissítéseket tud letölteni.

A beállítás során támogatott hálózati kapcsolaton keresztül csatlakoztatnia kell a nyomtatót az internethez. A beállítást követően szükség esetén USB-kábeles kapcsolattal is nyomtathat, de a nyomtatónak továbbra is csatlakoznia kell az internethez.

#### Eredeti HP-patronokat használjon

Az eredeti HP-patronokat a HP gyártja és forgalmazza hivatalos HP-csomagolásban. Nem eredeti HP-tartozékok vagy újratöltött patronok behelyezése esetén a HP+ nyomtatók nem működnek megfelelően.

#### Rendelkezzen HP-fiókkal

A nyomtató kezeléséhez hozzon létre egy HP-fiókot vagy jelentkezzen be egy HP-fiókba.

## Csatlakozás Wi-Fi-hálózathoz

A nyomtató Wi-Fi-hálózathoz való csatlakoztatása előtt győződjön meg arról, hogy a hálózat készen áll.

- A nyomtató nem csatlakozik a hálózathoz Ethernet-kábellel.
- A nyomtatón a Wi-Fi be van kapcsolva, a Wi-Fi-hálózat pedig megfelelően van beállítva és működik. A kék Wi-Fi jelzőfény világít a nyomtató kezelőpaneljén, ha a Wi-Fi be van kapcsolva.
- A nyomtató és a nyomtatót használó eszközök ugyanazon a hálózaton (alhálózaton) vannak. A nyomtató csatlakoztatásakor előfordulhat, hogy a rendszer kéri a Wi-Fi-hálózat nevét (SSID), illetve a hozzá tartozó Wi-Fi-jelszót.

#### ÷∲: TIPP:

- A nyomtató beállításáról és vezeték nélküli használatáról itt olvashat: hpsmart.com/wirelessprinting.
- Ha bármilyen problémába ütközik a Wi-Fi-csatlakozással kapcsolatban, lásd: <u>Eredeti hálózati beállítások</u> <u>visszaállítása</u>.

### Wi-Fi-állapot ellenőrzése

A nyomtató Wi-Fi-kapcsolatának állapotát megtekintheti a nyomtató kezelőpaneljén.

- 1. A kezelőpanel kezdőképernyőjén érintse meg a **Menü** elemet.
- 2. Görgessen az Eszközök lehetőséghez, majd érintse meg a Beállítások elemet.
- 3. Érintse meg a Hálózat, majd a Wi-Fi elemet.
- 4. Érintse meg a **Részletek megtekintése** elemet.

#### Wi-Fi bekapcsolása

A Wi-Fi bekapcsolásához használja a nyomtató kezelőpaneljét.

- 1. A kezelőpanel kezdőképernyőjén érintse meg a **Menü** elemet.
- 2. Görgessen az **Eszközök** lehetőséghez, majd érintse meg a **Beállítások** elemet.
- 3. Érintse meg a Hálózat, majd a Wi-Fi elemet.
- 4. Érintse meg a váltógombot a következő mellett: Wi-Fi a Wi-Fi üzemmód engedélyezéséhez.

MEGJEGYZÉS:

- A kék Wi-Fi jelzőfény világít a nyomtató kezelőpaneljén, ha a Wi-Fi be van kapcsolva.
- Ha a nyomtató korábban még soha nem lett konfigurálva Wi-Fi-hálózathoz való csatlakozáshoz, a Wi-Fi üzemmód bekapcsolása automatikusan elindítja a Wi-Fi beállítása varázslót.

#### Csatlakozás Wi-Fi-hálózathoz a HP-szoftver használatával

Használja a HP software szoftvert a számítógépén vagy mobileszközén, és állítsa be vagy csatlakoztassa vele a nyomtatót a Wi-Fi-hálózathoz.

Lásd: <u>HP szoftver használata</u>.

#### MEGJEGYZÉS:

- HP software Bluetooth-kapcsolatot használ a nyomtató beállításához. Nem támogatja a Bluetoothkapcsolaton keresztüli nyomtatást.
- A mobileszközön kapcsolja be a Bluetooth-kapcsolatot és a helymeghatározási szolgáltatásokat.
- Győződjön meg arról, hogy a nyomtató Wi-Fi-je be van kapcsolva és Wi-Fi-beállítási módban van.
- Győződjön meg arról, hogy a számítógépe vagy mobileszköze és a nyomtató ugyanahhoz a Wi-Fihálózathoz csatlakozik-e.
- 1. Nyissa meg eszközén a HP software alkalmazást.

Ha a rendszer felkéri, hozzon létre egy HP-fiókot vagy jelentkezzen be meglévő fiókjába, és regisztrálja a nyomtatót.

2. A szoftverben kövesse a képernyőn megjelenő utasításokat a nyomtató hozzáadásához vagy csatlakoztatásához.

Ha a rendszer jelszó megadását kéri, írja be a nyomtató alapértelmezett PIN-kódját, amely a nyomtatóajtó belső oldalán levő címkén található. Ha módosította a jelszót, adja meg az új jelszót.

Ha a nyomtató sikeresen csatlakozott, a Wi-Fi jelzőfénye 🎅 villogás helyett világítani kezd.

### Csatlakozás Wi-Fi-hálózathoz a kezelőpanel használatával

Használja a **Wi-Fi beállítása varázslót** vagy a **Wi-Fi Protected Setup** funkciót a nyomtató kezelőpaneljén a nyomtató vezeték nélküli csatlakoztatásához.

MEGJEGYZÉS: Ha a nyomtató korábban még soha nem lett konfigurálva Wi-Fi-hálózathoz való csatlakozáshoz, a Wi-Fi bekapcsolása automatikusan elindítja a Wi-Fi beállítása varázslót.

- 1. A kezelőpanel kezdőképernyőjén érintse meg a **Menü** elemet.
- 2. Görgessen az Eszközök lehetőséghez, majd érintse meg a Beállítások elemet.
- 3. Érintse meg a Hálózat, majd a Wi-Fi elemet.
- 4. Érintse meg a váltógombot a következő mellett: Wi-Fi a Wi-Fi üzemmód engedélyezéséhez.
- 5. Érintse meg a **Wi-Fi beállítása varázsló** vagy a **Wi-Fi Protected Setup** elemet, majd kövesse a képernyőn megjelenő utasításokat a nyomtató hálózathoz való hozzáadásához.

A kék Wi-Fi jelzőfény világít a nyomtató kezelőpaneljén, ha a Wi-Fi be van kapcsolva.

A nyomtató vezeték nélküli csatlakoztatása után látogasson el az <u>123.hp.com</u> webhelyre, majd töltse le és telepítse a HP-szoftver szoftvert az eszközön.

# Csatlakozás Ethernet-hálózathoz

Ethernet-hálózathoz csatlakoztathatja a nyomtatót.

MEGJEGYZÉS: A Wi-Fi-kapcsolat automatikusan le van tiltva, amikor csatlakoztatja az Ethernet-kábelt.

- 1. Csatlakoztassa a számítógépet az útválasztóhoz.
- 2. Csatlakoztassa a nyomtatót az útválasztóhoz egy Ethernet-kábellel.
- 3. Nyissa meg a HP-szoftvert a számítógépén.

Ha a rendszer felkéri, hozzon létre egy HP-fiókot vagy jelentkezzen be meglévő fiókjába, és regisztrálja a nyomtatót.

4. A HP-szoftverben adja hozzá a nyomtatót, majd kövesse a képernyőn megjelenő utasításokat a nyomtató hozzáadásához vagy csatlakoztatásához.

### Csatlakozás USB-kábellel

A nyomtató USB-kábellel is csatlakoztatható.

**MEGJEGYZÉS:** A HP+ nyomtató nem fog megfelelően működni, ha a beállítást USB-kábelen keresztül végzi.

Ha első alkalommal állítja be a nyomtatóját, javasoljuk, hogy HP-szoftver és internetkapcsolat segítségével végezze el a beállítást, hogy a nyomtató összes elérhető funkcióját használhassa. A beállítást követően szükség szerint USB-kábel használatával is nyomtathat.

- 1. Csatlakoztassa a nyomtatót a számítógéphez egy USB-kábellel.
- 2. Nyissa meg a HP-szoftvert a számítógépén.

Ha a rendszer felkéri, hozzon létre egy HP-fiókot vagy jelentkezzen be meglévő fiókjába, és regisztrálja a nyomtatót.

3. A HP-szoftverben adja hozzá a nyomtatót, majd kövesse a képernyőn megjelenő utasításokat a nyomtató hozzáadásához vagy csatlakoztatásához.

### A kapcsolattípus módosítása

Ha a nyomtatót már csatlakoztatta, a kapcsolatot USB-ről Wi-Fi-kapcsolatra, illetve Wi-Fi-kapcsolatról USB-re módosíthatja.

#### USB-Wi-Fi

Húzza ki az USB-kábelt a nyomtatóból, és csatlakoztassa a nyomtatót a hálózathoz.

Lásd: Csatlakozás Wi-Fi-hálózathoz.

#### Átállás Wi-Fi-kapcsolatról USB-re

Módosítsa a nyomtatókapcsolatot Wi-Fi-kapcsolatról USB-re.

- **MEGJEGYZÉS:** Szükség esetén távolítsa el az USB-portot eltakaró címkét a nyomtató hátulján.
  - 1. Csatlakoztassa a nyomtatót a számítógéphez egy USB-kábellel.
  - 2. Nyissa meg a HP-szoftvert a számítógépén.

Ha a rendszer felkéri, hozzon létre egy HP-fiókot vagy jelentkezzen be meglévő fiókjába, és regisztrálja a nyomtatót.

3. A HP-szoftverben adja hozzá a nyomtatót, majd kövesse a képernyőn megjelenő utasításokat a nyomtató hozzáadásához vagy csatlakoztatásához.

# 3 Töltsön papírt a nyomtatóba

Tudnivalók a papír betöltéséről és a hordozó beállításainak módosításáról.

# Papír betöltése

Töltsön be papírköteget a tálcába.

- ₩ MEGJEGYZÉS:
  - Távolítsa el a papírt, mielőtt más típusú vagy méretű papírt töltene be.
  - Ne töltsön be papírt, miközben a nyomtató nyomtat.
  - 1. Húzza ki az adagolótálcát.

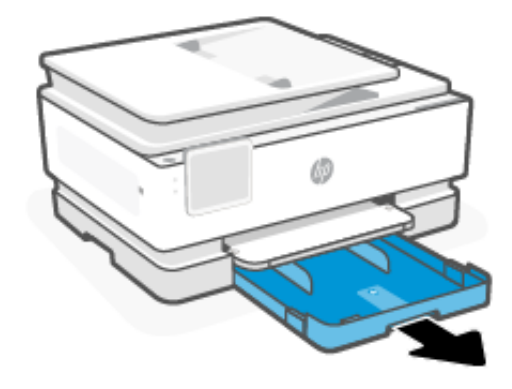

2. Csúsztassa a papírvezetőket a tálca széleihez.

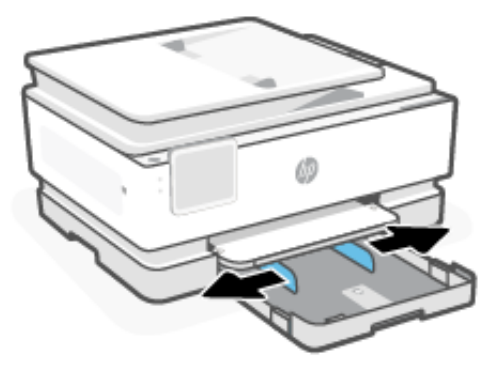

3. A papírt a nyomtatandó oldalával lefelé helyezze be.

Győződjön meg arról, hogy a papírköteg a megfelelő papírméret-jelölésekhez van igazítva, és nem haladja meg a tálcán jelzett kötegmagasságot.

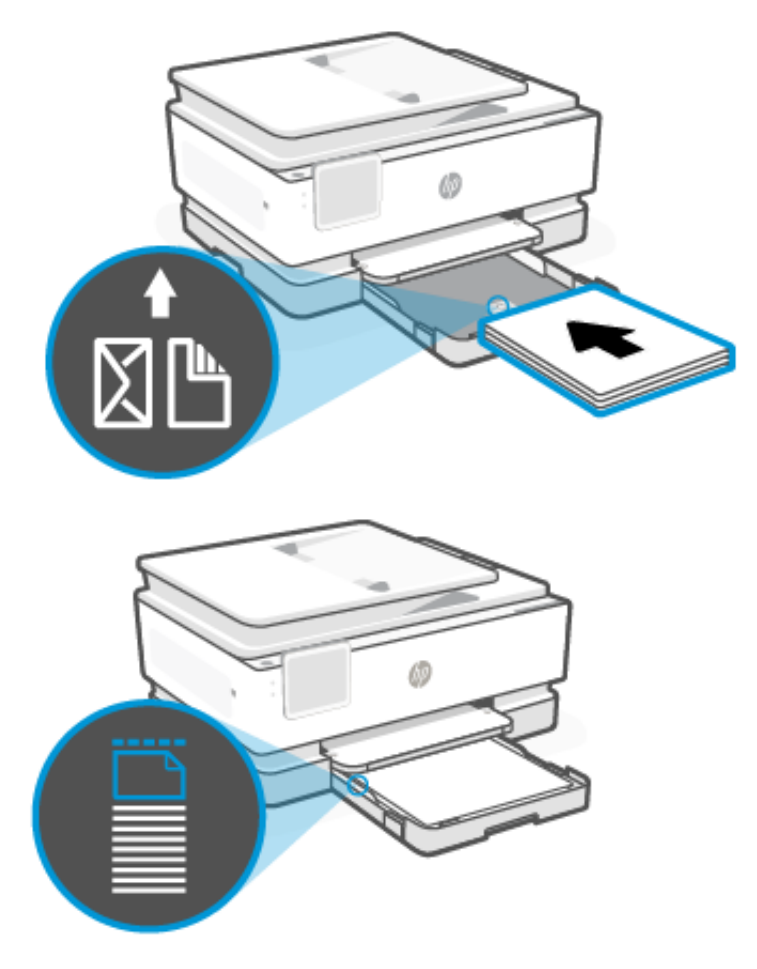

4. Állítsa be a papírvezetőket úgy, hogy éppen hozzáérjenek a papírköteg széleihez.

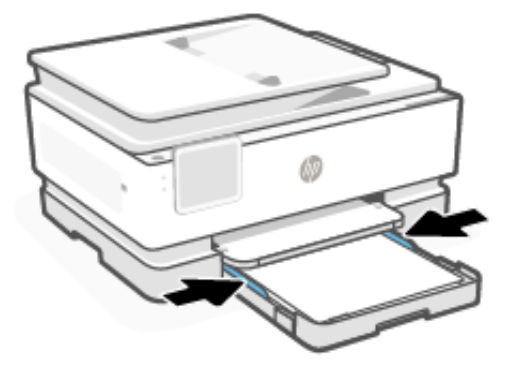

5. Óvatosan csukja be az adagolótálcát.

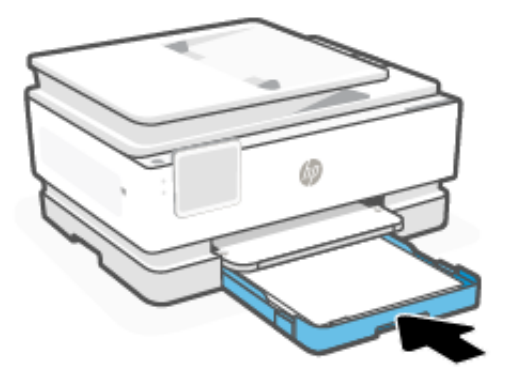

- 6. A papírbeállításokat a kezelőpanelen módosíthatja vagy mentheti. Győződjön meg arról, hogy a beállítások megfelelnek a betöltött papír típusának és méretének.
- 7. Húzza ki a kimeneti tálca hosszabbítóját.

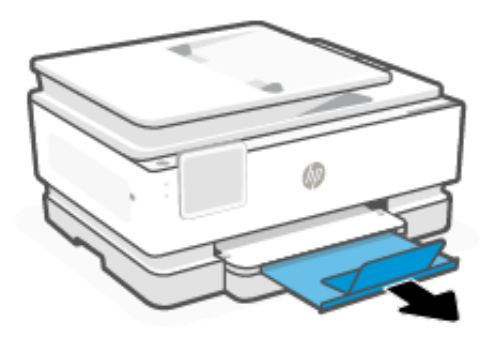

# Legal méretű papír betöltése

Töltsön legal méretű papírt a tálcába.

MEGJEGYZÉS:

- Távolítsa el a papírt, mielőtt más típusú vagy méretű papírt töltene be.
- Ne töltsön be papírt, miközben a nyomtató nyomtat.
- 1. Húzza ki az adagolótálcát.

**MEGJEGYZÉS:** Távolítsa el a papírt, mielőtt más típusú vagy méretű papírt töltene be.

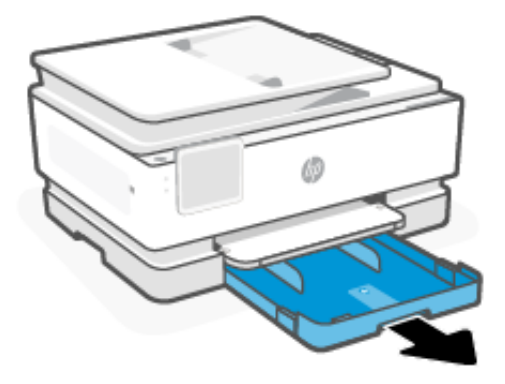

2. Csúsztassa a papírvezetőket a tálca széleihez.

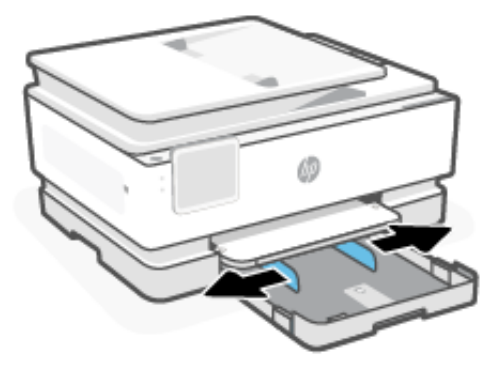

3. Az adagolótálca meghosszabbításához nyomja meg a tálca elülső részénél lévő gombot.

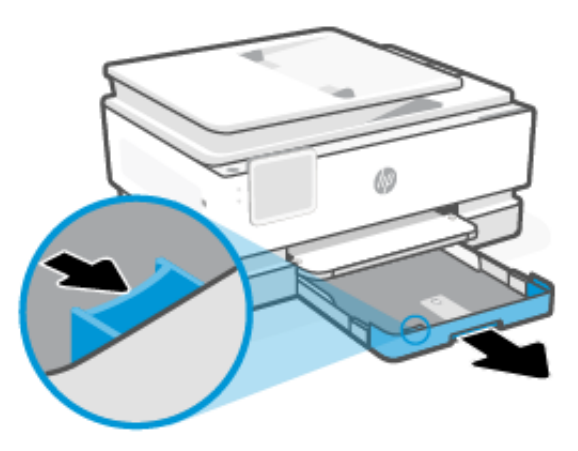

4. A papírt a nyomtatandó oldalával lefelé helyezze be.

Győződjön meg arról, hogy a papírköteg a megfelelő papírméret-jelölésekhez van igazítva, és nem haladja meg a tálcán jelzett kötegmagasságot.

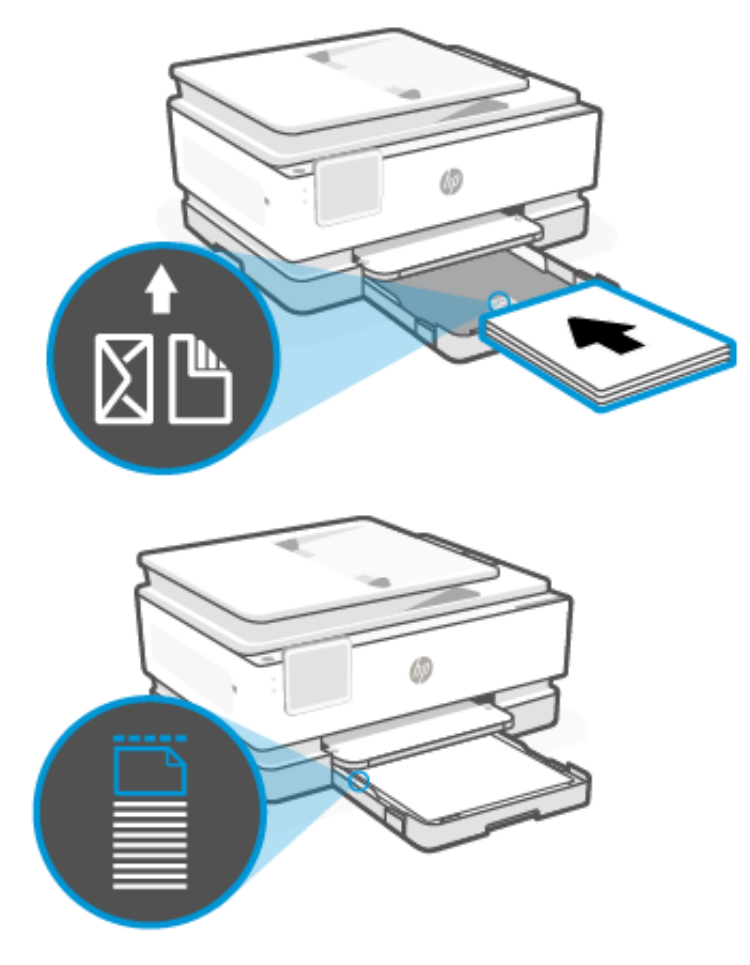

5. Állítsa be a papírvezetőket úgy, hogy éppen hozzáérjenek a papírköteg széleihez.

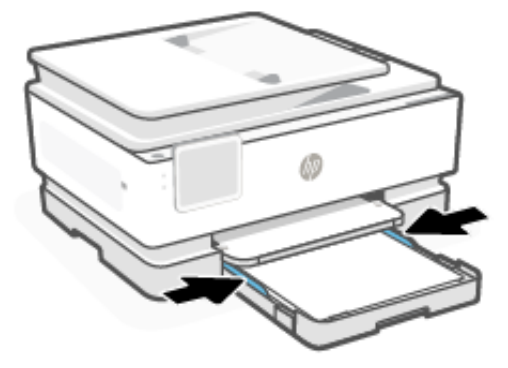

6. Helyezze vissza az adagolótálcát a nyomtatóba.

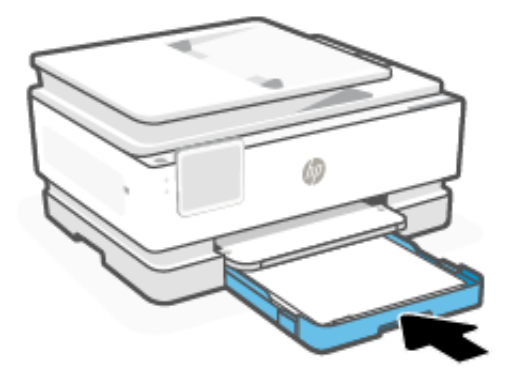

- MEGJEGYZÉS: Az adagolótálca behelyezésekor az adagolótálca hosszabbítója a nyomtatón kívül marad. Ez a normális működés.
- 7. Húzza ki a kimeneti tálca hosszabbítóját.

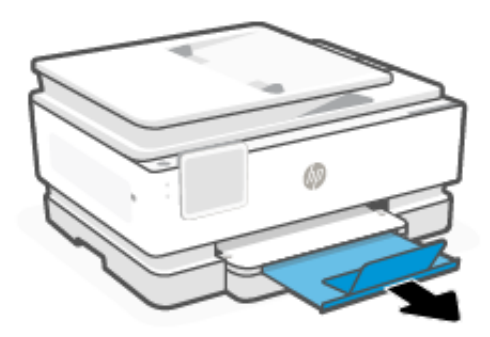

# Töltsön be borítékokat

Töltsön borítékokat a tálcába.

#### MEGJEGYZÉS:

- Távolítsa el a papírt, mielőtt más típusú vagy méretű papírt töltene be.
- Ne töltsön be papírt, miközben a nyomtató nyomtat.

1. Húzza ki az adagolótálcát.

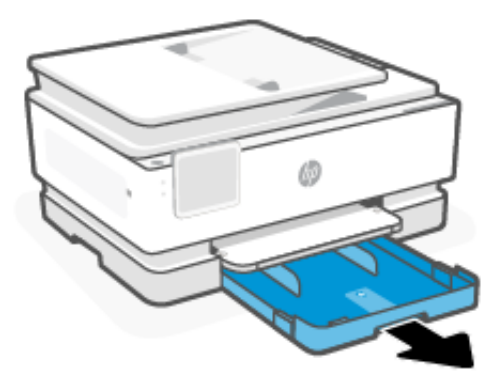

2. Csúsztassa a papírvezetőket a tálca széleihez.

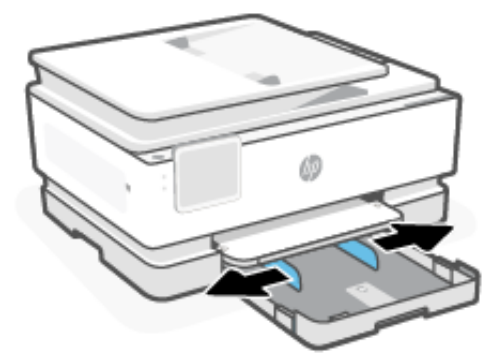

3. A papírt a nyomtatandó oldalával lefelé helyezze be.

Győződjön meg arról, hogy a papírköteg a megfelelő papírméret-jelölésekhez van igazítva, és nem haladja meg a tálcán jelzett kötegmagasságot.

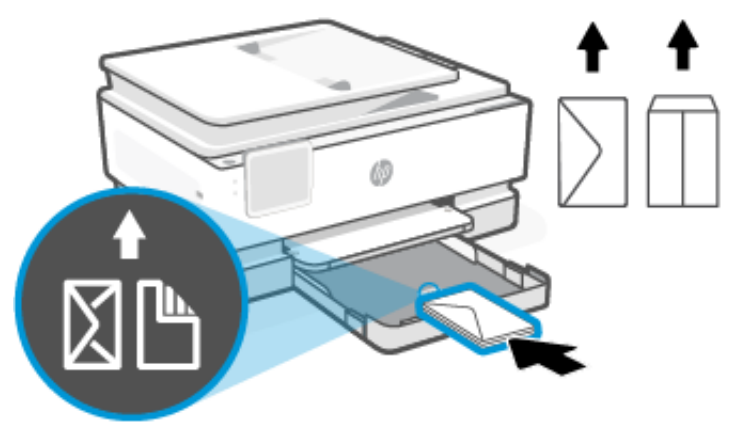

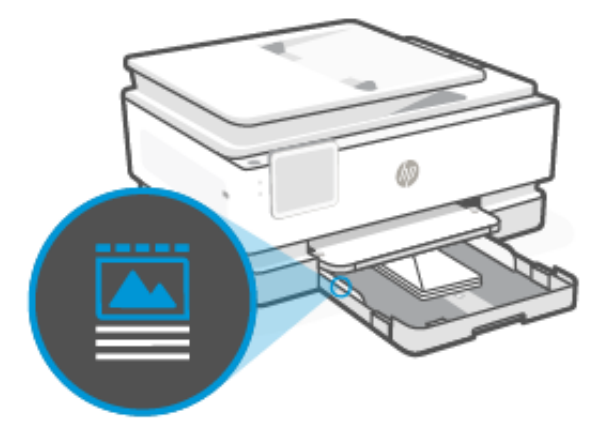

4. Állítsa be a papírvezetőket úgy, hogy éppen hozzáérjenek a papírköteg széleihez.

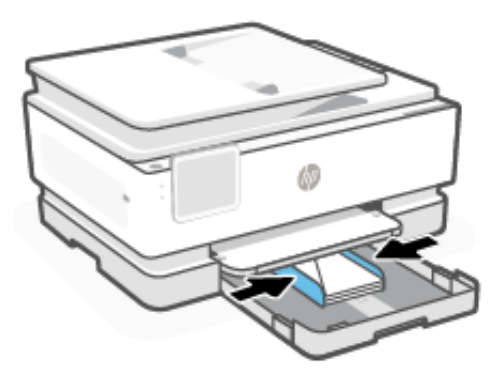

5. Helyezze vissza az adagolótálcát a nyomtatóba.

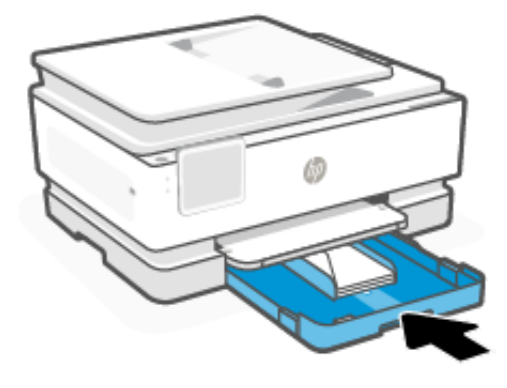

6. A papírbeállításokat a kezelőpanelen módosíthatja vagy mentheti. Győződjön meg arról, hogy a beállítások megfelelnek a betöltött papír típusának és méretének.

7. Húzza ki a kimeneti tálca hosszabbítóját.

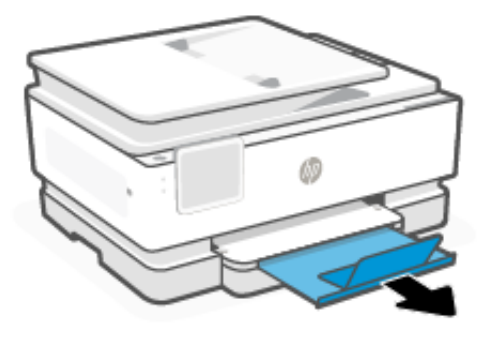

# Kártya és fotópapír betöltése

Töltsön kártyákat és fotópapírt a tálcába.

MEGJEGYZÉS:

- Távolítsa el a papírt, mielőtt más típusú vagy méretű papírt töltene be.
- Ne töltsön be papírt, miközben a nyomtató nyomtat.
- 1. Húzza ki az adagolótálcát.

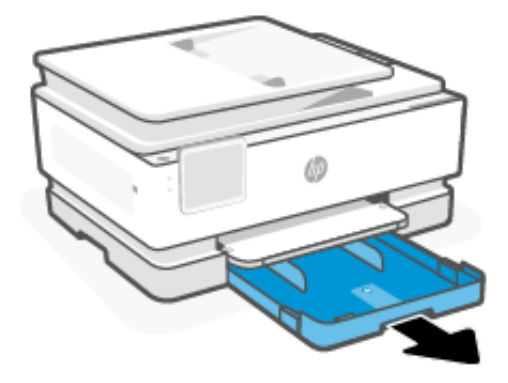

2. Csúsztassa a papírvezetőket a tálca széleihez.

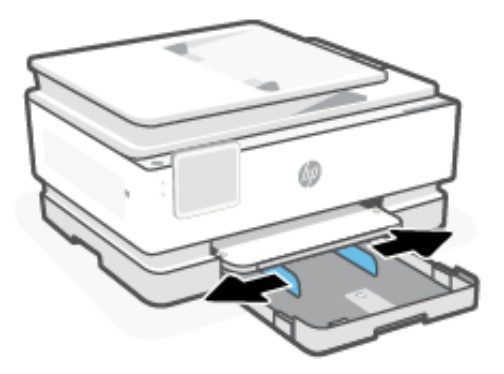

3. A papírt a nyomtatandó oldalával lefelé helyezze be.Győződjön meg arról, hogy a papírköteg a megfelelő papírméret-jelölésekhez van igazítva, és nem haladja meg a tálcán jelzett kötegmagasságot.

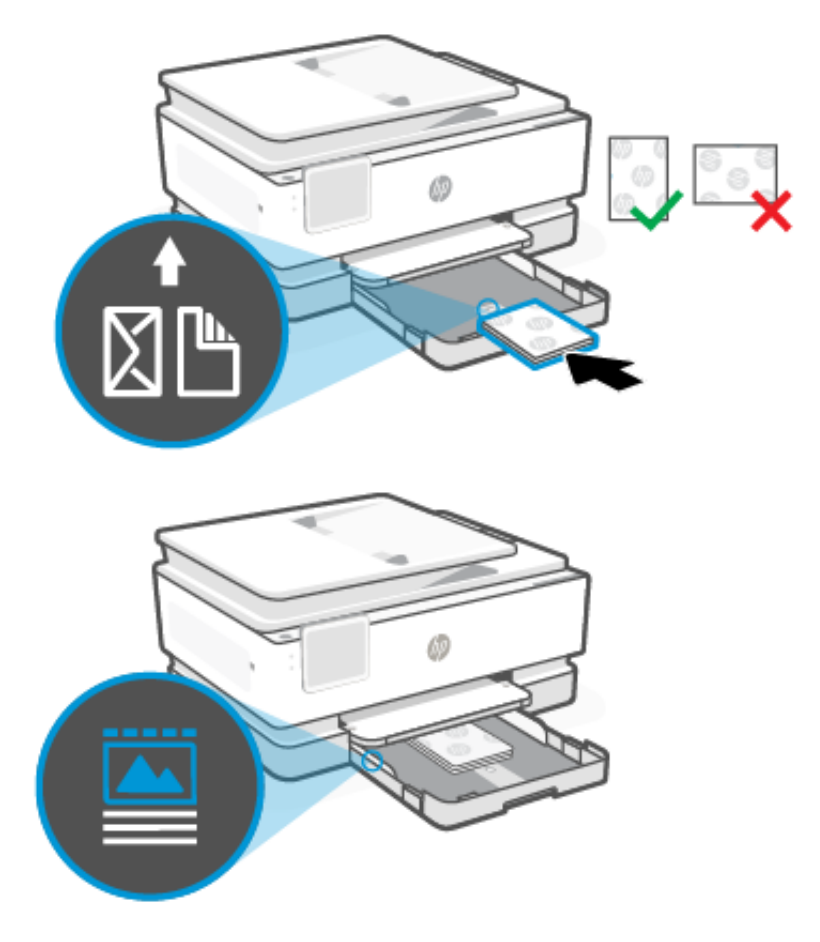

4. Állítsa be a papírvezetőket úgy, hogy éppen hozzáérjenek a papírköteg széleihez.

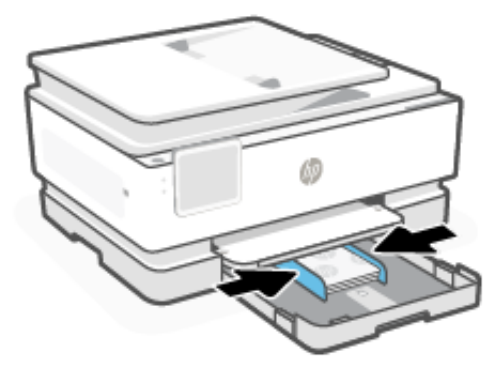

5. Helyezze vissza az adagolótálcát a nyomtatóba.

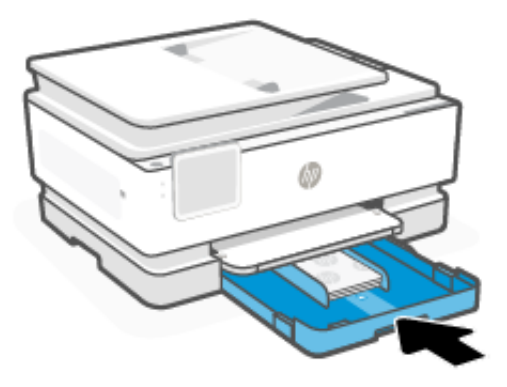

- 6. A papírbeállításokat a kezelőpanelen módosíthatja vagy mentheti. Győződjön meg arról, hogy a beállítások megfelelnek a betöltött papír típusának és méretének.
- 7. Húzza ki a kimeneti tálca hosszabbítóját.

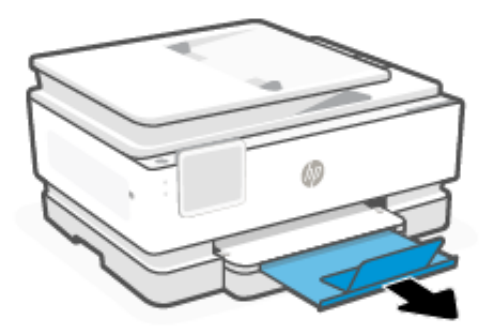

# Eredeti példány elhelyezése a lapolvasó üvegén

A másoláshoz vagy beolvasáshoz helyezze az eredeti dokumentumot a lapolvasó üveglapjára.

MEGJEGYZÉS:

• Ha a lapolvasó üvege vagy a fedél belső oldala nem tiszta, előfordulhat, hogy a lapolvasó nem működik megfelelően.

Lásd: Nyomtató karbantartása.

• Vegye ki az összes eredeti dokumentumot a lapadagoló tálcából, mielőtt felemelné a nyomtató fedelét.

1. Emelje fel a lapolvasó fedelét.

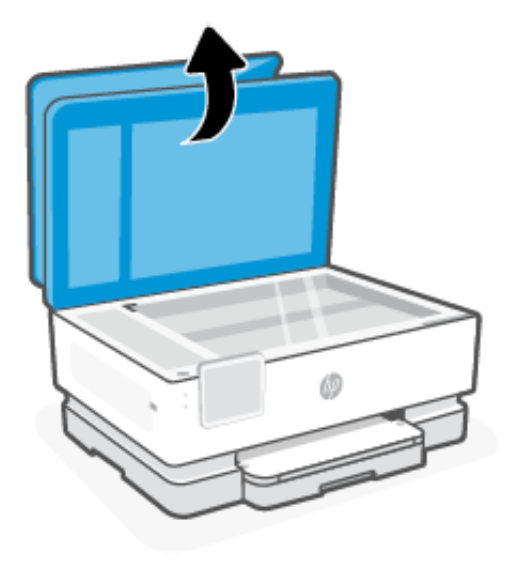

2. Helyezze az eredeti példányt a nyomtatott oldalával lefelé a lapolvasó üvegére. Igazítsa az eredeti példányt a jelölt sarokhoz és a lapolvasó üvegének széle mentén gravírozva látható vezetőkhöz.

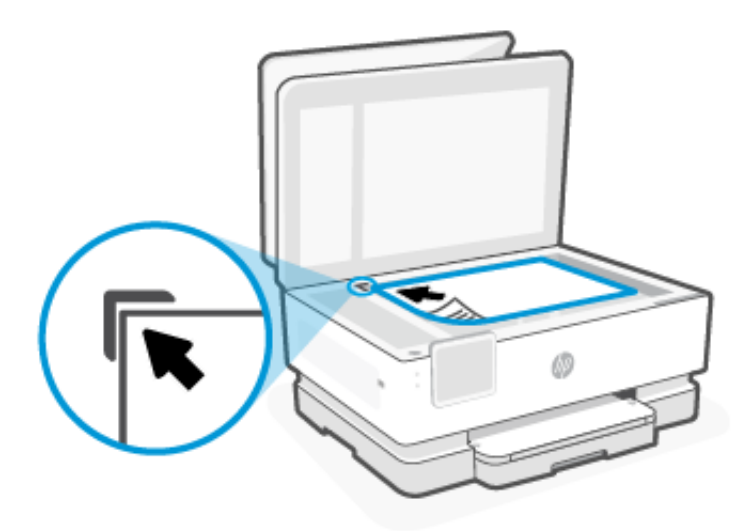

3. Hajtsa le a fedelet.

## Helyezzen egy eredeti dokumentumot a lapadagolóba

A lapadagolóba helyezett dokumentumokat másolhatja vagy beolvashatja.

- ▲ VIGYÁZAT! A fényképeket ne helyezze a lapadagolóba, mert azok ettől sérülhetnek. Csak a lapadagoló által támogatott papírt használjon.
- MEGJEGYZÉS: Egyes funkciók, például az Oldalhoz igazítás másolási funkció nem működik, ha az eredeti dokumentumot a lapadagolóba helyezi. A funkciók használatához helyezze az eredeti példányokat a lapolvasó üvegre.
  - 1. Az eredeti példányt a nyomtatott oldalával felfelé helyezze el a lapadagolóban.

- a. Ha az eredeti nyomtatott példány álló tájolású, akkor úgy helyezze be a lapot, hogy annak felső része haladjon át először a lapadagolón. Ha az eredeti nyomtatott példány fekvő tájolású, akkor úgy helyezze be a lapot, hogy annak bal széle haladjon át először a lapadagolón.
- b. Csúsztassa a papírt a lapadagolóba a hangjelzésig, vagy amíg a nyomtató kezelőpanel kijelzőjén meg nem jelenik egy üzenet, amely szerint a nyomtató észlelte a betöltött lapokat.
- TIPP: Az eredeti dokumentumok lapadagolóba töltésével kapcsolatban további segítséget nyújt a lapadagoló tálcán található ábra.

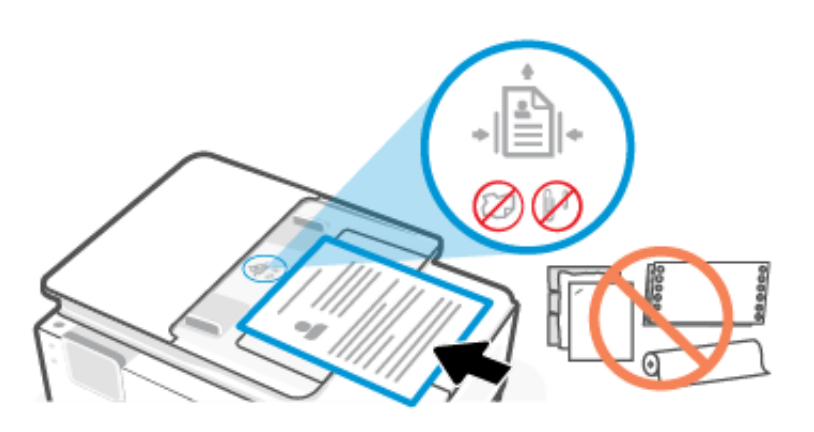

2. Állítsa be a papírvezetőket úgy, hogy éppen hozzáérjenek a papírköteg széleihez.

## Az alapértelmezett papírbeállítások módosítása

A nyomtató automatikusan észleli, hogy az adagolótálcába töltöttek-e papírt, valamint hogy a betöltött papír szélessége nagy, kicsi vagy közepes. Módosíthatja a nyomtató által észlelt alapértelmezett nagy, közepes vagy kicsi papírméretet.

- 1. A kezelőpanel kezdőképernyőjén pöccintsen jobbra, majd érintse meg a **Tálcák** elemet.
- 2. Válassza ki a tálcát, majd érintse meg a **Módosítás** elemet a kívánt módosítások végrehajtásához.
- 3. Érintse meg a **Kész** pontot.

## Útmutató a papírokról

A nyomtató a legtöbb irodai papírtípust támogatja. A legjobb, ha többféle papírtípust is tesztel, mielőtt nagyobb mennyiséget vásárolna valamelyikből.

Használjon HP-papírt az optimális nyomtatási minőség érdekében. A HP-papírokkal kapcsolatos további információkért keresse fel a <u>hp.com</u> webhelyet.

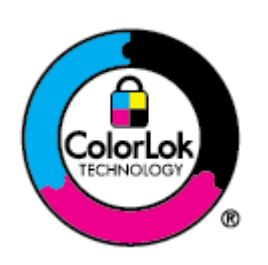

A HP ColorLok emblémával ellátott sima papírokat javasol a gyakran használt dokumentumok nyomtatásához. A ColorLok emblémával ellátott minden papírtípus esetében külön tesztek garantálják, hogy azok megfelelnek a megbízhatósággal és a nyomtatási minőséggel szemben támasztott magas követelményeknek, a velük létrehozott nyomatok ragyogóak és élénk színűek, a feketék mélyebbek lesznek, és a nyomat gyorsabban szárad, mint a hagyományos, sima papírokon. A legnagyobb papírgyártó vállalatok többféle súlyban és méretben kínálnak ColorLok emblémával ellátott papírtípusokat.

## Tippek a papír kiválasztásához és használatához

A legjobb eredmény elérése érdekében kövesse a papír tálcába vagy lapadagolóba történő betöltésével kapcsolatos útmutatást.

- Egyszerre csak egyféle típusú és méretű papírt töltsön be.
- Ellenőrizze, hogy a papír betöltése megfelelő-e.
- Ne töltsön túl sok hordozót a tálcába.
- Az elakadás és a gyenge nyomtatási minőség megelőzése érdekében kerülje az alábbi papírok használatát:
  - Több részből álló űrlapok
  - Sérült, gyűrött vagy meghajlott hordozó
  - Kivágásokkal vagy perforációval ellátott hordozó
  - Erősen érdes, domborított vagy gyenge tintafelszívó képességű hordozó
  - Túl könnyű vagy könnyen nyúló hordozó
  - Olyan nyomathordozó, amelyen gémkapocs vagy tűzőkapocs található

# 4 A nyomtató konfigurálása

Tudnivalók a nyomtató konfigurálásáról a nyomtató kezelőpanelje és az Embedded Web Server (EWS) használatával.

# Konfigurálás a kezelőpanel használatával

A beállításokat a kezelőpanel használatával módosíthatja:

- 1. A kezelőpanel kezdőképernyőjén érintse meg a Menü elemet.
- 2. Görgessen az Eszközök lehetőséghez, majd érintse meg a Beállítások elemet.
- 3. Válassza ki a funkciót, és módosítsa a kívánt beállításokat.

# Konfigurálás az Embedded Web Server (EWS) használatával

Az EWS a nyomtató webböngészőn keresztül elérhető kezdőlapja. Az EWS segítségével a számítógépéről vagy mobileszközéről kezelheti a nyomtató funkcióit és beállításait.

- Megtekintheti a nyomtató állapotával kapcsolatos információkat.
- Ellenőrizheti a nyomtatási kellékek adatait és állapotát.
- Értesítéseket fogadhat a nyomtatóval és a kellékekkel kapcsolatos eseményekről.
- Megtekintheti és módosíthatja a hálózat és a nyomtató beállításait.

#### Tudnivalók az EWS megnyitásáról.

- Ha a webböngészőben megjelenik egy üzenet, amely arra figyelmeztet, hogy a webhely nem biztonságos, válassza a folytatás lehetőséget. A webhely megnyitása nem jelent veszélyt az Ön eszközére nézve.
- Attól függően, hogy a nyomtató hogyan van csatlakoztatva, előfordulhat, hogy az EWS egyes funkciói nem érhetők el.
- Az Ön biztonsága érdekében az EWS beállításai jelszóval védettek.

Ha a rendszer jelszó megadását kéri, írja be a nyomtató alapértelmezett PIN-kódját, amely a nyomtatóajtó belső oldalán levő címkén található. Ha módosította a jelszót, adja meg az új jelszót.

Az EWS hálózati tűzfal mögött nem érhető el.

Az EWS segítségével megtekintheti és módosíthatja az IP-konfigurációs beállításokat, valamint manuálisan beállíthatja az IPv4-címet, az alhálózati maszkot és az alapértelmezett átjárót.

### Az Embedded Web Server (EWS) megnyitása

Nyisson meg egy webböngészőt, és írja be a nyomtató IP-címét vagy gazdanevét.

Lásd: <u>A nyomtató IP-címének megkeresése</u>.

Ha a rendszer jelszó megadását kéri, írja be a nyomtató alapértelmezett PIN-kódját, amely a nyomtatóajtó belső oldalán levő címkén található. Ha módosította a jelszót, adja meg az új jelszót.

#### MEGJEGYZÉS: Az EWS a(z) HP software használatával is megnyitható.

#### A nyomtató IP-címének megkeresése

A nyomtató IP-címe egy egyedi cím a hálózaton, amely az egyéb eszközökhöz való csatlakozásra szolgál.

- Wi-Fi Direct-kapcsolattal csatlakoztatott nyomtató esetén használja ezt az IP-címet: 192.168.223.1
- Wi-Fi-kapcsolattal csatlakoztatott nyomtató esetén érintse meg az Állapotközpont elemet a nyomtató kezelőpaneljén az IP-cím megtekintéséhez.

Másik lehetőségként a kezelőpanel kezdőképernyőjén érintse meg a **Menü** elemet, görgessen a **Segédprogramok** részhez, majd érintse meg a **Beállítások**, a **Hálózat**, a **Wi-Fi**, végül a **Részletek megtekintése** elemet.

#### Hálózati beállítások megjelenítése és módosítása

A nyomtató hibaelhárítása vagy beállítása során előfordulhat, hogy meg kell tekintenie vagy szerkesztenie kell a hálózati beállításait.

- 1. Nyissa meg az EWS-t.
- 2. A bal oldali menüben kattintson a következőre: Hálózat:
  - A hálózati információk megtekintéséhez kattintson a Hálózati összegzés gombra.
  - A hálózati beállítások módosításához kattintson a Hálózati beállítások elemre.

#### Az IPv4 és IPv6 TCP-/IP-paraméterek manuális módosítása

Előfordulhat, hogy manuálisan kell konfigurálni a nyomtató IP-címét, ha a rendszer nem észleli a nyomtatót a hálózaton.

- 1. Nyissa meg az EWS-t.
- 2. A bal oldali menüben kattintson a következőre: a Hálózat lapra, majd kattintson a Hálózati beállítások lapra.
- 3. Kattintson az IP-beállítások elemre.
- 4. Az IP-beállítások oldalon kattintson a Protokollok legördülő menüre, és válassza a következő lehetőségek egyikét:
  - Csak IPv4
  - Csak IPv6
  - IPv4 és IPv6 is

### Rendszerjelszó hozzárendelése vagy módosítása

Rendeljen hozzá az Embedded Web Serverrel (EWS) egy rendszergazdai jelszót, hogy jogosulatlan felhasználók ne módosíthassák a nyomtatóbeállításokat.

1. Nyissa meg az EWS-t.

- 2. A bal oldali menüben kattintson a következőre: A Biztonság oldalon kattintson a Jelszóbeállítások elemre.
- 3. A Rendszergazdai fiók jelszava oldalon adja meg a jelszót az Új jelszó\* mezőben.
- 4. Írja be újra a jelszót a Jelszó megerősítése mezőbe.
- 5. Kattintson az Alkalmaz gombra.
- MEGJEGYZÉS: Jegyezze fel a jelszót, és tárolja biztonságos helyen.

### Energiatakarékossági beállítások módosítása

A nyomtató számos takarékossági funkcióval rendelkezik amelyekkel csökkenthető az energia és a kellékanyagok fogyasztása.

A nyomtató energiamegtakarítási beállításaival kapcsolatos további információkért lásd: Energiagazdálkodás.

### A nyomtató frissítése

A HP rendszeres időközönként firmware-frissítéseket ad ki a termékfunkciók fejlesztése és a hibák kijavítása érdekében. Ha a nyomtató csatlakozik az internethez, akkor rendszeres időközönként automatikusan megkeresi az elérhető frissítéseket.

#### A nyomtató frissítése a kezelőpanel használatával

A nyomtató firmware-ét manuálisan frissítheti a kezelőpanel használatával.

- 1. A kezelőpanel kezdőképernyőjén érintse meg a **Menü** elemet.
- 2. Görgessen az **Eszközök** lehetőséghez, majd érintse meg a **Beállítások** elemet.
- 3. Érintse meg a Firmware frissítése, majd a Tovább elemet, és válassza ki a kívánt lehetőséget:
  - Automatikus frissítés (ajánlott): A nyomtató automatikusan ellenőrzi és telepíti az új firmwarefrissítéseket.
  - Értesítés: A nyomtató automatikusan ellenőrzi az új firmware-frissítéseket, és ha rendelkezésre áll frissítés, megjelenít egy értesítést a kezelőpanelen.
  - Nincs ellenőrzés: A nyomtató nem ellenőrzi automatikusan a frissítéseket.

#### A nyomtató frissítése az Embedded Web Server (EWS) használatával

A nyomtató firmware-ét az EWS használatával frissítheti.

1. Nyissa meg az EWS-t.

Lásd: Az Embedded Web Server (EWS) megnyitása.

Ha a rendszer jelszó megadását kéri, írja be a nyomtató alapértelmezett PIN-kódját, amely a nyomtatóajtó belső oldalán levő címkén található. Ha módosította a jelszót, adja meg az új jelszót.

- 2. A bal oldali menüben kattintson a következőre: Az Általános oldalon kattintson a Firmware frissítése elemre.
- 3. A Firmware adatai oldalon kattintson a Frissítések keresése elemre.
Ha új nyomtatófrissítés érhető el, a nyomtató telepíti a frissítést, majd újraindul.

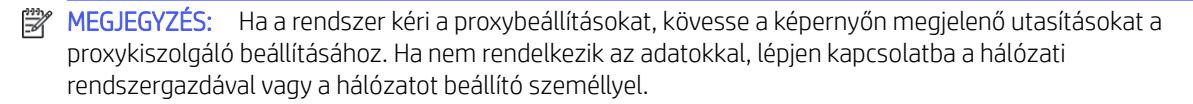

# 5 Nyomtatás

Tudnivalók a számítógépről vagy mobileszközről történő nyomtatásról.

Telepítse a HP software alkalmazást okostelefonra, laptopra, asztali számítógépre vagy más eszközre a nyomtatáshoz, beolvasáshoz és a nyomtató kezeléséhez.

## Nyomtatás Windows rendszert futtató számítógépről

A nyomtatást az alkalmazások többségének fájlmenüjéből indíthatja el.

Győződjön meg arról, hogy telepítve van a HP software alkalmazás. Lásd: HP szoftver használata.

- 1. Nyissa meg a nyomtatni kívánt dokumentumot.
- 2. A szoftver Fájl menüjében válassza a Nyomtatás lehetőséget.

**MEGJEGYZÉS:** Győződjön meg arról, hogy a nyomtató ki lett választva az elérhető nyomtatók listájában.

3. Kattintson arra a gombra, amelyik megnyitja a Tulajdonságok párbeszédpanelt.

Az alkalmazástól függően a gomb neve lehet Tulajdonságok, Beállítások, Beállítás vagy Testreszabás is.

- 4. Szükség esetén módosítsa a nyomtatási beállításokat, majd kattintson az **OK** gombra.
- 5. A nyomtatás elindításához kattintson a Nyomtatás vagy az OK gombra.

## Nyomtatás Mac számítógépről

Használja a Nyomtatás parancsot bármely megnyitott fájlból.

- 1. Ha első alkalommal végez nyomtatást, hajtsa végre az alábbi lépéseket.
  - a. Nyissa meg a **Rendszerbeállítások** ablakot, és válassza a **Nyomtatók és lapolvasók** lehetőséget.
  - Kattintson a Hozzáadás gombra/ikonra +, válassza ki a nyomtatót a nyomtatók listájából, majd kattintson a Hozzáadás gombra.
- 2. Nyissa meg a nyomtatni kívánt dokumentumot, és használja a **Nyomtatás** parancsot.

Győződjön meg arról, hogy a nyomtató ki lett választva az elérhető nyomtatók listájában.

- 3. Módosítsa a nyomtatási beállításokat szükség szerint.
- 4. A nyomtatáshoz kattintson a Nyomtatás gombra.

## Nyomtatás mobileszközről

A(z) HP-szoftver, az AirPrint vagy a HP Print Serive Plugin segítségével a mobileszközével is kinyomtathatja dokumentumait és fotóit.

• HP-szoftver: A mobil nyomtatásra vonatkozó további információkért látogasson el a hp.com/mobileprinting .

- iOS: Azokon a készülékeken, amelyeken iOS 4.2 vagy újabb verzió fut, előre telepítették az AirPrint szoftvert.
- Android: Töltse le és engedélyezze készülékén a HP Print Service Plugint (ezt a legtöbb Androidos eszköz támogatja) a Google Play Áruházból.

## Nyomtatás Wi-Fi Directtel

A Wi-Fi Direct használatával közvetlenül a nyomtatóhoz csatlakoztathatja számítógépét vagy mobileszközét, és vezeték nélkül nyomtathat – anélkül, hogy csatlakoznia kellene egy meglévő vezeték nélküli hálózathoz.

#### ₩ MEGJEGYZÉS:

- Wi-Fi Direct-kapcsolattal legfeljebb 5 számítógép és mobileszköz csatlakozhat a nyomtatóhoz.
- A készülékről való nyomtatás előtt mindenképpen kapcsolja be a Wi-Fi Direct funkciót. A Wi-Fi Direct bekapcsolásához használja a nyomtató kezelőpanelét vagy az embedded web server (EWS) lehetőséget.
- 1. A kezelőpanel kezdőképernyőjén érintse meg a **Menü** elemet.
- 2. Görgessen az Eszközök lehetőséghez, majd érintse meg a Beállítások elemet.
- 3. Érintse meg a Hálózat, majd a következő elemet: Wi-Fi Direct.
- 4. Érintse meg a váltógombot a következő mellett: Bekapcsolás: Wi-Fi Direct.

A <u>hp.com/go/wifidirectprinting</u> webhelyen megismerheti a Wi-Fi Direct használatát és a hibaelhárítási tudnivalókat.

## Tippek a sikeres nyomtatáshoz

A sikeres nyomtatáshoz győződjön meg arról, hogy a nyomtatóbeállítások megfelelőek, elegendő tinta van a HP-patronokban, és a papír megfelelően lett betöltve a tálcákba.

A nyomtató beállításait a HP software alkalmazásban, az embedded web server (EWS) kiszolgálón és a szoftveralkalmazásaiban tekintheti meg.

## Tintával kapcsolatos tippek

Az alábbiakban tintatippeket olvashat a sikeres nyomtatáshoz:

- Ha a nyomtatás minősége elfogadhatatlan, lásd: <u>Nyomtatási problémák</u>.
- Használjon eredeti HP-patronokat.

Az eredeti HP-patronokat HP-nyomtatókhoz és -papírokhoz tervezték és ezekhez tesztelték, hogy minden esetben kiváló minőségű eredményt biztosítsanak.

MEGJEGYZÉS:

- A HP nem tudja szavatolni a nem eredeti HP-termékek minőségét és megbízhatóságát. A nem eredeti HP-termékek használatából eredő javítási vagy szervizigényre a készülék jótállása nem terjed ki.
- Ha szeretne meggyőződni arról, hogy eredeti HP-tintapatront vásárolt, keresse fel a következő webhelyet: <u>hp.com/go/anticounterfeit</u>.
- Ellenőrizze, hogy a patronok megfelelően vannak-e behelyezve.

Lásd: <u>A patronok cseréje</u>.

• Ellenőrizze a patronokban a becsült tintaszinteket, így meggyőződhet róla, hogy elég tinta van-e bennük.

Lásd: <u>Becsült tintaszintek ellenőrzése</u>.

MEGJEGYZÉS: A tintaszinttel kapcsolatos figyelmeztetések és jelzések csak becsült adatokon alapulnak. Ha a kijelző alacsony tintaszintre figyelmeztet, a nyomtatási lehetőség kiesésének elkerülése érdekében érdemes egy cserepatront előkészítenie. Nem kell kicserélnie a patronokat, amíg a rendszer fel nem szólítja erre.

## Tippek a papír betöltéséhez

Az alábbiakban papírbetöltési tippeket olvashat a sikeres nyomtatáshoz:

• Győződjön meg arról, hogy a papír megfelelően van betöltve a főtálca rekeszébe, majd állítsa be a megfelelő hordozóméretet és -típust. Amikor betölti a papírt a főtálca rekeszébe, a rendszer felkéri, hogy adja meg a hordozóméretet és a hordozótípust a kezelőpanelen.

Lásd: Töltsön papírt a nyomtatóba.

- Egy köteg papírt (ne csak egyetlen papírlapot) töltsön be. A kötegben lévő valamennyi papírnak azonos méretűnek és típusúnak kell lennie, ellenkező esetben papírelakadás történhet.
- A papírt a nyomtatandó oldallal lefelé töltse be.
- Győződjön meg arról, hogy a főtálca rekeszébe tett papírok simák, és a széleik nincsenek meggyűrődve vagy beszakadva.
- Minden papírtípushoz és papírmérethez gondosan állítsa be a főtálca papírszélesség-beállítóit. Győződjön meg róla, hogy a beállítók nem hajlítják meg a tálcában található papírt.

# 6 Másolás, beolvasás és mobil fax

Tudnivalók a másolás, beolvasás és mobil fax funkciók használatáról.

## Másolás nyomtatóról

A nyomtató kezelőpaneljének használatával dokumentumot vagy igazolványt másolhat a nyomtatóról.

1. Töltsön be papírt az adagolótálcába.

Lásd: <u>Töltsön papírt a nyomtatóba</u>.

- 2. A kezelőpanel kezdőképernyőjén érintse meg a következőt: Másolás.
- 3. Érintse meg a **Dokumentummásolás** vagy az **Igazolványmásolás** elemet.
- 4. Állítsa be a példányszámot vagy módosítsa az alapértelmezett másolási beállításokat.
- MEGJEGYZÉS: Alapértelmezés szerint a nyomtató színes másolásra van beállítva. Az aktuális beállítások alapértelmezettként való mentéséhez érintse meg a Mentés elemet.
- 5. Dokumentum másolásához helyezze az eredeti példányt a nyomtatott oldalával lefelé a lapolvasó üvegére vagy nyomtatott oldalával felfelé a lapadagolóba. érintse meg a **Másolás** elemet.

Igazolvány másolásához helyezze az eredeti igazolványt a lapolvasó üveglapjára, érintse meg a **Másolás** elemet, majd kövesse a képernyőn megjelenő utasításokat az igazolvány vagy az elkészült példány betöltéséhez a lapolvasó üveglapján.

## Másolás vagy beolvasás mobileszközről

Ha a mobileszköz rendelkezik kamerával, a HP software alkalmazás segítségével másolhat vagy beolvashat egy kinyomtatott dokumentumot vagy fényképet.

- TIPP: A HP software alkalmazással szerkesztheti, mentheti, kinyomtathatja és megoszthatja a másolt vagy beolvasott képet.
  - 1. Nyissa meg a HP software alkalmazást a mobileszközön.
  - 2. Koppintson a **Plusz** ikonra + vagy a **Nyomtató hozzáadása** elemre.
  - 3. Koppintson a Másolás, a Beolvasás kamerával vagy a Beolvasás nyomtatóval elemre.
  - 4. Helyezzen egy dokumentumot vagy fényképet a kamera elé, válasszon ki egy méretbeállítást az eredeti dokumentum méretének azonosításához, majd koppintson a képernyő alján lévő kerek gombra a kép elkészítéséhez.
  - TIPP: A legjobb eredmény eléréséhez állítsa olyan helyzetbe a kamerát, hogy az eredeti dokumentum az előnézeti képernyőn lévő keretben legyen.
  - 5. Adja meg az egyéb beállításokat, majd kövesse a képernyőn megjelenő utasításokat a másolás vagy beolvasás végrehajtásához.

## Fájlok beolvasása és megosztása a nyomtatóról

Beszkennelheti és megoszthatja dokumentumait a felhőben, e-mail címeken vagy számítógépen.

Ezen funkciók beállításához és használatához a nyomtatónak ugyanahhoz a hálózathoz kell csatlakoznia. További információért kövesse a nyomtató kezelőpaneljén megjelenő utasításokat.

1. Helyezze az eredeti példányt a nyomtatott oldalával lefelé a lapolvasó üvegére vagy nyomtatott oldalával felfelé a lapadagolóba.

Lásd: Eredeti dokumentum elhelyezése a lapolvasó üvegén vagy Helyezzen egy eredeti dokumentumot a lapadagolóba.

- 2. A kezelőpanel kezdőképernyőjén érintse meg a következőt: Érintse meg a **Beolvasás** gombot, majd a kívánt beállítást.
- 3. A beolvasás végrehajtásához kövesse a képernyőn megjelenő utasításokat.

## Beolvasás USB-eszközre a nyomtatóról

Egy fájlt közvetlenül egy USB-eszközre is beolvashat a nyomtató kezelőpaneljén keresztül.

- MEGJEGYZÉS: Az USB-eszközre történő beolvasást az Embedded Web Server (EWS) segítségével is végrehajthatja.
  - 1. Csatlakoztassa az USB-eszközt a nyomtatón található USB-porthoz.
  - 2. Helyezze az eredeti példányt a nyomtatott oldalával lefelé a lapolvasó üvegére vagy nyomtatott oldalával felfelé a lapadagolóba.

Lásd: <u>Eredeti példány elhelyezése a lapolvasó üvegén</u> vagy <u>Helyezzen egy eredeti dokumentumot a lapadagolóba</u>.

- 3. A kezelőpanel kezdőképernyőjén érintse meg a következőt: **Beolvasás**.
- 4. Érintse meg a **Beolvasás USB-meghajtóra** elemet, majd válassza ki az USB-eszközön azt a helyet, ahová menteni kívánja a beolvasott fájlt.
- 5. Érintse meg a Fájlnév mezőt, és írja be a fájl nevét.
- 6. Érintse meg és állítsa be a többi fájlbeállítást, például az **Eredeti oldalbeállítást**, a **Fájltípust**, a **Felbontást** és a **Színes módot** az egyes legördülő listákban.
- 7. A beállítások módosításához érintse meg a **Beállítás** elemet.
- Érintse meg az Előnézet elemet, ha szeretné megtekinteni a beolvasott fénykép vagy dokumentum előnézetét, majd érintse meg a Küldés elemet a dokumentum beolvasásához és az USB-eszközre történő mentéséhez.

## Beolvasás a WebScan használatával

A WebScan az embedded web server (EWS) szolgáltatása, amely webböngésző használatával tud fényképeket és dokumentumokat beolvasni a nyomtatóról a számítógépre.

Ez a funkció akkor is elérhető, ha számítógépen nincs telepítve a nyomtatószoftver.

MEGJEGYZÉS: Alapértelmezés szerint a WebScan ki van kapcsolva. A funkciót az EWS kiszolgálóból engedélyezheti.

Ha nem tudta megnyitni a WebScan funkciót az EWS kiszolgálón, előfordulhat, hogy a hálózati rendszergazda kikapcsolta azt. További információért forduljon a hálózati rendszergazdához vagy ahhoz a személyhez, aki beállította a hálózatot.

### WebScan engedélyezése

Mielőtt egy böngészőből beolvasást indítana, mindenképpen engedélyezze a WebScan szolgáltatást.

- 1. Nyissa meg az embedded web server (EWS) ablakot.
- 2. A bal oldali menüben kattintson a következőre: A Hálózat oldalon kattintson a Speciális beállítások elemre.
- 3. A Speciális beállítások oldalon kattintson a Távoli beolvasás lehetőségre, majd a WS-Scan melletti váltógombra kattintva engedélyezze a WebScan szolgáltatást.

Ha a WebScan nincs engedélyezve, a bal oldali menüben kattintson a **Hálózat** és a **Speciális beállítások** elemre, a Speciális beállítások oldalon kattintson a **Webszolgáltatások (Microsoft)** elemre, majd a **WS-Scan** melletti váltógombra kattintva engedélyezze a WebScan szolgáltatást.

## Beolvasás a WebScan használatával

A WebScan alapvető beolvasási beállításokat biztosít. További beolvasási beállítások és funkciók eléréséhez használja a következőt: HP software.

- 1. Helyezze az eredeti példányt a nyomtatott oldalával lefelé a lapolvasó üvegére vagy nyomtatott oldalával felfelé a lapadagolóba.
- 2. Nyissa meg az embedded web server (EWS) ablakot.
- 3. A bal oldali menüben kattintson a következőre: Lapolvasás.
- 4. Kattintson a WebScan elemre, módosítsa a beállításokat, majd kattintson a Beolvasás indítása gombra.

## Tippek a másolási és a lapolvasási sikerekért

A sikeres másoláshoz és lapolvasáshoz használja a következő tippeket:

- Tartsa az üveget és a dokumentumfedél hátulját tisztán. A lapolvasó a kép részeként jelenít meg mindent, amit az üvegen érzékel.
- Helyezze az eredeti példányt a nyomtatott oldalával lefelé a lapolvasó üvegére, az üveg bal hátsó sarkában található jelzéshez igazítva.
- Ha kis méretű dokumentumról szeretne nagy másolatot készíteni, olvassa be azt a számítógépre, nagyítsa fel a képet a lapolvasási szoftver segítségével, majd ezt a felnagyított képet nyomtassa ki.
- Ha szeretné meghatározni a beolvasás méretét, felbontását, a kimenet vagy a fájl típusát, illetve más beállításokat, akkor indítsa a beolvasást a HP software alkalmazásból.
- A beolvasott szöveg hibájának vagy a hiányosság elkerülése érdekében ügyeljen arra, hogy a szoftverben megfelelő mértékben állítja be a fényerőt.

- Ha egy többoldalas dokumentumot több fájl helyett egyetlen fájlba szeretne beolvasni, a HP software segítségével indítsa el a beolvasást a nyomtató kijelzőjének Lapolvasás gombja helyett, vagy használja a lapadagolót a beolvasáshoz.
- Ha mobiltelefon kamerájával végez beolvasást, győződjön meg arról, hogy jól megvilágított helyen van, hogy az eredeti szöveg kontrasztban legyen az alatta lévő felülettel.

## Mobil fax

A HP software ezen funkciójával gyorsan olvashat be és faxolhat el több oldalt a mobileszközéről vagy számítógépéről.

**MEGJEGYZÉS:** Ellenőrizze, hogy a mobileszköz vagy számítógép csatlakozik-e hálózathoz.

1. Nyissa meg a következőt a mobileszközén vagy számítógépén: HP software.

Ha a rendszer felkéri, hozzon létre egy HP-fiókot vagy jelentkezzen be meglévő fiókjába, és regisztrálja a nyomtatót.

2. Válassza a Mobil fax csempét.

Ha a csempe hiányzik, koppintson vagy kattintson a **Csempék személyre szabása** elemre, és adja hozzá a kezdőképernyőhöz.

- MEGJEGYZÉS: Ha nem találja a funkciót a HP software alkalmazásban, akkor előfordulhat, hogy az nem érhető el az Ön országában/térségében.
- 3. Adja meg a szükséges információkat, és ha szükséges, engedélyezze a fedőlapot.
- 4. Csatolja a már meglévő, faxolni kívánt fájlt, vagy olvasson be egy új fájlt a nyomtató vagy a mobileszköz használatával.
- 5. Tekintse át a részleteket, és ha készen áll, küldje el a faxot.

# 7 Fax

Ez a funkció csak a(z) HP OfficeJet Pro 8130e series esetében érhető el.

Konfigurálja a faxfunkciókat, és küldjön és fogadjon faxokat a nyomtató segítségével.

A nyomtatót faxok küldésére és fogadására is használhatja. A faxküldést ütemezheti egy 24 órán belüli későbbi időpontra, valamint a gyakran használt telefonszámokhoz címjegyzékbeli partnereket állíthat be, így gyorsan és egyszerűen küldheti el a faxüzeneteket. A nyomtató kezelőpaneljén számos faxküldési beállítás is megadható, például a küldött faxok felbontása, valamint a világos és sötét részek közötti kontraszt.

B MEGJEGYZÉS:

• Mielőtt faxolni kezdene, állítsa be megfelelően faxolásra a nyomtatót. A faxbeállítási teszt a nyomtató kezelőpaneljéről való futtatásával ellenőrizheti a faxolás beállításának helyességét.

Lásd: Faxtesztjelentés.

A HP software használatával bárhol, bármikor biztonságosan faxolhat mobileszközéről és számítógépéről.
A HP software alkalmazással gyorsan olvashat be és faxolhat el egyszerre több oldalt a mobileszközéről vagy számítógépéről.

Lásd: <u>HP szoftver használata</u>.

## Fax küldése

A helyzettől és az igényektől függően számos módon küldhet faxot.

## Normál fax küldése

A nyomtató kezelőpaneljén egyoldalas faxot vagy többoldalas faxot is küldhet.

#### 

- Az eredeti példányt az üvegre helyezve küldhet egyoldalas faxokat. Többoldalas faxok küldéséhez használja a lapadagolót.
- Ha nyomtatott visszaigazolást szeretne kapni arról, hogy a faxok sikeresen el lettek küldve, előbb engedélyeznie kell a Faxértesítés (Fax elküldése) beállítást.

Lásd: <u>A faxértesítések (küldési vagy fogadási) beállításainak megadása</u>.

- 1. Helyezze az eredeti példányt a nyomtatott oldalával lefelé a lapolvasó üvegére vagy nyomtatott oldalával felfelé a lapadagolóba.
- 2. A kezelőpanel kezdőképernyőjén pöccintsen jobbra, majd érintse meg a Fax elemet.
- 3. A faxszám megadásához tegye az alábbiak egyikét:
  - Érintse meg az Adja meg a faxszámot elemet, majd írja be a faxszámot.
  - A Címjegyzék megnyitásához érintse meg az Adja meg a faxszámot mező melletti Címjegyzék ikont.

- 4. Érintse meg a Kiválasztás elemet a megerősítéshez.
- 5. A fax elküldéséhez érintse meg az Küldjön ikont.

-☆- TIPP:

- Alapértelmezés szerint a nyomtató fekete-fehér faxolásra van beállítva. Ha színes faxot szeretne küldeni, az alapértelmezett faxbeolvasási és -küldési beállítások módosításához érintse meg a Beállítások elemet.
- Ha a fax rossz minőségben érkezik a címzetthez, próbáljon változtatni a felbontásán vagy a kontrasztján.

## Normál fax küldése a számítógépről (Windows)

Nyomtatás nélkül, közvetlenül a számítógépről faxolhat dokumentumokat.

A funkció használatához ellenőrizze, hogy telepítette-e a HP software szoftvert a számítógépre, valamint hogy a nyomtató csatlakozik-e egy működő telefonvonalhoz, illetve a faxolási funkció be lett-e állítva és megfelelően működik-e.

- 1. Nyissa meg azt a dokumentumot a számítógépen, amelyet el kíván faxolni.
- 2. Az alkalmazás Fájl menüjében kattintson a Nyomtatás parancsra.
- 3. A **Név** listából válassza ki azt a nyomtatót, amelynek a nevében szerepel a "fax" szó.
- 4. A beállítások módosításához kattintson a Tulajdonságok párbeszédpanelt megnyitó gombra.

Az alkalmazástól függően ez a gomb lehet a **Tulajdonságok**, a **Beállítások**, a **Nyomtatóbeállítások** vagy a **Nyomtató** vagy **Beállítások**.

- 5. Bármilyen beállítás módosítása után kattintson az OK gombra.
- 6. Kattintson a Nyomtatás vagy az OK gombra.
- 7. Adja meg a címzett faxszámát és egyéb adatait, módosítsa a fax további beállításait, majd kattintson a **Fax** küldése gombra. A nyomtató elkezdi a faxszám tárcsázását és a dokumentum faxolását.

## Fax küldése telefonról

Mellékállomásról is küldhet faxot. Ez lehetővé teszi, hogy a fax elküldése előtt beszéljen a címzettel.

- 1. Helyezze az eredeti példányt a nyomtatott oldalával lefelé a lapolvasó üvegére vagy nyomtatott oldalával felfelé a lapadagolóba.
- 2. Tárcsázza a számot a nyomtatóhoz csatlakoztatott telefon billentyűzetével.

Ha a címzett felveszi a telefont, tájékoztassa őt, hogy a faxhang megszólalása után fax üzenete fog érkezni faxkészülékére. Ha a fax válaszol a hívásra, hallani fogja a távoli faxkészülék hangját.

- Amikor készen áll a küldésre, érintse meg a Fax küldése elemet, majd a folytatáshoz kövesse a képernyőn megjelenő utasításokat.
- ☆ TIPP: Alapértelmezés szerint a nyomtató fekete-fehér faxolásra van beállítva. Ha színes faxot szeretne küldeni, az alapértelmezett faxbeolvasási és -küldési beállítások módosításához érintse meg a Beállítások elemet.

A fax átvitele alatt a telefon elnémul. Ha később folytatni kívánja a beszélgetést a címzettel, maradjon a vonalban, amíg befejeződik az átvitel. Ha már nem kíván beszélni a címzettel, akkor a fax átvitelének megkezdése után lerakhatja a telefont.

## Ütemezett fax küldése a kezelőpanelről

Beállíthatja, hogy a rendszer később küldje el a faxokat.

- 1. Helyezze az eredeti példányt a nyomtatott oldalával lefelé a lapolvasó üvegére vagy nyomtatott oldalával felfelé a lapadagolóba.
- 2. A kezelőpanel kezdőképernyőjén pöccintsen jobbra, majd érintse meg a **Fax** elemet.
- 3. Érintse meg a **Beállítások** elemet, görgessen le a **Küldési beállítások** szakaszhoz, majd érintse meg a **Fax** időzítése elemet.
- 4. Állítsa be a fax küldésének időpontját, majd érintse meg a(z) Kész elemet.
- 5. A faxszám megadásához tegye az alábbiak egyikét:
  - Érintse meg az Adja meg a faxszámot elemet, majd írja be a faxszámot.
  - A Címjegyzék megnyitásához érintse meg az Adja meg a faxszámot mező melletti Címjegyzék ikont.
- 6. Érintse meg a Küldés elemet.

Kövesse a képernyőn esetlegesen megjelenő utasításokat.

## Fax küldése a nyomtatómemória használatával

A fekete-fehér faxokat beolvastathatja a memóriába, majd a memóriából elküldheti a faxot. Ez a szolgáltatás akkor lehet hasznos, ha a hívni kívánt faxszám foglalt vagy átmenetileg nem elérhető. A nyomtató beolvassa az eredeti példányokat a memóriába, és elküldi a faxot, amint kapcsolódni tud a fogadó készülékhez. Miután a nyomtató beolvassa az oldalakat a memóriába, azonnal eltávolíthatja az eredeti példányokat a lapadagoló tálcáról vagy a lapolvasó üvegéről.

- Memóriából csak fekete-fehér fax küldhető.
- A lapolvasó üveglapjáról több lapot is beolvashat a nyomtató memóriájába, majd elfaxolhatja őket. Ez a funkció lehetővé teszi, hogy egy könyvből vagy magazinból több oldalt elfaxoljon, ha ez nem lehetséges az automatikus lapadagolóval.
- 1. Győződjön meg arról, hogy a **Beolvasás és fax mód** be van kapcsolva.
  - a. A kezelőpanel kezdőképernyőjén érintse meg a **Menü** elemet.
  - b. Görgessen az Eszközök lehetőséghez, majd érintse meg a Beállítások elemet.
  - c. Érintse meg a Faxbeállítások, majd a Fax elküldése elemet.
  - d. Érintse meg a váltógombot a következő mellett: Érintse meg a **Beolvasás és fax mód** elemet a be- és kikapcsolásához.
- 2. Helyezze az eredeti példányt a nyomtatott oldalával lefelé a lapolvasó üvegére vagy nyomtatott oldalával felfelé a lapadagolóba.
- 3. A kezelőpanel kezdőképernyőjén pöccintsen jobbra, majd érintse meg a **Fax** elemet.

- 4. A faxszám megadásához tegye az alábbiak egyikét:
  - Érintse meg az Adja meg a faxszámot elemet, majd írja be a faxszámot.
  - A Címjegyzék megnyitásához érintse meg az Adja meg a faxszámot mező melletti Címjegyzék ikont.
- 5. Érintse meg a **Küldés** elemet.

A nyomtató beolvassa az eredeti példányokat a memóriába, és elküldi a faxot, amint a fogadó nyomtató elérhető lesz.

## Fax küldése több címzettnek csoportcímjegyzék használatával

Több címzettnek is küldhet faxot, ha létrehoz egy kettő vagy több egyedi címzettből álló címjegyzékbeli partnercsoportot.

- 1. Helyezze az eredeti példányt a nyomtatott oldalával lefelé a lapolvasó üvegére vagy nyomtatott oldalával felfelé a lapadagolóba.
- 2. A kezelőpanel kezdőképernyőjén pöccintsen jobbra, majd érintse meg a **Fax** elemet.
- 3. Érintse meg az Adja meg a faxszámot elemet, majd írja be a faxszámot.
- 4. Érintse meg a **Címjegyzék** elemet, érintse meg a **Helyi** elemet, majd érintse meg az **Enter** gombot az egyes faxszámok beírása után. Ha végzett az összes faxszám megadásával, érintse meg a **Kész** gombot.
- 5. Érintse meg a **Csoport** gombot a csoportcímjegyzék kijelöléséhez, majd a válassza a **Kiválasztás** lehetőséget.
- 6. Érintse meg annak a csoportnak a nevét, amelynek a faxot küldeni kívánja.
- 7. Érintse meg a Küldjön elemet

A nyomtató a kiválasztott csoportban szereplő összes számra elküldi a dokumentumot.

TIPP: Ha a fax rossz minőségben érkezik a címzetthez, próbáljon változtatni a felbontásán vagy a kontrasztján.

## Fax fogadása

A faxok fogadása történhet automatikusan vagy manuálisan. Ha kikapcsolja az **Automatikus válasz** beállítást, kézzel kell fogadnia a faxokat. Ha bekapcsolja az **Automatikus válasz** beállítást (alapértelmezett beállítás), a nyomtató a **Csengetések száma válaszig** beállításban megadott csengetésszám után automatikusan válaszol a bejövő hívásokra, és fogadja a faxokat (a **Csengetések száma válaszig** alapbeállítása két csengetés).

Ha Legal vagy nagyobb méretű faxot fogad, de a nyomtató nem Legal méretű papírhoz van beállítva, a nyomtató lekicsinyíti a faxot, hogy az ráférjen a betöltött papírra. Ha letiltja a **Automatikus lecsökkentés** szolgáltatást, a nyomtató két oldalra nyomtatja a faxot.

MEGJEGYZÉS: Ha a fax érkezésekor éppen egy dokumentumot másol, akkor a másolás befejezéséig a nyomtató a memóriában tárolja a faxot.

## Fax kézi fogadása

Amikor telefonál, a vonal másik végén lévő partnere faxot küldhet, mialatt vonalban van. A faxolás hangját a telefonkagylóban meghallgathatja.

- Kézzel olyan telefonról fogadhat faxot, amely közvetlenül a nyomtató hátoldalán lévő faxporthoz van csatlakoztatva.
- Ha nyomtatott visszaigazolást szeretne kapni arról, hogy a faxok sikeresen el lettek küldve, előbb engedélyeznie kell a **Faxértesítés** (Fax fogadása) beállítást.
- 1. Ellenőrizze, hogy a nyomtató be van-e kapcsolva, és van-e papír az adagolótálcában.
- 2. Vegye ki az összes eredetit a lapadagoló tálcáról.
- 3. A kezelőpanel kezdőképernyőjén érintse meg a **Menü** elemet.
- 4. Görgessen az Eszközök lehetőséghez, majd érintse meg a Beállítások elemet.
- 5. Érintse meg a Faxbeállítások, majd a Fax fogadása elemet.
- Állítsa a Csengetések száma válaszig beállítását nagy értékre, hogy a nyomtató válasza előtt fogadhassa a bejövő hívást.

#### vagy

Kapcsolja ki a(z) **Automatikus válasz** beállítását, ekkor a nyomtató nem fogadja automatikusan a bejövő hívásokat.

- 7. Ha éppen telefonkapcsolatban van a küldővel, kérje meg arra, hogy nyomja meg a **Fax küldése** gombot saját faxkészülékén.
- 8. A faxküldő gép faxhangjainak megszólalása után tegye a következőket.
  - a. A fax fogadásához érintse meg a Fogadás azonnal elemet a nyomtatóvezérlő kezdőképernyőjén.
  - b. Miután a nyomtató megkezdte a fax fogadását, leteheti a telefont, de vonalban is maradhat. Faxtovábbítás közben a telefonvonal néma.

### Tárolt faxok újranyomtatása a kezelőpanel használatával

A legutóbbi 100 kinyomtatott faxüzenet újra kinyomtatható, ha még a memóriában van. A faxok újranyomtatására például akkor lehet szükség, ha elveszítette a legutóbb kinyomtatott példányokat.

- **MEGJEGYZÉS:** Miután a memória megtelt, a nyomtató nem tudja fogadni az új faxot, amíg ki nem nyomtatja vagy nem törli a memóriából a faxokat. A memóriában tárolt faxok törlésére biztonsági és személyes adatvédelmi okokból is szükség lehet.
  - 1. Győződjön meg arról, hogy van papír az adagolótálcában.

Lásd: <u>Töltsön papírt a nyomtatóba</u>.

- 2. A nyomtató kezelőpaneljének kijelzőjén érintse meg a **Nyomtatás** lehetőséget.
- 3. Érintse meg a Feladattárolás, a Tárolt faxok és a Nyomtatás elemet.

A faxok nyomtatása a fogadás időpontja szerint, időrendben visszafelé történik, a legutoljára fogadott, kinyomtatott faxszal kezdve.

4. Válasszon ki egy faxot, majd érintse meg a **Nyomtatás** gombot.

### Nem kívánt faxszámok blokkolása

Blokkolhat bizonyos faxszámokat, így a nyomtató nem fogadja a nemkívánatos számokról érkező faxokat. Faxhívás érkezésekor a nyomtató összehasonlítja a számot a blokkolt faxszámokat tartalmazó lista elemeivel, és megállapítja, hogy blokkolni kell-e a hívást. Ha a szám egyezik a blokkolt faxszámok listáján szereplő számok egyikével, a készülék nem fogadja a faxot (a blokkolható faxszámok száma típusonként változó).

Blokkolhat bizonyos faxszámokat, ha hozzáadja őket a blokkolt faxszámok listájához, illetve a blokkolás feloldható, ha eltávolítja ezeket a faxszámokat a blokkolt faxszámok listájáról. A blokkolt faxszámok listája kinyomtatható.

#### Szám hozzáadása a blokkolt faxszámok listájához

Az alábbi lépésekkel blokkolhat és adhat hozzá számot a blokkolt faxszámok listájához a kezelőpanel használatával.

- 1. A kezelőpanel kezdőképernyőjén érintse meg a **Menü** elemet.
- 2. Görgessen az **Eszközök** lehetőséghez, majd érintse meg a **Beállítások** elemet.
- 3. Érintse meg a Faxbeállítások, Fax fogadása, majd a Blokkolt faxszámok elemet.
- 4. Válassza ki a hozzáadni kívánt számot, majd érintse meg a Hozzáadás elemet.
- 5. Érintse meg az **OK** gombot.

Kövesse a képernyőn megjelenő utasításokat.

#### Számok eltávolítása a blokkolt faxszámok listájából

Az alábbi lépésekkel távolíthatja el a számokat a blokkolt faxszámok listájából a kezelőpanel használatával.

- 1. A kezelőpanel kezdőképernyőjén érintse meg a Menü elemet.
- 2. Görgessen az Eszközök lehetőséghez, majd érintse meg a Beállítások elemet.
- 3. Érintse meg a Faxbeállítások, Fax fogadása, majd a Blokkolt faxszámok elemet.
- 4. Válassza ki az eltávolítani kívánt számot, majd érintse meg az **Eltávolítás** elemet.
- 5. Érintse meg az **OK** gombot.

Kövesse a képernyőn megjelenő utasításokat.

#### Blokkolt faxjelentés nyomtatása

Blokkolt faxjelentések nyomtatásához hajtsa végre az alábbi lépéseket a kezelőpanel használatával.

- 1. A kezelőpanel kezdőképernyőjén érintse meg a Menü elemet.
- 2. Görgessen az **Eszközök** lehetőséghez, majd érintse meg az **Eszközök** elemet.
- 3. Érintse meg a Jelentések, a Faxjelentések, majd a Blokkolt faxjelentés elemet.
- 4. A nyomtatás elindításához érintse meg a **Nyomtatás** elemet.

## Címjegyzékbeli partnerek beállítása

A gyakran használt faxszámokat címjegyzékbeli partnerként tárolhatja. Így gyorsan tárcsázhatja ezeket a számokat a nyomtató kezelőpaneljéről.

TIPP: A címjegyzékbeli partnerek létrehozásához és kezeléséhez a nyomtató kezelőpanelje mellett használhatja a számítógépen elérhető eszközöket is, ide tartoznak például a következőket: HP software és embedded web server (EWS).

Lásd: <u>HP szoftver használata</u>.

## Címjegyzékbeli partner létrehozása

A faxszámok címjegyzékbeli partnerekként tárolhatók.

- 1. A kezelőpanel kezdőképernyőjén érintse meg a **Menü** elemet.
- 2. Görgessen az Eszközök lehetőséghez, majd érintse meg a Partnerek elemet.
- 3. Érintse meg a Partner hozzáadása elemet.
- 4. Érintse meg a **Megjelenítendő név\*** elemet a saját vagy a vállalati megjelenítendő név manuális megadásához, majd érintse meg az **OK** gombot.
- 5. Érintse meg a **Cím beírása** elemet a saját vagy a vállalati e-mail manuális megadásához, majd érintse meg az **OK** gombot.
- 6. Érintse meg a **Faxszám** lehetőséget a faxszám manuális megadásához, majd érintse meg az **OK** gombot.
- MEGJEGYZÉS: Ellenőrizze, hogy beiktatta-e a szüneteket, valamint hogy beírta-e a szükséges számokat, például a körzetszámot, a PBX rendszeren kívüli faxszámok eléréséhez szükséges hozzáférési kódot (általában egy 9-es vagy egy 0), illetve a távolsági hívás előhívószámát.
- 7. Érintse meg a **Mentés** ikont.

## Címjegyzékbeli partnerek módosítása

A címjegyzékbeli partnerek módosíthatók.

- 1. A kezelőpanel kezdőképernyőjén érintse meg a **Menü** elemet.
- 2. Görgessen az Eszközök lehetőséghez, majd érintse meg a Partnerek elemet.
- 3. Érintse meg a **Partner** elemet a módosítani kívánt kapcsolattartási adatok szerkesztéséhez.
- 4. A Megjelenítendő név\*, az E-mail-cím vagy a Faxszám módosításához érintse meg a Szerkesztés gombot.
- MEGJEGYZÉS: Ellenőrizze, hogy beiktatta-e a szüneteket, valamint hogy beírta-e a szükséges számokat, például a körzetszámot, a PBX rendszeren kívüli faxszámok eléréséhez szükséges hozzáférési kódot (általában egy 9-es vagy egy 0), illetve a távolsági hívás előhívószámát.
- 5. Érintse meg a **Mentés** ikont.

## Címjegyzékbeli partnercsoport létrehozása és szerkesztése

A csoportosított faxszámokat címjegyzékbeli partnercsoportként tárolhatja.

#### Partnercsoportok beállítása

Lehetősége van beállítani partnercsoportokat.

MEGJEGYZÉS: Címjegyzékbeli partnercsoportok létrehozása csak akkor lehetséges, ha már létrehozott legalább egy partnert a címjegyzékben.

Lásd: <u>Címjegyzékbeli partner létrehozása</u>.

- 1. A kezelőpanel kezdőképernyőjén érintse meg a Menü elemet.
- 2. Görgessen az Eszközök lehetőséghez, majd érintse meg a Partnerek elemet.
- 3. Érintse meg a **Csoport hozzáadása** elemet a saját vagy a vállalati csoportnév manuális megadásához, majd érintse meg az **OK** gombot.
- 4. Érintse meg a **Csoportnév\*** elemet a csoportnév billentyűzettel történő manuális megadásához, majd érintse meg az **OK** gombot.
- 5. Érintse meg a **Tagok** elemet, majd válassza ki azokat a partnereket, akiket a csoportba kíván helyezni, és érintse meg a **Hozzáadás** gombot.
- 6. Érintse meg a **Mentés** ikont.

#### Címjegyzékbeli partnercsoportok módosítása

A címjegyzékbeli partnerek módosíthatók.

- 1. A kezelőpanel kezdőképernyőjén érintse meg a **Menü** elemet.
- 2. Görgessen az **Eszközök** lehetőséghez, majd érintse meg a **Partnerek** elemet.
- 3. Érintse meg a **Csoport** gombot a módosítani kívánt partnercsoport-adatok szerkesztéséhez.
- 4. A csoportnév manuális módosításához és a csoport tagjainak kiválasztásához érintse meg a Szerkesztés gombot.
- 5. Érintse meg a **Mentés** ikont.
- 🗒 MEGJEGYZÉS: Ha el kívánja távolítani a partnert a csoportból, érintéssel szüntesse meg a kijelölését.

### Címjegyzékbeli partnerek törlése

A címjegyzékbeli partnerek törölhetők.

- 1. A kezelőpanel kezdőképernyőjén érintse meg a **Menü** elemet.
- 2. Görgessen az **Eszközök** lehetőséghez, majd érintse meg a következőt: **Névjegyek**.
- 3. Érintse meg a törölni kívánt címjegyzékbeli partnernek a nevét.
- 4. Érintse meg a **Szerkesztés**, majd a **Törlés elemet**.
- 5. Érintse meg a **Törlés** elemet a jóváhagyáshoz.

### Csoportcímjegyzékben szereplő partnerek törlése

Törölheti a csoportcímjegyzékben szereplő partnereket.

1. A kezelőpanel kezdőképernyőjén érintse meg a **Menü** elemet.

- 2. Görgessen az Eszközök lehetőséghez, majd érintse meg a Partnerek elemet.
- 3. Érintse meg annak a partnercsoportnak a nevét, amelyet törölni szeretne.
- 4. Érintse meg a Szerkesztés, majd a Törlés elemet.
- 5. Érintse meg a Törlés elemet a jóváhagyáshoz.

## Faxbeállítások módosítása

Az alábbi lépésekkel módosíthatja a kezdeti beállításokat, illetve konfigurálhatja a faxolás egyéb beállításait.

## A fax tárcsázási beállításainak konfigurálása

A fax tárcsázási beállításait a kezelőpanelen konfigurálhatja. Ha a nyomtató nem tudott elküldeni egy faxot, mert a fogadó faxkészülék nem válaszolt vagy foglalt volt, a nyomtató megpróbálja újratárcsázni a számot az újrahívási beállításoknak megfelelően.

Az újratárcsázási beállítások kizárólag a memóriából küldött faxok esetében működnek, amennyiben a **Beolvasás és fax** mód be van kapcsolva.

- Újrainiformálás hiba után: Automatikusan újratárcsáz, ha probléma merül fel a fogadó faxkészülékkel való kommunikációban.
- A Nincs válasz újrainiformálva: Automatikusan újratárcsáz, ha a fogadó faxkészülék nem válaszol.
- Foglalt újrakapcsolás: Automatikusan újratárcsáz, ha foglalt jelzést érzékel.
- Újrainiformálási intervallum: Újratárcsáz a megadott időtartamon belül.
- **Faxküldési sebesség**: Beállíthatja a faxok küldése során a nyomtató és más faxkészülékek közötti kommunikációhoz használt faxsebességet.
- Impulzusos tárcsázási mód: Impulzusos tárcsázási módra válthat. A gyári alapbeállítás a Hangfrekvenciás. Csak akkor módosítsa a beállítást, ha tudja, hogy a telefonvonalon nem használható hangfrekvenciás tárcsázás.
- **Tárcsázási előtagok**: Ellenőrizze, hogy beiktatta-e a szüneteket, valamint hogy beírta-e a szükséges számokat, például a körzetszámot, a PBX rendszeren kívüli faxszámok eléréséhez szükséges hozzáférési kódot (általában egy 9-es vagy egy 0), illetve a távolsági hívás előhívószámát.
- Tárcsahang érzékelése: Tárcsáz, amint tárcsahangot észlel.

A faxtárcsázási beállítások megadásához kövesse az alábbi lépéseket.

- 1. A kezelőpanel kezdőképernyőjén érintse meg a **Menü** elemet.
- 2. Görgessen az **Eszközök** lehetőséghez, majd érintse meg a **Beállítások** elemet.
- 3. Érintse meg a **Faxbeállítások**, majd a **Fax elküldése** elemet.
- 4. Érintse meg a **Faxtárcsázás** lehetőséget, majd a csúszka segítségével növelje vagy csökkentse az értéket az alábbi beállításoknál.
  - Újrainiformálás hiba után
  - A Nincs válasz újrainiformálva
  - Foglalt újrakapcsolás

- Újrainiformálási intervallum
- Faxküldési sebesség
- Impulzusos tárcsázási mód
- Tárcsázási előtagok
- Tárcsahang érzékelése

### A Beolvasás és fax mód engedélyezése

A Beolvasás és fax módot a kezelőpanel használatával állíthatja be. Ez a szolgáltatás akkor lehet hasznos, ha a hívni kívánt faxszám foglalt vagy átmenetileg nem elérhető. A nyomtató beolvassa az eredeti példányokat a memóriába, és elküldi a faxot, amint kapcsolódni tud a fogadó készülékhez. Miután a nyomtató beolvassa az oldalakat a memóriába, azonnal eltávolíthatja az eredeti példányokat a lapadagoló tálcáról vagy a lapolvasó üvegéről.

- 1. A kezelőpanel kezdőképernyőjén érintse meg a Menü elemet.
- 2. Görgessen az Eszközök lehetőséghez, majd érintse meg a Beállítások elemet.
- 3. Érintse meg a Faxbeállítások, majd a Fax elküldése elemet.
- 4. Érintse meg a váltógombot a következő mellett: Érintse meg a **Beolvasás és fax mód** elemet a be- és kikapcsolásához.

### A faxszám megerősítésének beállítása

Lehetővé teszi, hogy megerősítés céljából újra megadja a faxszámot.

- 1. A kezelőpanel kezdőképernyőjén érintse meg a **Menü** elemet.
- 2. Görgessen az Eszközök lehetőséghez, majd érintse meg a Beállítások elemet.
- 3. Érintse meg a Faxbeállítások, majd a Fax elküldése elemet.
- 4. Érintse meg a Faxszám megerősítése melletti váltógombot a funkció be- vagy kikapcsolásához.

## A hibajavítási üzemmód (ECM) beállítása

Az ECM-beállításokat be- vagy kikapcsolhatja a kezelőpanel használatával. Az ECM megelőzi a gyenge minőségű telefonvonalak miatt bekövetkező adatvesztést, felderíti az adatátvitel során történt hibákat, és automatikusan kezdeményezi a hibás részek újbóli átvitelét. Jó telefonvonalak esetén a költségek nem változnak, sőt akár csökkenhetnek is. Gyenge minőségű telefonvonalak esetén a hibajavítás növeli a küldési időt és a költségeket, de az adatok küldése sokkal megbízhatóbb. Az alapértelmezett beállítás a **Bekapcsolva**. Csak akkor kapcsolja ki a hibajavítást, ha az jelentősen növeli a költségeket, és ha az alacsonyabb költségekért kapott gyengébb minőséggel is megelégszik.

Ha az ECM funkció ki van kapcsolva, a küldött és fogadott faxok minősége és átviteli sebessége romlik, és a sebesség automatikusan **Közepes** értékre van állítva.

Az ECM-beállításokat be- vagy kikapcsolhatja a Faxküldési vagy -fogadási beállításokban a kezelőpanel használatával.

- 1. A kezelőpanel kezdőképernyőjén érintse meg a Menü elemet.
- 2. Görgessen az Eszközök lehetőséghez, majd érintse meg a Beállítások elemet.

3. Érintse meg a Faxbeállítások, majd a Fax elküldése elemet.

#### vagy

Érintse meg a **Faxbeállítások**, majd a **Fax fogadása** elemet.

4. Érintse meg a váltógombot a következő mellett: Érintse meg a **Hibajavítási üzemmód** elemet az üzemmód be- vagy kikapcsolásához.

## Az átfedő faxfejléc beállítása

Az átfedő faxfejléc beállításait a kezelőpanelen konfigurálhatja. Az átfedő faxfejléc minden elküldött fax tetejére rányomtatja az Ön nevét és faxszámát. A HP azt javasolja, hogy a faxfejlécet a HP software használatával állítsa be. A faxfejlécet az itt leírt módon a nyomtató vezérlőpaneljén is beállíthatja.

MEGJEGYZÉS: Bizonyos országokban/térségekben jogi szabályozás követeli meg a faxfejlécadatok használatát.

- 1. A kezelőpanel kezdőképernyőjén érintse meg a **Menü** elemet.
- 2. Görgessen az Eszközök lehetőséghez, majd érintse meg a Beállítások elemet.
- 3. Érintse meg a Faxbeállítások, majd a Faxbeállítás elemet.
- 4. A Fax alapbeállításai képernyőn érintse meg az Ország/térség\* elemet, és görgessen a megfelelő ország/ térség kiválasztásához.
- 5. Érintse meg a **Faxfejléc neve\*** elemet a személyes vagy céges faxfejlécnév billentyűzettel történő manuális megadásához, majd érintse meg az **OK** gombot.
- 6. Érintse meg a **Faxszám** elemet a faxszám billentyűzettel történő manuális megadásához, majd érintse meg az **OK** gombot.
- **MEGJEGYZÉS:** A faxfejléc minden elküldött fax tetejére rányomtatja a nevét és a faxszámát.
- 7. Érintse meg a **Tovább**, majd kövesse a képernyőn megjelenő utasításokat gombot.
- 8. Érintse meg az **OK** gombot.

### Számlázási kód beállítása

Beállíthatja, hogy az eszköz a kezelőpanel használatával kinyomtassa a számlázási kódot. A számlázási kódok funkciója minden egyes elküldött faxnál számlázási kódot kér a felhasználótól. Ezután a rendszer a fax minden egyes lapjához hozzárendeli a számlázási kódot.

Nem meghatározott csoport vagy csoportos tárcsázású fax esetén a számlázási kód minden, az egyes célhelyekre sikeresen megérkező fax után növekedik. Alapértelmezés szerint a számlázási kód beállítása ki van kapcsolva.

- 1. A kezelőpanel kezdőképernyőjén érintse meg a **Menü** elemet.
- 2. Görgessen az Eszközök lehetőséghez, majd érintse meg a Beállítások elemet.
- 3. Érintse meg a Faxbeállítások, majd a Fax elküldése elemet.
- 4. A Faxküldési beállítások képernyőn érintse meg a Számlázási kód melletti váltógombot a funkció be- vagy kikapcsolásához.

## A faxértesítések (küldési vagy fogadási) beállításainak megadása

A kezelőpanelen beállíthatja, hogy a készülék kinyomtasson egy értesítést bármilyen fax küldése vagy fogadása esetén.

- 1. A kezelőpanel kezdőképernyőjén érintse meg a Menü elemet.
- 2. Görgessen az Eszközök lehetőséghez, majd érintse meg a Beállítások elemet.
- 3. Érintse meg a Faxbeállítások, a Fax elküldése és a Faxküldési beállítások elemet.

#### vagy

Érintse meg a Faxbeállítások, a Fax fogadása, majd a Fax fogadásának beállításai elemet.

- 4. A Faxküldési beállítások vagy a Fax fogadásának beállításai képernyőn érintse meg a Faxértesítések mellett található elemet a kívánt beállításhoz.
  - Nincs értesítés
  - Értesítés a feladat befejezésekor
  - Értesítés csak sikertelen feladat esetén

## A faxnyomtatási beállítások konfigurálása

A faxnyomtatási beállításokat a kezelőpanelen konfigurálhatja. Az Ön preferenciáitól és biztonsági követelményeitől függően a kezelőpanelen beállíthatja, hogy a nyomtató tárolja és kinyomtassa az összes fogadott és elküldött faxot.

- 1. Hajtsa végre a következő lépéseket a tárolási és nyomtatási beállítások módosításához.
- 1. A kezelőpanel kezdőképernyőjén érintse meg a **Menü** elemet.
- 2. Görgessen az Eszközök lehetőséghez, majd érintse meg a Beállítások elemet.
- 3. Érintse meg a Faxbeállítások, majd a Fax fogadása elemet.
- 4. A Faxfogadási beállítások képernyőn érintse meg a Faxnyomtatás mellett található Tárolás és nyomtatás elemet.
- 5. Érintse meg a következő opciók valamelyikét.

#### 7-1. táblázat: Tárolás és nyomtatás

| Beállítások          | Leírás                                                                                                    |
|----------------------|----------------------------------------------------------------------------------------------------|
| Tárolás és nyomtatás | A nyomtató minden fogadott faxot a memóriában tárol. Így a legutóbbi legfeljebb 100 fax<br>újranyomtatható a memóriából. Ez az alapértelmezett beállítás.           |
|                      | MEGJEGYZÉS: Ha a nyomtató memóriája fogytán van, felülírja a tárolt elemeket. Ha a memória megtelt<br>nem nyomtatott faxokkal, a nyomtató nem fogad több faxhívást. |
| Mindig nyomtasson    | Ha a <b>Mindig nyomtasson</b> beállítás ki van választva, a nyomtató anélkül nyomtatja ki a beérkezett faxokat,<br>hogy tárolná őket a memóriában.                  |

## A válaszmód beállítása (Automatikus válasz)

Az automatikus válasz módot a kezelőpanelen állíthatja be. A válaszadási mód határozza meg, hogy a nyomtató válaszol-e a bejövő hívásokra.

- Kapcsolja be az **Automatikus válasz** beállítást, ha azt szeretné, hogy a nyomtató **automatikusan** válaszoljon a faxokra.
- Kapcsolja ki az **Automatikus válasz** beállítást, ha **kézi úton** szeretné fogadni a faxokat. A bejövő faxhívásra személyesen kell válaszolnia, különben a nyomtató nem tud faxokat fogadni.
- 1. A kezelőpanel kezdőképernyőjén érintse meg a **Menü** elemet.
- 2. Görgessen az Eszközök lehetőséghez, majd érintse meg a Beállítások elemet.
- 3. Érintse meg a Faxbeállítások, majd a Fax fogadása elemet.
- 4. Érintse meg az Automatikus válasz melletti váltógombot a funkció be- vagy kikapcsolásához.

## A csengetések számának beállítása

A kezelőpanelen beállíthatja, hogy a készülék hány csengetés után válaszoljon. Ha bekapcsolja az **Automatikus** válasz beállítást, akkor meghatározhatja, hogy a készülék hány csengetés után válaszoljon automatikusan a bejövő hívásra.

A **Csengetések száma válaszig** beállítás akkor fontos, ha a nyomtató által használt telefonvonalon üzenetrögzítő is működik, ugyanis az a cél, hogy a rögzítő a nyomtató előtt fogadja a hívásokat. A fogadás előtti csengetések számának a nyomtató esetében nagyobbnak kell lennie, mint az üzenetrögzítő esetében.

Beállíthatja például az üzenetrögzítőt úgy, hogy kis számú csengetés után, a nyomtató pedig a legnagyobb csengetésszámra kapcsoljon be. E beállítás esetén az üzenetrögzítő válaszol majd a hívásra, míg a nyomtató figyeli a vonalat. Ha a nyomtató faxhangot érzékel, fogadja a faxot. Ha a hívás hanghívás, az üzenetrögzítő rögzíti a bejövő üzenetet.

- 1. A kezelőpanel kezdőképernyőjén érintse meg a **Menü** elemet.
- 2. Görgessen az **Eszközök** lehetőséghez, majd érintse meg a **Beállítások** elemet.
- 3. Érintse meg a Faxbeállítások, majd a Fax fogadása elemet.
- 4. Érintse meg a csengések számának beállításához.

## A fax csengetési hangerejének beállítása

A faxhangok csengetési hangereje módosítható.

- 1. A kezelőpanel kezdőképernyőjén érintse meg a **Menü** elemet.
- 2. Görgessen az Eszközök lehetőséghez, majd érintse meg a Beállítások elemet.
- 3. Érintse meg a Faxbeállítások, Fax fogadása, majd a Csengetési hangerő lehetőséget.
- 4. Érintse meg a Magas, Ki vagy Be állapot beállításához.

## Az üzenetrögzítő üzemmód beállítása megkülönböztető csengetés esetében

Módosíthatja az üzenetrögzítő üzemmódot a megkülönböztető csengetés esetében. Számos telefontársaság biztosít megkülönböztető csengetést, amellyel több telefonszám használható egyetlen telefonvonalon. Ha előfizet erre a szolgáltatásra, minden telefonszámhoz különböző csengetésminta fog tartozni. A nyomtatót beállíthatja úgy, hogy válaszoljon az egyedi csengetésmintákra.

Ha a nyomtatót megkülönböztető csengetést alkalmazó telefonvonalra csatlakoztatja, kérje meg a telefontársaságot, hogy rendeljen más-más csengetésmintát a telefon- és a faxhívásokhoz. Azt javasoljuk,

kérjen dupla vagy tripla csengetést a faxszámhoz. Ha a nyomtató érzékeli az adott csengetési mintát, fogadja a hívást, és fogadja a faxot.

TIPP: A nyomtató vezérlőpanelének csengetésiminta-érzékelő funkciójával is beállíthat megkülönböztető csengetést. Ezzel a szolgáltatással a nyomtató felismeri és rögzíti a bejövő hívás csengetési mintáját, és a hívás alapján automatikusan megállapítja a telefontársaság által a faxhívásokhoz alkalmazott megkülönböztető csengetést.

Ha nem veszi igénybe a megkülönböztető csengetés szolgáltatást, használja az alapértelmezett **Minden** szabványos csengetés beállítást.

1. Győződjön meg arról, hogy a nyomtató a faxhívások automatikus fogadására lett beállítva.

Lásd: <u>A válaszmód beállítása (Automatikus válasz)</u>.

- 2. A kezelőpanel kezdőképernyőjén érintse meg a Menü elemet.
- 3. Görgessen az Eszközök lehetőséghez, majd érintse meg a Beállítások elemet.
- 4. Érintse meg a Faxbeállítások, majd a Fax fogadása elemet.
- 5. Görgessen le, és érintse meg a Válaszcseng.- minta elemet.
- 6. Érintse meg a következő lehetőségek valamelyikét:
  - Egy csengetés
  - Dupla csengetés
  - Tripla csengetés
  - Dupla és tripla csengetés
  - Minden normál csengetés
  - Csengetésminta rögzítése
- MEGJEGYZÉS: Ha olyan PBX-telefonrendszert használ, amely különböző csengetésmintákkal rendelkezik belső- és külső hívásokhoz, a faxszámot külső számról kell hívnia.

## Kétoldalas faxnyomtatás beállítása

Akkor használja a Kétoldalas fax nyomtatása beállítást, ha a bejövő faxokat a papír mindkét oldalára szeretné nyomtatni.

- 1. A kezelőpanel kezdőképernyőjén érintse meg a Menü elemet.
- 2. Görgessen az Eszközök lehetőséghez, majd érintse meg a Beállítások elemet.
- 3. Érintse meg a **Faxbeállítások**, majd a **Fax fogadása** elemet.
- 4. A be- és kikapcsolásához görgessen le és érintse meg a váltógombot a **Kétoldalas fax nyomtatása** elem mellett.

## A fogadott faxok bélyegzésének beállítása

A fogadott faxok bélyegzésének beállításait a kezelőpanelen állíthatja be. Lebélyegezheti a beérkező faxokat a saját fejléc-adataival a fax beérkezése dátumának és időpontjának igazolására. Ez a funkció alapértelmezés szerint nincs engedélyezve.

- 1. A kezelőpanel kezdőképernyőjén érintse meg a Menü elemet.
- 2. Görgessen az Eszközök lehetőséghez, majd érintse meg a Beállítások elemet.
- 3. Érintse meg a Faxbeállítások, majd a Fax fogadása elemet.
- 4. A be- és kikapcsolásához görgessen le és érintse meg a váltógombot a **Fogadott faxok bélyegzése** elem mellett.

## Az Oldalhoz igazítás beállításainak megadása

A kezelőpanel használatával módosíthatja az oldalhoz igazítás beállításait.

Az **Oldalhoz igazítás** beállítással adható meg, hogy mit tegyen a nyomtató, ha olyan faxot kap, amely nem fér el a betöltött papíron. Ha a funkció be van kapcsolva (ez az alapértelmezés), a készülék automatikusan olyan méretűre kicsinyíti a bejövő fax képét, hogy az lehetőség szerint ráférjen egy lapra. Ha ez a funkció ki van kapcsolva, a nyomtató a következő oldalra nyomtatja azokat az információkat, amelyek az első oldalon nem fértek el. Az **Oldalhoz igazítás** funkció akkor hasznos, ha az A4/Letter méretnél nagyobb faxot kap, de A4/Letter méretű papír van az adagolótálcában.

- 1. A kezelőpanel kezdőképernyőjén érintse meg a **Menü** elemet.
- 2. Görgessen az Eszközök lehetőséghez, majd érintse meg a Beállítások elemet.
- 3. Érintse meg a Faxbeállítások, majd a Fax fogadása elemet.
- 4. Görgessen le, és érintse meg a váltógombot a következő mellett: **Oldalhoz igazítás** a be- vagy kikapcsoláshoz.

## Szám hozzáadása a blokkolt faxszámok listájához

Az alábbi lépésekkel blokkolhat és adhat hozzá számot a blokkolt faxszámok listájához a kezelőpanel használatával.

- 1. A kezelőpanel kezdőképernyőjén érintse meg a **Menü** elemet.
- 2. Görgessen az Eszközök lehetőséghez, majd érintse meg a Beállítások elemet.
- 3. Érintse meg a Faxbeállítások, Fax fogadása, majd a Blokkolt faxszámok elemet.
- 4. Válassza ki a hozzáadni kívánt számot, majd érintse meg a Hozzáadás elemet.
- 5. Érintse meg az **OK** gombot.

Kövesse a képernyőn megjelenő utasításokat.

## A fax (fogadási vagy küldési) sebességének beállítása

Ha az alábbiak egyikét használja, szükséges lehet alacsonyabb sebesség beállítása:

- Internetes telefonszolgáltatás
- A PBX (alközponti) rendszer
- Faxolás VoIP technológiával
- Integrált szolgáltatású digitális hálózati (integrated services digital network, ISDN) szolgáltatás

Ha problémákat tapasztal a faxok küldésével és fogadásával kapcsolatban, próbálkozzon lassabb **Sebesség** használatával. Az alábbi táblázat a rendelkezésre álló faxsebesség-beállításokat tartalmazza.

| 7-2. táblázat: | A küldési és fogadási sebesség beállítása |
|----------------|-------------------------------------------|
|----------------|-------------------------------------------|

| Fax sebességbeállítás | Faxsebesség      |
|-----------------------|------------------|
| Gyors                 | v.34 (33600 bps) |
| Közepes               | v.17 (14400 bps) |
| Lassú                 | v.29 (9600 bps)  |

- 1. A kezelőpanel kezdőképernyőjén érintse meg a **Menü** elemet.
- 2. Görgessen az Eszközök lehetőséghez, majd érintse meg a Beállítások elemet.
- 3. Érintse meg a Faxbeállítások, a Fax elküldése, a Faxtárcsázás és a Faxküldési sebesség elemet.

#### vagy

Érintse meg a Faxbeállítások, a Fax fogadása, a Faxtárcsázás és a Faxfogadási sebesség elemet.

- 4. A faxküldési vagy -fogadási sebesség beállításához érintse meg az alábbi lehetőségek valamelyikét.
  - Lassú (9600 bps)
  - Közepes (14 400 bps)
  - Gyors (33 600 bps)

## A tárcsázás típusának beállítása

Ezen eljárással beállíthatja a hangfrekvenciás vagy az impulzusos tárcsázási módot. A gyári alapbeállítás a **Hangfrekvenciás**. Csak akkor módosítsa a beállítást, ha tudja, hogy a telefonvonalon nem használható hangfrekvenciás tárcsázás.

**MEGJEGYZÉS:** Az impulzusos tárcsázási üzemmód nem áll rendelkezésre az összes országban/térségben.

- 1. A kezelőpanel kezdőképernyőjén érintse meg a **Menü** elemet.
- 2. Görgessen az Eszközök lehetőséghez, majd érintse meg a Beállítások elemet.
- 3. Érintse meg a Faxbeállítások, a Fax elküldése és a Faxtárcsázás elemet.
- 4. A Faxtárcsázás beállítási lehetőségei között érintse meg az Impulzusos tárcsázás üzemmód elem melletti váltógombot a be- és kikapcsolásához.

## Faxátirányítás beállítása

A kezelőpanel használatával beállíthatja úgy a nyomtatót, hogy a faxokat egy másik faxszámra irányítsa át. A készülék minden faxot fekete-fehérben továbbít a küldés eredeti módjától függetlenül.

Ajánlott ellenőrizni, hogy működő faxvonalra irányítja-e át a faxokat. Küldjön egy próbafaxot, így megállapíthatja, hogy a faxkészülék képes-e fogadni a továbbított faxokat.

- 1. A kezelőpanel kezdőképernyőjén érintse meg a **Menü** elemet.
- 2. Görgessen az **Eszközök** lehetőséghez, majd érintse meg a **Beállítások** elemet.

- 3. Érintse meg a Faxbeállítások, majd a Faxátirányítás elemet.
- 4. Tegye a következők egyikét a faxátirányítás aktiválásához:
  - A fax átirányításához érintse meg a Faxátirányítás melletti váltógombot.
  - A fax nyomtatásához és átirányításához érintse meg a Faxátirányítás és nyomtatás melletti váltógombot.
  - Érintse meg a **Faxszám megadása** elemet az átirányított faxok fogadásához beállítani kívánt faxkészülék faxszámának manuális megadásához.

#### MEGJEGYZÉS:

- Ha a faxtovábbítás be van kapcsolva, és megszűnik a nyomtató áramellátása, a készülék menti a faxtovábbítás beállítását és a telefonszámot. Amikor a nyomtató áramellátása helyreáll, a faxtovábbítás beállítása még mindig **Bekapcsolva** értékű lesz.
- A faxtovábbítást a Kikapcsolva lehetőség kiválasztásával kapcsolhatja ki a Faxtovábbítás menüben.

## Faxarchiválás konfigurálása

A faxarchiválás segítségével automatikusan fogadhatja és mentheti a faxokat közvetlenül a számítógépen. Így papírt és tintát takaríthat meg.

A készülék TIFF- (Tagged Image File Format) vagy PDF- (Portable Document Format) fájlba menti a fogadott faxokat.

MEGJEGYZÉS: A Faxküldés számítógépre funkció csak fekete-fehér faxok fogadására használható. A színes faxokat a készülék kinyomtatja.

#### A faxarchiválás követelményei

Az alábbiakban láthatók a faxarchiválás követelményei.

- A számítógép célmappájának mindig elérhetőnek kell lennie. A rendszer nem menti a faxokat, ha a számítógép alvó vagy hibernált állapotban van.
- Az archivált fogadott faxok nyomtatásához papírt kell tölteni az adagolótálcába.

Lásd: Töltsön papírt a nyomtatóba.

#### A faxarchiválási beállítások megadása vagy módosítása

A(z) embedded web server (EWS) használatával megadhatja vagy módosíthatja faxarchiválási beállításait.

1. Nyissa meg az EWS-t.

Lásd: <u>HP szoftver használata</u>.

- 2. A bal oldali menüben kattintson a Fax, majd a Faxarchívum és továbbítás elemre.
- 3. Kattintson az Archiválás lapra, majd válassza ki a kívánt beállításokat a Faxarchiválás legördülő menüből.
  - Ne végezzen archiválást (csak nyomtatás)
  - Archiválás és nyomtatás
  - Csak archiválás

### A faxarchiválás kikapcsolása

A faxarchívumot a(z) embedded web server (EWS) használatával kapcsolhatja ki.

1. Nyissa meg az EWS-t.

Lásd: <u>HP szoftver használata</u>.

- 2. A bal oldali menüben kattintson a Fax, majd a Faxarchívum és továbbítás elemre.
- 3. Kattintson az Archiválás fülre, majd válassza a Ne végezzen archiválást (csak nyomtatás) lehetőséget a Faxarchiválás legördülő menüből.

## Fax és digitális telefonszolgáltatások

Számos telefontársaság nyújt ügyfeleinek digitális telefonszolgáltatást, például a következőket:

- DSL: Digitális előfizetői vonal (digital subscriber line, DSL) szolgáltatás a telefontársaságnál (az Ön országában/térségében a DSL-t ADSL-nek is nevezhetik).
- PBX: Alközponti (private branch exchange, PBX) telefonrendszer.
- ISDN: Integrált szolgáltatású digitális hálózati (integrated services digital network, ISDN) rendszer
- VoIP: Gazdaságos telefonszolgáltatás, amelynek használata során faxokat küldhet és fogadhat nyomtatója segítségével az interneten keresztül. A módszer neve Faxolás VoIP technológiával.

Lásd: Faxolás VoIP technológiával.

A HP nyomtatókat kimondottan a hagyományos, analóg telefonszolgáltatásokkal való használatra tervezték. Ha digitális telefonos környezetben dolgozik (például DSL/ADSL, PBX vagy ISDN rendszerrel), előfordulhat, hogy a digitális jelet analóg jellé átalakító szűrő vagy konverter használatára lesz szüksége a nyomtató faxoláshoz való beállításához.

MEGJEGYZÉS: A HP nem garantálja, hogy a nyomtató minden digitális szolgáltatás vonalával vagy szolgáltatóval, minden digitális környezetben vagy minden digitális-analóg átalakítóval kompatibilis lesz. Mindig ajánlott, hogy közvetlenül a telefontársasággal beszélje meg a megfelelő beállítási lehetőségeket a nyújtott vonalszolgáltatások alapján.

## Faxolás VoIP technológiával

A telefonköltségek csökkentése érdekében olcsóbban küldhet és fogadhat faxokat nyomtatója segítségével az interneten keresztül. A módszer neve Faxolás VoIP technológiával.

Az alábbiak arra utalnak, hogy valószínűleg VoIP szolgáltatást használ:

- Tárcsázzon egy speciális hozzáférési kódot a faxszámmal együtt.
- Legyen egy IP-átalakító doboza, amely csatlakozik az internethez, és analóg telefoncsatlakozókat biztosít a faxkapcsolathoz.

MEGJEGYZÉS: Csak akkor fogadhat és küldhet faxokat, ha a telefonkábelt a készülék hátoldalán található, ikonnal jelölt porthoz csatlakoztatja. Ez azt jelenti, hogy az internetes csatlakozást vagy átalakítódobozon (amely szabványos analóg telefoncsatlakozót kínál a faxkapcsolatokhoz), vagy a telefontársaságon keresztül kell megvalósítani.

TIPP: A hagyományos faxátvitel támogatása gyakran korlátozott lehet az internetes protokollt használó telefonrendszereken. Ha faxolás közben problémákba ütközik, használjon alacsonyabb faxolási sebességet, vagy tiltsa le a Hibajavítási üzemmódot (ECM). Azonban ha kikapcsolja a hibajavítást, nem küldhet és nem fogadhat színes faxokat.

Ha kérdései vannak az internetes faxolással kapcsolatban, további segítségért forduljon az internetes faxszolgáltatások támogatási osztályához vagy a helyi szolgáltatóhoz.

## Faxjelentések

Szükség szerint manuálisan kinyomtathatja a faxjelentéseket, hogy hozzájusson a küldött és fogadott faxhívásokkal kapcsolatos információkhoz.

Alapértelmezés szerint a nyomtató nem nyomtat értesítési jelentést. Előbb engedélyeznie kell a **Faxküldési** értesítések vagy **Faxfogadási értesítések** beállítást, hogy értesítési üzenetet küldjön vagy fogadjon annak jelzésére, hogy a fax küldése vagy fogadása sikerült-e.

Lásd: <u>A faxértesítések (küldési vagy fogadási) beállításainak megadása</u>.

#### MEGJEGYZÉS:

• Ha a jelentések olvashatatlanok, a becsült tintaszinteket a kezelőpanelen vagy a HP software alkalmazásban ellenőrizheti.

Lásd: Becsült tintaszintek ellenőrzése.

- A tintaszinttel kapcsolatos riasztások és jelzések csak becsült adatokon alapulnak. Ha alacsony tintaszintre figyelmeztető riasztást kap, a nyomtatás zavartalan folytatásához érdemes előkészíteni egy cserepatront. A patronokat csak akkor kell kicserélnie, ha a nyomtatási minőség már nem megfelelő.
- Ellenőrizze, hogy a nyomtatófejek és a tintapatronok állapota és behelyezése egyaránt megfelelő-e.

Lásd: <u>A patronok kezelése</u>.

## A faxjelentések és -naplók kinyomtatása

Kinyomtathat egy, a nyomtató által küldött vagy fogadott faxokra vagy jelentésekre vonatkozó naplót.

- 1. A kezelőpanel kezdőképernyőjén érintse meg a Menü elemet.
- 2. Görgessen az Eszközök lehetőséghez, majd érintse meg az Eszközök elemet.
- 3. Érintse meg a Jelentések, majd a Faxjelentések lehetőséget.
- 4. Érintse meg a következő jelentések bármelyikét:
  - Számlázásikód-jelentés
  - Blokkolt faxjelentés
  - Faxkövetési jelentés
  - Faxtevékenység-napló
  - Faxhívásjelentés

5. Érintse meg a Nyomtatás elemet a nyomtatás elindításához.

## Számlázásikód-jelentés

Kinyomtathat egy listát az összes faxszámlázási kódról, illetve az összes faxról, amely az egyes kódokhoz lett kiszámlázva.

- 1. A kezelőpanel kezdőképernyőjén érintse meg a Menü elemet.
- 2. Görgessen az Eszközök lehetőséghez, majd érintse meg az Eszközök elemet.
- 3. Érintse meg a Jelentések, Faxjelentések, majd a Számlázásikód-jelentés elemet.
- 4. Érintse meg a **Nyomtatás** elemet a nyomtatás elindításához.

## Hívóazonosító-jelentés

Kinyomtathatja a hívóazonosítókhoz tartozó faxszámok listáját.

- 1. A kezelőpanel kezdőképernyőjén érintse meg a Menü elemet.
- 2. Görgessen az Eszközök lehetőséghez, majd érintse meg az Eszközök elemet.
- 3. Érintse meg a Jelentések, Faxjelentések, majd a Hívóazonosító-jelentés elemet.
- 4. Érintse meg a **Nyomtatás** elemet a nyomtatás elindításához.

## Blokkolt faxjelentés

Kinyomtathatja a blokkolt faxszámok listáját.

- 1. A kezelőpanel kezdőképernyőjén érintse meg a Menü elemet.
- 2. Görgessen az Eszközök lehetőséghez, majd érintse meg az Eszközök elemet.
- 3. Érintse meg a Jelentések, a Faxjelentések, majd a Blokkolt faxjelentés elemet.
- 4. Érintse meg a Nyomtatás elemet a nyomtatás elindításához.

## Faxkövetési jelentés

A faxkövetési jelentés olyan információkat tartalmaz, amelyek segíthetnek a faxátviteli problémák megoldásában.

- 1. A kezelőpanel kezdőképernyőjén érintse meg a **Menü** elemet.
- 2. Görgessen az Eszközök lehetőséghez, majd érintse meg az Eszközök elemet.
- 3. Érintse meg a Jelentések, Faxjelentések, majd a Faxkövetési jelentés elemet.
- 4. Érintse meg a **Nyomtatás** elemet a nyomtatás elindításához.

## Faxtevékenység-napló

A legfrissebb faxhívási rekordokat a faxtevékenység-naplóból ellenőrizheti.

- 1. A kezelőpanel kezdőképernyőjén érintse meg a **Menü** elemet.
- 2. Görgessen az Eszközök lehetőséghez, majd érintse meg az Eszközök elemet.

- 3. Érintse meg a Jelentések, Faxjelentések, majd a Faxtevékenység-napló lehetőséget.
- 4. Érintse meg a **Nyomtatás** elemet a nyomtatás elindításához.

## Faxhívásjelentés

A hívásállapot megismeréséhez kinyomtathatja a legutóbbi faxhívás jelentését.

- 1. A kezelőpanel kezdőképernyőjén érintse meg a **Menü** elemet.
- 2. Görgessen az **Eszközök** lehetőséghez, majd érintse meg az **Eszközök** elemet.
- 3. Érintse meg a Jelentések, a Faxjelentések, majd a Faxhívásjelentés elemet.
- 4. Érintse meg a Nyomtatás elemet a nyomtatás elindításához.

## További faxbeállítások

Az Első lépések útmutató összes lépésének végrehajtása után a faxbeállítás befejezéséhez kövesse az ebben a részben szereplő útmutatást. Az Első lépések útmutatót őrizze meg későbbi használatra.

Ebben a szakaszban megtudhatja, hogyan kell beállítani a nyomtatót, hogy a faxolás sikeresen működjön az ugyanazon a telefonvonalon esetleg már meglévő berendezésekkel és szolgáltatásokkal.

TIPP: Bizonyos fontos faxbeállítások, például a válaszmód vagy a faxfejlécadatok gyors beállítására a Faxbeállítási varázsló is használható.

## Az otthoni vagy irodai használathoz megfelelő faxbeállítás kiválasztása

A sikeres faxoláshoz tudnia kell, hogy milyen típusú berendezések és szolgáltatások (ha vannak ilyenek) használják ugyanazt a telefonvonalat a nyomtatóval. Ez azért fontos, mert előfordulhat, hogy néhány meglévő irodai berendezését közvetlenül a nyomtatóhoz kell csatlakoztatnia, és előfordulhat, hogy néhány faxbeállítást is meg kell változtatnia a sikeres faxoláshoz.

- 1. Válassza ki a faxvonalat megosztva használó berendezések és szolgáltatások kombinációját.
  - **DSL**: Digitális előfizetői vonal (digital subscriber line, DSL) a telefontársaságnál. (Az Ön országában/ térségében a DSL-t ADSL-nek is nevezhetik.)
  - **PBX:** Alközponti (private branch exchange, PBX) telefonrendszer.
  - ISDN: Integrált szolgáltatású digitális hálózati (integrated services digital network, ISDN) rendszer
  - **Megkülönböztető csengetési szolgáltatás**: A telefontársaságon keresztül nyújtott megkülönböztető csengetési szolgáltatás több telefonszámot biztosít különböző csengésmintákkal.
  - Hanghívások: A hanghívások ugyanarra a telefonszámra érkeznek, amelyet a nyomtató faxhívásaihoz használ.
  - **Betárcsázós modem**: A nyomtatóval azonos telefonvonalon egy számítógépes betárcsázós modem is található. Ha az alábbi kérdések bármelyikére igennel válaszol, akkor Ön számítógépes betárcsázó modemet használ:
    - Tárcsázós kapcsolaton keresztül közvetlenül a számítógépes alkalmazásokból küld és fogad faxokat?
    - Ön betárcsázós kapcsolaton keresztül küld és fogad e-mail üzeneteket a számítógépén?

- Számítógépéről betárcsázós kapcsolaton keresztül fér hozzá az internethez?
- Üzenetrögzítő: Egy üzenetrögzítő, amely a hanghívásokat ugyanazon a telefonszámon fogadja, amelyet a nyomtató faxhívásaihoz használ.
- Hangposta: Hangposta-előfizetés a telefontársaságon keresztül ugyanazon a számon, amelyet a nyomtató faxhívásaihoz használ.
- 2. Válassza ki az alábbi táblázatból az otthoni vagy irodai környezetére vonatkozó berendezés- és szolgáltatáskombinációt. Ezután keresse meg az ajánlott faxbeállításokat. A következő szakaszokban minden egyes esethez lépésről-lépésre haladó útmutatásokat talál.

MEGJEGYZÉS: Ha itt nem találja meg az otthoni vagy irodai beállítások leírását, a nyomtatót úgy állítsa be, mint egy hagyományos analóg telefont. Csatlakoztassa a kábel egyik végét a fali telefonaljzathoz, a másik végét pedig a nyomtató hátoldalán található, <a>[C]</a> ikonnal jelölt porthoz.

Lehetséges, hogy a telefonkábelt az adott országban/térségben használatos adapterhez kell csatlakoztatnia.

#### 7-3. táblázat: A faxvonalat megosztva használó berendezések és szolgáltatások kombinációja

| Ajánlott faxbeállítás                                                                  | A faxvonalat megosztva használó kombinációk                                  |
|----------------------------------------------------------------------------------------|------------------------------------------------------------------------------|
| A eset: Különálló faxvonal (nem fogad hanghívásokat)                                   | Faxvonal                                                                     |
| B eset: A nyomtató csatlakoztatása DSL esetén                                          | DSL                                                                          |
| <u>C eset: A nyomtató csatlakoztatása PBX-telefonrendszerhez vagy</u><br>ISDN-vonalhoz | PBX                                                                          |
| D eset: Faxolás megkülönböztető csengetési szolgáltatással<br>azonos vonalon           | Megkülönböztető csengetés szolgáltatás                                       |
| E eset: Közös hang- és faxvonal                                                        | Hanghívások                                                                  |
| Feset: Közös hang- és faxvonal hangpostával                                            | Hanghívások és/vagy hangposta szolgáltatás                                   |
| G eset: Számítógépes modemmel együtt használt faxvonal (nem fogad hanghívásokat)       | Számítógépes betárcsázó modem                                                |
| Heset: Közös hang- és faxvonal számítógépes modemmel                                   | Hanghívások és/vagy számítógépes betárcsázó modem                            |
| l eset: Közös hang- és faxvonal üzenetrögzítővel                                       | Hanghívások és/vagy üzenetrögzítő                                            |
| Jeset: Közös hang- és faxvonal számítógépes modemmel és<br>üzenetrögzítővel            | Hanghívások, számítógépes betárcsázó modem és/vagy<br>üzenetrögzítő          |
| K eset: Közös hang- és faxvonal számítógépes betárcsázós<br>modemmel és hangpostával   | Hanghívások, számítógépes betárcsázó modem és/vagy hangposta<br>szolgáltatás |

## A eset: Különálló faxvonal (nem fogad hanghívásokat)

Ha van egy külön telefonvonala, amelyen nem fogad hanghívásokat, és ezen a telefonvonalon nincs más berendezés csatlakoztatva, állítsa be a nyomtatót az ebben a szakaszban leírtak szerint.

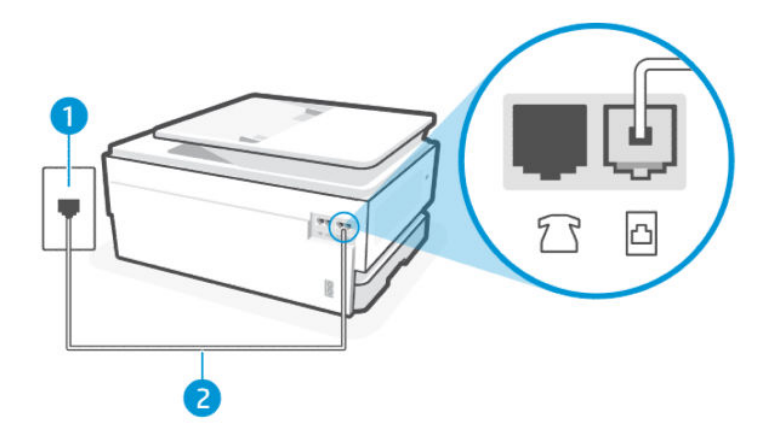

#### 7-4. táblázat: Nyomtató hátulnézete

| Elem | Leírás                                                                                                    |
|------|----------------------------------------------------------------------------------------------------|
| 1.   | Fali telefonaljzat.                                                                                                    |
| 2.   | Használjon legalább 26 AWG méretű telefonkábelt a 🛅 porthoz való csatlakozáshoz.                                                                                                  |
|      | VIGYÁZAT! A tűzveszély elkerülése érdekében csak 26 AWG vagy nagyobb (például 24 AWG) méretű, UL-listán szereplő vagy CSA-tanúsítvánnyal rendelkező távközlési kábelt használjon. |
|      | Lehetséges, hogy a telefonkábelt az adott országban/térségben használatos adapterhez kell<br>csatlakoztatnia.                                                                     |

#### A nyomtató csatlakoztatása különálló faxvonalhoz

Kövesse a következő lépéseket a nyomtató különálló faxvonalhoz való csatlakoztatásához.

- 1. Csatlakoztassa a kábel egyik végét a fali telefonaljzathoz, a másik végét pedig a nyomtató hátoldalán található faxporthoz 🙆.
- **MEGJEGYZÉS:** Lehetséges, hogy a telefonkábelt az adott országban/térségben használatos adapterhez kell csatlakoztatnia.
- 2. A kezelőpanel kezdőképernyőjén érintse meg a **Menü** elemet.
- 3. Görgessen az Eszközök lehetőséghez, majd érintse meg a Beállítások elemet.
- 4. Érintse meg a Fax fogadása, majd a Fax fogadásának beállításai elemet.
- 5. Érintse meg az Automatikus válasz melletti váltógombot a funkció be- vagy kikapcsolásához.
- 6. (Opcionális) Állítsa a Csengetés válaszig beállítását a legalacsonyabb értékre (két csengetés).

Amikor hívás érkezik, a nyomtató a **Csengetések száma válaszig** beállításban megadott számú csengetés után automatikusan fogadja. A nyomtató faxfogadási hangokat kezd kibocsátani a küldő faxkészüléknek, és fogadja a faxot.

### B eset: A nyomtató csatlakoztatása DSL esetén

Ha a telefontársaságon keresztül DSL-szolgáltatással rendelkezik, és nem csatlakoztat semmilyen berendezést a nyomtatóhoz, akkor az ebben a szakaszban található utasítások alapján csatlakoztasson DSL-szűrőt a fali

telefoncsatlakozó és a nyomtató közé. A DSL-szűrő eltávolítja a nyomtatót zavaró digitális jelet, így a nyomtató megfelelően tud kommunikálni a telefonvonalon (az Ön országában/térségében a DSL-t ADSL-nek is nevezhetik).

MEGJEGYZÉS: Ha DSL-vonala van, és nem csatlakoztatja a DSL-szűrőt, a nyomtatóval nem tud faxokat küldeni és fogadni.

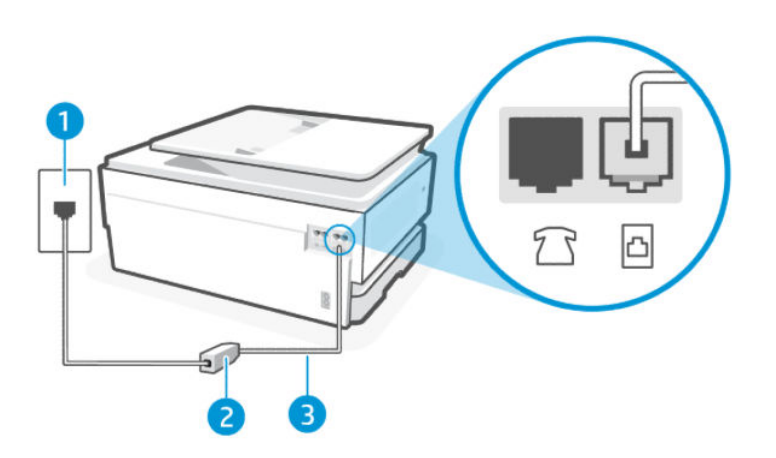

#### 7-5. táblázat: Nyomtató hátulnézete

| Elem | Leírás                                                                                                    |
|------|----------------------------------------------------------------------------------------------------|
| 1.   | Fali telefonaljzat.                                                                                                    |
| 2.   | A DSL-szolgáltatótól kapott DSL-szűrő (vagy ADSL-szűrő) és -kábel.                                                                                                    |
| 3.   | Használjon legalább 26 AWG méretű telefonkábelt a 🛅 porthoz való csatlakozáshoz.                                                                                                  |
|      | VIGYÁZAT! A tűzveszély elkerülése érdekében csak 26 AWG vagy nagyobb (például 24 AWG) méretű, UL-listán szereplő vagy CSA-tanúsítvánnyal rendelkező távközlési kábelt használjon. |
|      | Lehetséges, hogy a telefonkábelt az adott országban/térségben használatos adapterhez kell<br>csatlakoztatnia.                                                                     |

#### A nyomtató csatlakoztatása DSL esetén

Kövesse az alábbi lépéseket a következőhöz: a nyomtató csatlakoztatása DSL esetén.

- 1. Szerezze be a DSL-szűrőt a szolgáltatótól.
- 2. Csatlakoztassa a kábel egyik végét a fali telefonaljzathoz, a másik végét pedig a nyomtató hátoldalán található faxporthoz 🗗.
- MEGJEGYZÉS: Lehetséges, hogy a telefonkábelt az adott országban/térségben használatos adapterhez kell csatlakoztatnia.

Szükség esetén szerezzen be további telefonkábeleket ehhez a beállításhoz. Telefonkábelt telefontartozékokat árusító villamossági szaküzletekben vásárolhat.

3. Csatlakoztasson egy további telefonkábelt a DSL-szűrőtől a telefon fali csatlakozójához.

Ha a nyomtató opcionális berendezésekkel történő beállításával kapcsolatban problémák merülnek fel, további segítségért forduljon a helyi szolgáltatóhoz vagy a forgalmazóhoz.

## C eset: A nyomtató csatlakoztatása PBX-telefonrendszerhez vagy ISDN-vonalhoz

Ha PBX-telefonrendszert vagy ISDN átalakító-/termináladaptert használ, ügyeljen a következőkre:

- Ha telefonközpontot vagy ISDN-átalakítót/termináladaptert használ, csatlakoztassa a nyomtatót a faxés telefonhasználatra kijelölt porthoz. Győződjön meg arról is, hogy a termináladaptert az országának/ régiójának megfelelő kapcsolótípusra állította-e be, ha ez lehetséges.
- MEGJEGYZÉS: Egyes ISDN-rendszerek lehetővé teszik a portok konfigurálását bizonyos telefonkészülékekhez. Előfordulhat például, hogy egy portot a telefonhoz és a Group 3 faxhoz, egy másikat pedig több célra rendelt. Ha az ISDN átalakító fax-/telefonportjához való csatlakozáskor problémák merülnek fel, próbálja meg a több célra kijelölt portot használni; lehetséges, hogy "multi-combi" vagy valami hasonló felirattal van ellátva.
- Ha PBX-telefonrendszert használ, állítsa a hívásvárakoztatási hangot "ki" értékre.
- MEGJEGYZÉS: Sok digitális PBX-rendszernél van hívásvárakoztató hangjelzés, amely alapértelmezés szerint "be" van kapcsolva. A hívásvárakoztató hang zavarja a faxküldést, és a nyomtatóval nem lehet faxot küldeni vagy fogadni. A hívásvárakoztató hang kikapcsolására vonatkozó utasításokat a PBXtelefonrendszerhez mellékelt dokumentációban talál.
- Ha PBX-telefonrendszert használ, a faxszám tárcsázása előtt tárcsázza a külső vonal számát.
- Lehetséges, hogy az országhoz/térséghez való adapterhez a telefonkábellel kell csatlakoznia.

Ha a nyomtató opcionális berendezésekkel történő beállításával kapcsolatban problémák merülnek fel, további segítségért forduljon a helyi szolgáltatóhoz vagy a forgalmazóhoz.

### D eset: Faxolás megkülönböztető csengetési szolgáltatással azonos vonalon

Ha olyan megkülönböztető csengetési szolgáltatásra fizet elő (a telefontársaságon keresztül), amely lehetővé teszi, hogy egy telefonvonalon több telefonszámot használjon, amelyek mindegyike más-más csengésmintával rendelkezik, állítsa be a nyomtatót az ebben a szakaszban leírtak szerint.

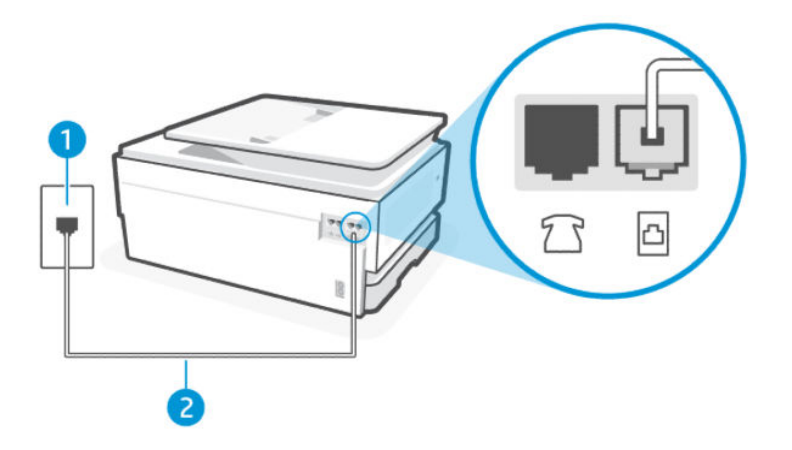

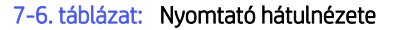

| Elem | Leírás              |
|------|---------------------|
| 1.   | Fali telefonaljzat. |

| Elem | Leírás                                                                                                    |
|------|----------------------------------------------------------------------------------------------------|
| 2.   | Használjon legalább 26 AWG méretű telefonkábelt a 🛅 porthoz való csatlakozáshoz.                                                                                                  |
|      | VIGYÁZAT! A tűzveszély elkerülése érdekében csak 26 AWG vagy nagyobb (például 24 AWG) méretű, UL-listán szereplő vagy CSA-tanúsítvánnyal rendelkező távközlési kábelt használjon. |
|      | Lehetséges, hogy a telefonkábelt az adott országban/térségben használatos adapterhez kell<br>csatlakoztatnia.                                                                     |

#### 7-6. táblázat: Nyomtató hátulnézete (folytatás)

#### A nyomtató beállítása megkülönböztető csengetéssel

Kövesse az alábbi lépéseket a következőhöz: a nyomtató beállítása megkülönböztető csengetéssel.

- 1. Csatlakoztassa a kábel egyik végét a fali telefonaljzathoz, a másik végét pedig a nyomtató hátoldalán található faxporthoz <a>[D]</a>.
- **MEGJEGYZÉS:** Lehetséges, hogy a telefonkábelt az adott országban/térségben használatos adapterhez kell csatlakoztatnia.
- 2. A kezelőpanel kezdőképernyőjén érintse meg a Menü elemet.
- 3. Görgessen az Eszközök lehetőséghez, majd érintse meg a Beállítások elemet.
- 4. Érintse meg a Fax fogadása, majd a Fax fogadásának beállításai elemet.
- 5. Érintse meg az Automatikus válasz elemet.
- 6. (Opcionális) Állítsa a Csengetés válaszig beállítását a legalacsonyabb értékre (két csengetés).
- MEGJEGYZÉS: Alapértelmezés szerint a nyomtató úgy van beállítva, hogy minden csörgésmintára válaszoljon. Ha a Válaszcseng.- minta beállítást nem úgy adja meg, hogy megfeleljen a faxszámhoz rendelt csengési mintának, előfordulhat, hogy a nyomtató a hanghívásokra és a faxhívásokra is válaszol, vagy egyáltalán nem válaszol.
- TIPP: A nyomtató vezérlőpanelének csengetésiminta-érzékelő funkciójával is beállíthat megkülönböztető csengetést. Ezzel a szolgáltatással a nyomtató felismeri és rögzíti a bejövő hívás csengetési mintáját, és a hívás alapján automatikusan megállapítja a telefontársaság által a faxhívásokhoz alkalmazott megkülönböztető csengetést.

Lásd: Az üzenetrögzítő üzemmód beállítása megkülönböztető csengetés esetében.

A nyomtató a beállított csengetésszám után (**Válaszcseng.- minta** beállítás) automatikusan fogadja azokat a hívásokat, amelyek a kiválasztott csengetési mintával rendelkeznek (**Csengetések száma válaszig** beállítás). A nyomtató faxfogadási hangokat kezd kibocsátani a küldő faxkészüléknek, és fogadja a faxot.

Ha a nyomtató opcionális berendezésekkel történő beállításával kapcsolatban problémák merülnek fel, további segítségért forduljon a helyi szolgáltatóhoz vagy a forgalmazóhoz.

### E eset: Közös hang- és faxvonal

Ha ugyanazon a telefonszámon hanghívásokat és faxhívásokat is fogad, és ezen a telefonvonalon nincs más irodai berendezés (vagy hangposta), állítsa be a nyomtatót az ebben a szakaszban leírtak szerint.

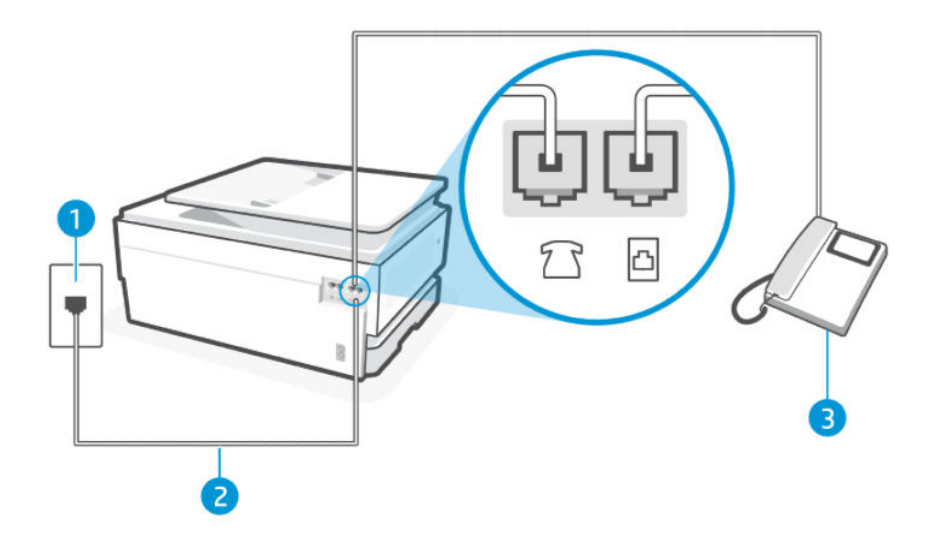

#### 7-7. táblázat: Nyomtató hátulnézete

| Elem | Leírás                                                                                                    |
|------|----------------------------------------------------------------------------------------------------|
| 1.   | Fali telefonaljzat.                                                                                                    |
| 2.   | Használjon legalább 26 AWG méretű telefonkábelt a 🛅 porthoz való csatlakozáshoz.                                                                                                  |
|      | VIGYÁZAT! A tűzveszély elkerülése érdekében csak 26 AWG vagy nagyobb (például 24 AWG) méretű, UL-listán szereplő vagy CSA-tanúsítvánnyal rendelkező távközlési kábelt használjon. |
|      | Lehetséges, hogy a telefonkábelt az adott országban/térségben használatos adapterhez kell<br>csatlakoztatnia.                                                                     |
| 3.   | Telefon (opcionális).                                                                                                    |

#### Megosztott hang- és faxvonallal rendelkező nyomtató beállítása

Kövesse az alábbi lépéseket a következőhöz: megosztott hang- és faxvonallal rendelkező nyomtató beállítása.

- 1. Csatlakoztassa a kábel egyik végét a fali telefonaljzathoz, a másik végét pedig a nyomtató hátoldalán található faxporthoz 🗗.
- **MEGJEGYZÉS:** Lehetséges, hogy a telefonkábelt az adott országban/térségben használatos adapterhez kell csatlakoztatnia.
- 2. Hajtsa végre a megfelelő műveletet:
  - Párhuzamos telefonhálózat esetén a csatlakoztassa a telefonkészüléket a nyomtató hátulján lévő faxporthoz ?.
  - Ha soros telefonhálózatot használ, a telefont közvetlenül a nyomtató kábeléhez csatlakoztathatja, amelyen kiegészítő fali csatlakozódugó van.

- 3. Most el kell döntenie, hogy a nyomtató hogyan válaszoljon a hívásokra, automatikusan vagy manuálisan:
  - Ha a nyomtatót a hívások automatikus fogadására állítja be, az az összes bejövő hívásra válaszol, és fogadja a faxokat. A nyomtató ebben az esetben nem tud különbséget tenni a fax- és a hanghívások között; ha úgy gondolja, hogy a hívás hanghívás, akkor azt a nyomtató előtt kell fogadnia. A nyomtató automatikus fogadásra való beállításához kapcsolja be az Automatikus válasz beállítást.
  - Ha a nyomtatót a faxok manuális fogadására állította be, akkor Önnek személyesen is elérhetőnek kell lennie a bejövő faxhívások fogadására, különben a nyomtató nem tud faxokat fogadni. A nyomtató kézi fogadásra való beállításához kapcsolja ki az Automatikus válasz beállítást.

Ha azelőtt veszi fel a telefont, hogy a nyomtató fogadná a hívást, és faxhangot hall, kézzel kell fogadnia a faxhívást.

Ha a nyomtató opcionális berendezésekkel történő beállításával kapcsolatban problémák merülnek fel, további segítségért forduljon a helyi szolgáltatóhoz vagy a forgalmazóhoz.

## F eset: Közös hang- és faxvonal hangpostával

Ha ugyanazon a telefonszámon hanghívásokat és faxhívásokat is fogad, és a telefontársaságon keresztül hangposta-szolgáltatásra is előfizet, állítsa be a nyomtatót az ebben a szakaszban leírtak szerint.

MEGJEGYZÉS: Ha hangposta-szolgáltatásra fizetett elő azon a telefonszámon, amelyet a faxoláshoz használ, a készülék nem tud automatikusan faxot fogadni. Minden faxot kézzel kell fogadnia. Ez azt jelenti, hogy a bejövő faxok fogadásánál személyesen kell közreműködnie. Ha inkább automatikusan kívánja fogadni a faxhívásokat, vegye fel a kapcsolatot a telefontársasággal, és fizessen elő egy megkülönböztető csengési szolgáltatásra, vagy szerezzen be egy külön telefonvonalat a faxoláshoz.

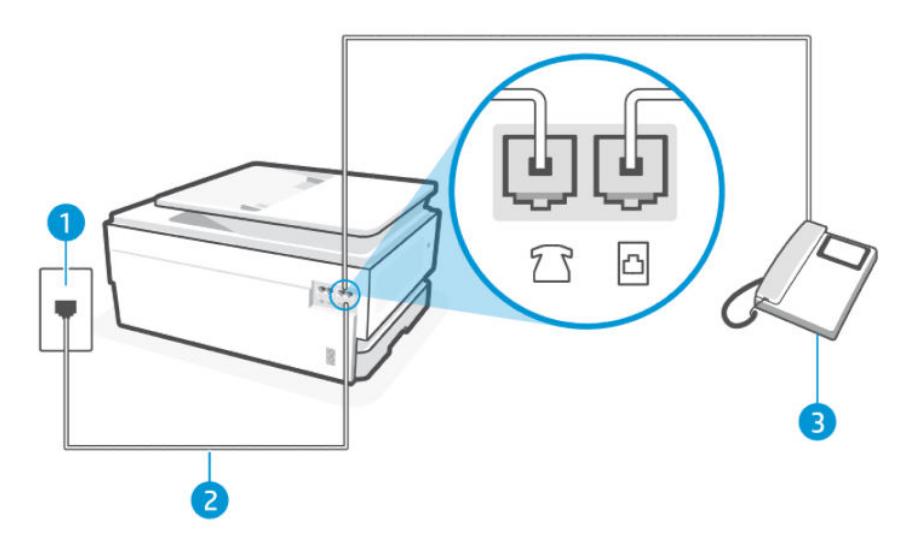

#### 7-8. táblázat: Nyomtató hátulnézete

| Elem | Leírás                                                                                                    |
|------|----------------------------------------------------------------------------------------------------|
| 1.   | Fali telefonaljzat.                                                                                                    |
| 2.   | Használjon legalább 26 AWG méretű telefonkábelt a 🍙 porthoz való csatlakozáshoz.                                                                                                  |
|      | VIGYÁZAT! A tűzveszély elkerülése érdekében csak 26 AWG vagy nagyobb (például 24 AWG) méretű, UL-listán szereplő vagy CSA-tanúsítvánnyal rendelkező távközlési kábelt használjon. |
|      | Lehetséges, hogy a telefonkábelt az adott országban/térségben használatos adapterhez kell<br>csatlakoztatnia.                                                                     |
## A nyomtató beállítása üzenetrögzítő használata esetén

Kövesse az alábbi lépéseket a következőhöz: A nyomtató beállítása üzenetrögzítő használata esetén.

- 1. Csatlakoztassa a kábel egyik végét a fali telefonaljzathoz, a másik végét pedig a nyomtató hátoldalán található faxporthoz 🙆.
- **MEGJEGYZÉS:** Lehetséges, hogy a telefonkábelt az adott országban/térségben használatos adapterhez kell csatlakoztatnia.
- 2. A kezelőpanel kezdőképernyőjén érintse meg a **Menü** elemet.
- 3. Görgessen az Eszközök lehetőséghez, majd érintse meg a Beállítások elemet.
- 4. Érintse meg a Fax fogadása, majd a Fax fogadásának beállításai elemet.
- 5. Kapcsolja ki az Automatikus válasz beállítást.

A bejövő faxhívásokra személyesen kell válaszolnia, különben a nyomtató nem tud faxokat fogadni. A kézi faxvételt azelőtt kell kezdeményeznie, hogy az üzenetrögzítő felvenné a vonalat.

Ha a nyomtató opcionális berendezésekkel történő beállításával kapcsolatban problémák merülnek fel, további segítségért forduljon a helyi szolgáltatóhoz vagy a forgalmazóhoz.

# G eset: Számítógépes modemmel együtt használt faxvonal (nem fogad hanghívásokat)

Ha rendelkezik olyan faxvonallal, amelyen nem fogad hanghívásokat, és erre a vonalra számítógépes modem is csatlakozik, állítsa be a nyomtatót az ebben a szakaszban leírtak szerint.

### A nyomtató beállítása számítógépes betárcsázó modem használata esetén

Ha ugyanazt a telefonvonalat használja faxok küldésére és a számítógépes betárcsázós modem működtetéséhez, kövesse az alábbi utasításokat a nyomtató beállításához.

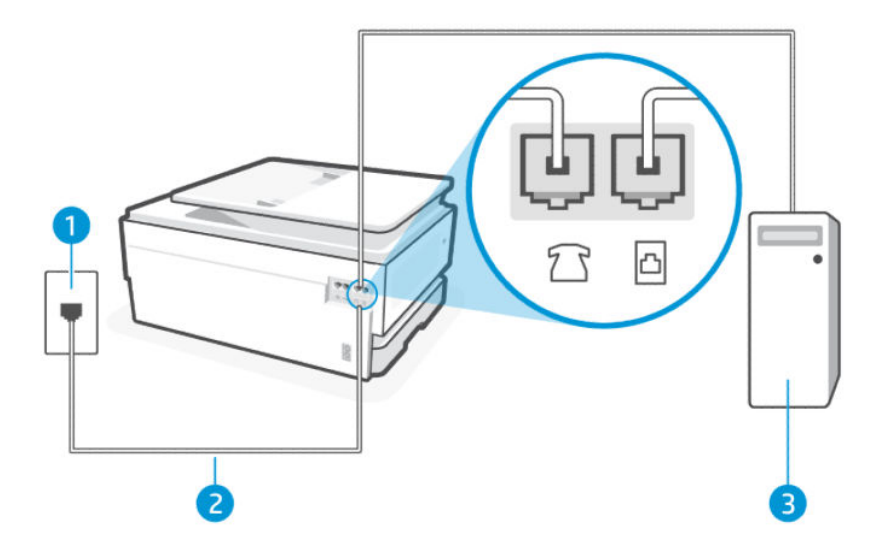

MEGJEGYZÉS: Ha számítógépes betárcsázó modemmel rendelkezik, a számítógépes betárcsázó modem megosztja a telefonvonalat a nyomtatóval. A modemet és a nyomtatót nem használhatja egyszerre. Például nem használhatja a nyomtatót faxolásra, miközben a számítógép betárcsázó modemjét e-mail küldésére vagy internet-hozzáférésre használja.

#### 7-9. táblázat: Nyomtató hátulnézete

| Elem | Leírás                                                                                                    |
|------|----------------------------------------------------------------------------------------------------|
| 1.   | Fali telefonaljzat.                                                                                                    |
| 2.   | Használjon legalább 26 AWG méretű telefonkábelt a 🛅 porthoz való csatlakozáshoz.                                                                                                    |
|      | VIGYÁZAT! A tűzveszély elkerülése érdekében csak 26 AWG vagy nagyobb (például 24 AWG)<br>méretű, UL-listán szereplő vagy CSA-tanúsítvánnyal rendelkező távközlési kábelt használjon. |
|      | Lehetséges, hogy a telefonkábelt az adott országban/térségben használatos adapterhez kell<br>csatlakoztatnia.                                                                        |
| 3.   | Számítógép modemmel.                                                                                                    |

### A nyomtató beállítása számítógépes betárcsázó modem használata esetén

Kövesse az alábbi lépéseket a következőhöz: a nyomtató beállítása számítógépes betárcsázós modem használata esetén.

- 1. Keresse meg a számítógép hátulja (a számítógépes betárcsázós modem) és a fali telefonaljzat közötti telefonkábelt. Húzza ki a kábelt a fali telefonaljzatból, és csatlakoztassa a nyomtató hátoldalán lévő faxporthoz 77.
- 2. Csatlakoztassa a kábel egyik végét a fali telefonaljzathoz, a másik végét pedig a nyomtató hátoldalán található faxporthoz 🙆.
- **MEGJEGYZÉS:** Lehetséges, hogy a telefonkábelt az adott országban/térségben használatos adapterhez kell csatlakoztatnia.
- 3. Ha a modemszoftver úgy van beállítva, hogy automatikusan fogadja a faxokat a számítógépre, kapcsolja ki ezt a beállítást.
- **MEGJEGYZÉS:** Ha a modem szoftverében nem kapcsolja ki az automatikus faxfogadást, a nyomtató nem tud faxokat fogadni.
- 4. A kezelőpanel kezdőképernyőjén érintse meg a Menü elemet.
- 5. Görgessen az **Eszközök** lehetőséghez, majd érintse meg a **Beállítások** elemet.
- 6. Érintse meg a Fax fogadása, majd a Fax fogadásának beállításai elemet.
- 7. Kapcsolja be az Automatikus válasz beállítást.
- 8. (Opcionális) Állítsa a Csengetés válaszig beállítását a legalacsonyabb értékre (két csengetés).

Amikor hívás érkezik, a nyomtató a **Csengetések száma válaszig** beállításban megadott számú csengetés után automatikusan fogadja. A nyomtató faxfogadási hangokat kezd kibocsátani a küldő faxkészüléknek, és fogadja a faxot.

Ha a nyomtató opcionális berendezésekkel történő beállításával kapcsolatban problémák merülnek fel, további segítségért forduljon a helyi szolgáltatóhoz vagy a forgalmazóhoz.

### A nyomtató beállítása számítógépes DSL-/ADSL-modem használata esetén

Ha DSL-vonallal rendelkezik. és ezt a vonalat használja faxok küldéséhez, kövesse az alábbi utasításokat a fax beállításához.

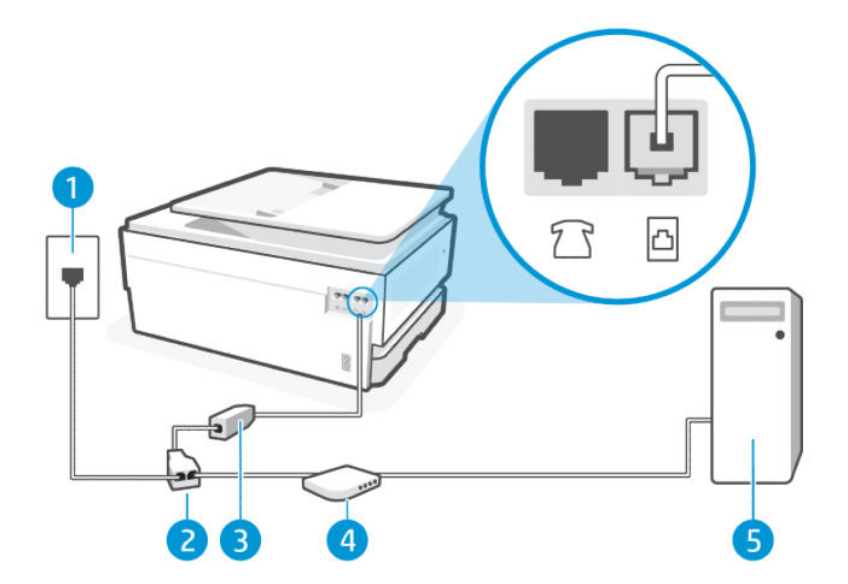

#### 7-10. táblázat: Nyomtató hátulnézete

| Elem | Leírás                           |
|------|----------------------------------|
| 1.   | Fali telefonaljzat.              |
| 2.   | Párhuzamos telefonvonal-elosztó. |
| 3.   | DSL-/ADSL-szűrő.                 |
| 4.   | DSL-/ADSL-modem.                 |
| 5.   | Számítógép.                      |

MEGJEGYZÉS: Párhuzamos telefonvonal-elosztót kell vásárolnia. A párhuzamos telefonvonal-elosztó előoldalán egy RJ-11-es port, a hátoldalán pedig két ugyanilyen port található. Ne használjon a készülékkel kétvonalas telefonvonal-elosztót, soros telefonvonal-elosztót, sem olyan párhuzamos telefonvonal-elosztót, amelynek előoldalán két RJ-11-es port, a hátoldalán pedig egy dugós csatlakozó található.

7-1. ábra: Példa párhuzamos telefonvonal-elosztóra

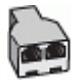

#### A nyomtató beállítása számítógépes DSL-/ADSL-modem használata esetén

Kövesse az alábbi lépéseket a következőhöz: A nyomtató beállítása számítógépes DSL-/ADSL-modem használata esetén.

- 1. Szerezze be a DSL-szűrőt a szolgáltatótól.
- 2. Csatlakoztassa a kábel egyik végét a DSL-szűrőhöz, a másik végét pedig a nyomtató hátoldalán található faxporthoz 🗗.
- MEGJEGYZÉS: Lehetséges, hogy a telefonkábelt az adott országban/térségben használatos adapterhez kell csatlakoztatnia.
- 3. Csatlakoztassa a DSL-szűrőt a párhuzamos elosztóhoz.

- 4. Csatlakoztassa a DSL-modemet a párhuzamos telefonvonal-elosztóhoz.
- 5. Csatlakoztassa a párhuzamos telefonvonal-elosztót a fali csatlakozóhoz.

Amikor hívás érkezik, a nyomtató a **Csengetések száma válaszig** beállításban megadott számú csengetés után automatikusan fogadja. A nyomtató faxfogadási hangokat kezd kibocsátani a küldő faxkészüléknek, és fogadja a faxot.

Ha a nyomtató opcionális berendezésekkel történő beállításával kapcsolatban problémák merülnek fel, további segítségért forduljon a helyi szolgáltatóhoz vagy a forgalmazóhoz.

# H eset: Közös hang- és faxvonal számítógépes modemmel

A nyomtatót a számítógépen lévő telefoncsatlakozók számától függően kétféleképpen állíthatja be a számítógéppel. Mielőtt elkezdené, ellenőrizze, hogy a számítógép rendelkezik-e egy vagy két telefoncsatlakozóval.

## Megosztott hang/fax számítógépes betárcsázó modemmel

Ha a telefonvonalat fax- és telefonhívások bonyolítására is használja, akkor a faxot az alábbi utasítások alapján állítsa be.

A nyomtatót a számítógépen lévő telefoncsatlakozók számától függően kétféleképpen állíthatja be a számítógéppel. Mielőtt elkezdené, ellenőrizze, hogy a számítógép rendelkezik-e egy vagy két telefoncsatlakozóval.

MEGJEGYZÉS: Ha a számítógépnek csak egy telefonportja van, akkor vásároljon az ábrán látható párhuzamos telefonvonal-elosztót (más néven csatolóegységet). (A párhuzamos telefonvonal-elosztó előoldalán egy RJ-11 port, a hátoldalán pedig két RJ-11 port található. Ne használjon kétvonalas telefonvonal-elosztót, soros telefonvonal-elosztót, sem olyan párhuzamos telefonvonal-elosztót, amelynek előlapján két RJ-11-es port, a hátoldalán pedig egy dugós csatlakozó található).

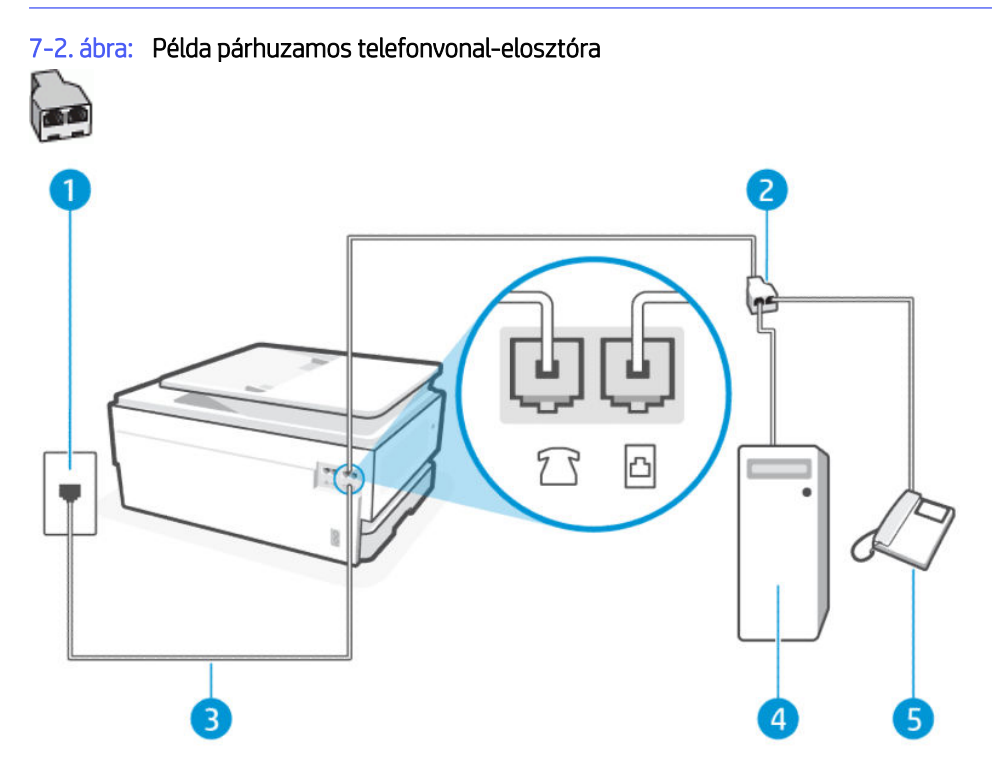

#### 7-11. táblázat: Nyomtató hátulnézete

| Elem | Leírás                                                                                                    |
|------|----------------------------------------------------------------------------------------------------|
| 1.   | Fali telefonaljzat.                                                                                                    |
| 2.   | Párhuzamos telefonvonal-elosztó.                                                                                                    |
| 3.   | Használjon legalább 26 AWG méretű telefonkábelt a 🛅 porthoz való csatlakozáshoz.<br>VIGYÁZATI A tűzveszély elkerülése érdekében csak 26 AWG vagy nagyobb (például 24 AWG)<br>méretű III-listán szereplő vagy (SA-tapísítvánnyal rendelkező távközlési kábelt basználjon |
|      | Lehetséges, hogy a telefonkábelt az adott országban/térségben használatos adapterhez kell<br>csatlakoztatnia.                                                                                                    |
| 4.   | Számítógép modemmel.                                                                                                    |
| 5.   | Telefon.                                                                                                    |

### A nyomtató beállítása két telefonporttal rendelkező számítógéppel közös telefonvonalra

Kövesse az alábbi lépéseket a következőhöz: a nyomtató beállítása két telefonporttal rendelkező számítógéppel közös telefonvonalra.

- 1. Keresse meg a számítógép hátulja (betárcsázós modem) és a fali telefonaljzat közötti telefonkábelt. Húzza ki a kábelt a fali telefonaljzatból, és csatlakoztassa a nyomtató hátoldalán lévő faxporthoz 77.
- 2. A telefont csatlakoztassa a betárcsázós modem kimeneti (OUT) portjára.
- 3. Csatlakoztassa a kábel egyik végét a fali telefonaljzathoz, a másik végét pedig a nyomtató hátoldalán található faxporthoz 🔂.
- MEGJEGYZÉS: Lehetséges, hogy a telefonkábelt az adott országban/térségben használatos adapterhez kell csatlakoztatnia.
- 4. Ha a modemszoftver úgy van beállítva, hogy automatikusan fogadja a faxokat a számítógépre, kapcsolja ki ezt a beállítást.
- MEGJEGYZÉS: Ha a modem szoftverében nem kapcsolja ki az automatikus faxfogadást, a nyomtató nem tud faxokat fogadni.
- 5. Most el kell döntenie, hogy a nyomtató hogyan válaszoljon a hívásokra, automatikusan vagy manuálisan:
  - Ha a nyomtatót a hívások automatikus fogadására állítja be, az az összes bejövő hívásra válaszol, és fogadja a faxokat. A nyomtató ebben az esetben nem tud különbséget tenni a fax- és a hanghívások között; ha úgy gondolja, hogy a hívás hanghívás, akkor azt a nyomtató előtt kell fogadnia. A nyomtató automatikus fogadásra való beállításához kapcsolja be az Automatikus válasz beállítást.
  - Ha a nyomtatót a faxok manuális fogadására állította be, akkor Önnek személyesen is elérhetőnek kell lennie a bejövő faxhívások fogadására, különben a nyomtató nem tud faxokat fogadni. A nyomtató kézi fogadásra való beállításához kapcsolja ki az Automatikus válasz beállítást.

Ha azelőtt veszi fel a telefont, hogy a nyomtató fogadná a hívást, és faxhangot hall, kézzel kell fogadnia a faxhívást.

Ha a telefonvonalat használja a hang- és faxhívások bonyolítására, valamint a számítógépes betárcsázó modem üzemeltetéséhez is, kövesse az alábbi utasításokat a fax beállításához. Ha a nyomtató opcionális berendezésekkel történő beállításával kapcsolatban problémák merülnek fel, további segítségért forduljon a helyi szolgáltatóhoz vagy a forgalmazóhoz.

## Megosztott hang/fax számítógépes DSL-/ADSL-modemmel

Ha számítógépe DSL-/ADSL-modemmel rendelkezik, kövesse az alábbi lépéseket.

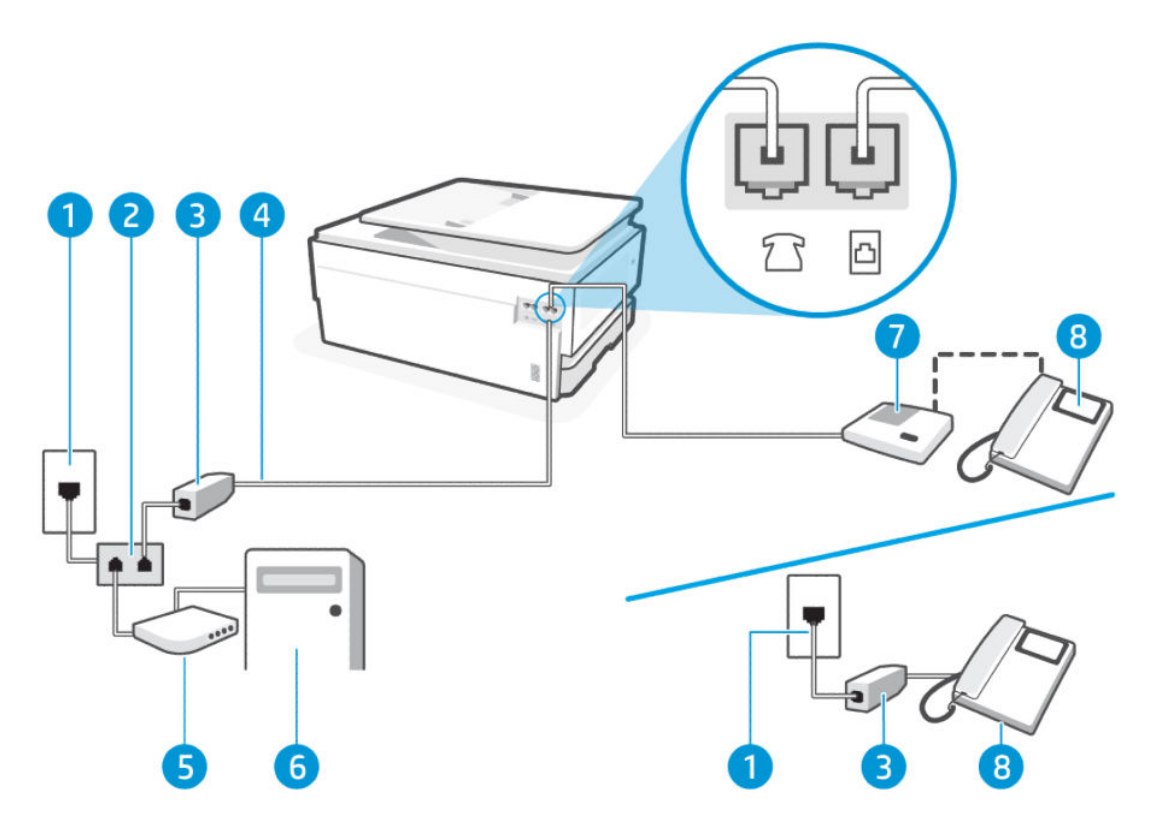

#### 7-12. táblázat: Nyomtató hátulnézete

| Elem | Leírás                                                                                                    |
|------|----------------------------------------------------------------------------------------------------|
| 1.   | Fali telefonaljzat.                                                                                                    |
| 2.   | Párhuzamos telefonvonal-elosztó.                                                                                                    |
| 3.   | DSL-/ADSL-szűrő.                                                                                                    |
| 4.   | <ul> <li>Használjon legalább 26 AWG méretű telefonkábelt a porthoz való csatlakozáshoz.</li> <li>VIGYÁZAT! A tűzveszély elkerülése érdekében csak 26 AWG vagy nagyobb (például 24 AWG) méretű, UL-listán szereplő vagy CSA-tanúsítvánnyal rendelkező távközlési kábelt használjon.</li> <li>Lehetséges, hogy a telefonkábelt az adott országban/térségben használatos adapterhez kell csatlakoztatnia.</li> </ul> |
| 5.   | DSL-/ADSL-modem.                                                                                                    |
| 6.   | Számítógép.                                                                                                    |
| 7.   | Telefon.                                                                                                    |

MEGJEGYZÉS: Párhuzamos telefonvonal-elosztót kell vásárolnia. A párhuzamos telefonvonal-elosztó előoldalán egy RJ-11-es port, a hátoldalán pedig két ugyanilyen port található. Ne használjon a készülékkel

kétvonalas telefonvonal-elosztót, soros telefonvonal-elosztót, sem olyan párhuzamos telefonvonal-elosztót, amelynek előoldalán két RJ-11-es port, a hátoldalán pedig egy dugós csatlakozó található.

7-3. ábra: Példa párhuzamos telefonvonal-elosztóra

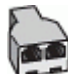

### A nyomtató beállítása számítógépes DSL-/ADSL-modem használata esetén

Kövesse az alábbi lépéseket a következőhöz: A nyomtató beállítása számítógépes DSL-/ADSL-modem használata esetén.

- 1. Szerezze be a DSL-szűrőt a szolgáltatótól.
- **MEGJEGYZÉS:** Az otthon/iroda más részein lévő, DSL-szolgáltatással azonos telefonszámot használó telefonokat további DSL-szűrőkhöz kell csatlakoztatni, hogy elkerülje a hanghívások okozta zajt.
- 2. Csatlakoztassa a kábel egyik végét a fali telefonaljzathoz, a másik végét pedig a nyomtató hátoldalán található faxporthoz 🙆.
- MEGJEGYZÉS: Lehetséges, hogy a telefonkábelt az adott országban/térségben használatos adapterhez kell csatlakoztatnia.
- 3. Párhuzamos telefonhálózat esetén a csatlakoztassa a telefonkészüléket a nyomtató hátulján lévő faxporthoz 77.
- 4. Csatlakoztassa a DSL-szűrőt a párhuzamos elosztóhoz.
- 5. Csatlakoztassa a DSL-modemet a párhuzamos telefonvonal-elosztóhoz.
- 6. Csatlakoztassa a párhuzamos telefonvonal-elosztót a fali csatlakozóhoz.

Amikor hívás érkezik, a nyomtató a **Csengetések száma válaszig** beállításban megadott számú csengetés után automatikusan fogadja. A nyomtató faxfogadási hangokat kezd kibocsátani a küldő faxkészüléknek, és fogadja a faxot.

Ha a nyomtató opcionális berendezésekkel történő beállításával kapcsolatban problémák merülnek fel, további segítségért forduljon a helyi szolgáltatóhoz vagy a forgalmazóhoz.

## l eset: Közös hang- és faxvonal üzenetrögzítővel

Ha ugyanazon a telefonszámon hanghívásokat és faxhívásokat is fogad, és van olyan üzenetrögzítője is, amely ezen a telefonszámon fogadja a hanghívásokat, állítsa be a nyomtatót az ebben a szakaszban leírtak szerint.

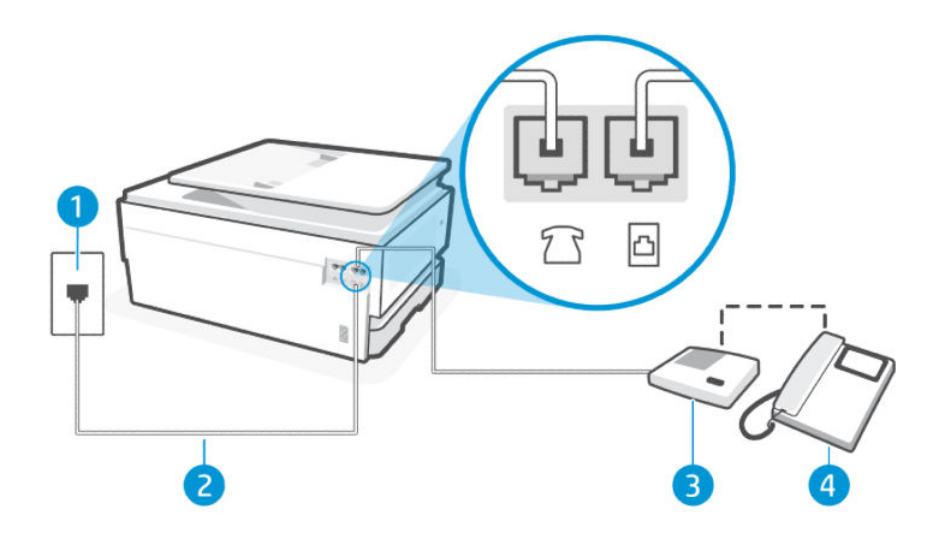

#### 7-13. táblázat: Nyomtató hátulnézete

| Elem | Leírás                                                                                                    |
|------|----------------------------------------------------------------------------------------------------|
| 1.   | Fali telefonaljzat.                                                                                                    |
| 2.   | Használjon legalább 26 AWG méretű telefonkábelt a 🛅 porthoz való csatlakozáshoz.                                                                                                    |
|      | VIGYÁZAT! A tűzveszély elkerülése érdekében csak 26 AWG vagy nagyobb (például 24 AWG)<br>méretű, UL-listán szereplő vagy CSA-tanúsítvánnyal rendelkező távközlési kábelt használjon. |
|      | Lehetséges, hogy a telefonkábelt az adott országban/térségben használatos adapterhez kell<br>csatlakoztatnia.                                                                        |
| 3.   | Üzenetrögzítő.                                                                                                    |
| 4.   | Telefon (opcionális).                                                                                                    |

## A nyomtató beállítása üzenetrögzítővel használt közös hang- és faxvonallal

Kövesse az alábbi lépéseket a következőhöz: A nyomtató beállítása üzenetrögzítővel használt közös hang- és faxvonallal.

- 1. Húzza ki az üzenetrögzítő kábelét a telefonvonal fali csatlakozójából, és csatlakoztassa a nyomtató hátoldalán lévő faxporthoz 77.
- **MEGJEGYZÉS:** Ha az üzenetrögzítőt nem közvetlenül a nyomtatóhoz csatlakoztatja, előfordulhat, hogy a küldő fax faxhangját rögzíti az üzenetrögzítő, és ekkor nem fog tudni faxokat fogadni a nyomtatóval.
- 2. Csatlakoztassa a kábel egyik végét a fali telefonaljzathoz, a másik végét pedig a nyomtató hátoldalán található faxporthoz 🙆.
- MEGJEGYZÉS: Lehetséges, hogy a telefonkábelt az adott országban/térségben használatos adapterhez kell csatlakoztatnia.

- 3. (Választható) Ha az üzenetrögzítőben nincs beépített telefon, a könnyebb használhatóság érdekében egy telefont csatlakoztathat az üzenetrögzítő kimeneti "OUT" portjához.
- **MEGJEGYZÉS:** Ha az üzenetrögzítő nem teszi lehetővé külső telefonkészülék csatlakoztatását, vásárolhat párhuzamos telefonvonal-elosztót, amellyel mind az üzenetrögzítőt, mind a telefont csatlakoztathatja a nyomtatóhoz. Ezekhez a csatlakoztatásokhoz használhat normál telefonkábelt.
- 4. A kezelőpanel kezdőképernyőjén érintse meg a **Menü** elemet.
- 5. Görgessen az Eszközök lehetőséghez, majd érintse meg a Beállítások elemet.
- 6. Érintse meg a Fax fogadása, majd a Fax fogadásának beállításai elemet.
- 7. Kapcsolja be az Automatikus válasz beállítást.
- 8. Úgy állítsa be az üzenetrögzítőt, hogy kis számú csengetés után kapcsoljon be.
- Változtassa meg a nyomtató Csengetések száma válaszig beállítását a nyomtató által támogatott legnagyobb csengetésszámra (A csengetések maximális száma országonként/térségenként eltérő).

Amikor hívás érkezik, a beállított számú csengetés után az üzenetrögzítő fogadja a hívást, és lejátssza a felvett üdvözlő szöveget. A nyomtató ezalatt faxhangra várva figyeli a hívást. Bejövő fax hangjának észlelése esetén a nyomtató faxfogadási hangot ad ki, és fogadja a faxot; ha nincs faxhang, a nyomtató abbahagyja a vonal figyelését és az üzenetrögzítő felveheti a hangüzenetet.

Ha a nyomtató opcionális berendezésekkel történő beállításával kapcsolatban problémák merülnek fel, további segítségért forduljon a helyi szolgáltatóhoz vagy a forgalmazóhoz.

# J eset: Közös hang- és faxvonal számítógépes modemmel és üzenetrögzítővel

Ha ugyanazon a telefonszámon fogadja a hang- és a faxhívásokat, és erre a vonalra számítógépes modem és üzenetrögzítő is kapcsolódik, a nyomtatót az itt leírt módon állítsa be.

MEGJEGYZÉS: Mivel a számítógép betárcsázó modemje megosztja a telefonvonalat a nyomtatóval, nem használhatja egyszerre a modemet és a nyomtatót. Például nem használhatja a nyomtatót faxolásra, miközben a számítógép betárcsázó modemjét e-mail küldésére vagy internet-hozzáférésre használja.

## Közös hang- és faxvonal számítógépes betárcsázó modemmel és üzenetrögzítővel

A nyomtatót a számítógépen lévő telefoncsatlakozók számától függően kétféleképpen állíthatja be a számítógéppel. Mielőtt elkezdené, ellenőrizze, hogy a számítógép rendelkezik-e egy vagy két telefoncsatlakozóval.

MEGJEGYZÉS: Ha a számítógépnek csak egy telefonportja van, akkor vásároljon az ábrán látható párhuzamos telefonvonal-elosztót (más néven csatolóegységet). (A párhuzamos telefonvonal-elosztó előoldalán egy RJ-11 port, a hátoldalán pedig két RJ-11 port található. Ne használjon kétvonalas telefonvonal-elosztót, soros telefonvonal-elosztót, sem olyan párhuzamos telefonvonal-elosztót, amelynek előlapján két RJ-11-es port, a hátoldalán pedig egy dugós csatlakozó található.)

### 7-4. ábra: Példa párhuzamos telefonvonal-elosztóra

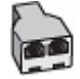

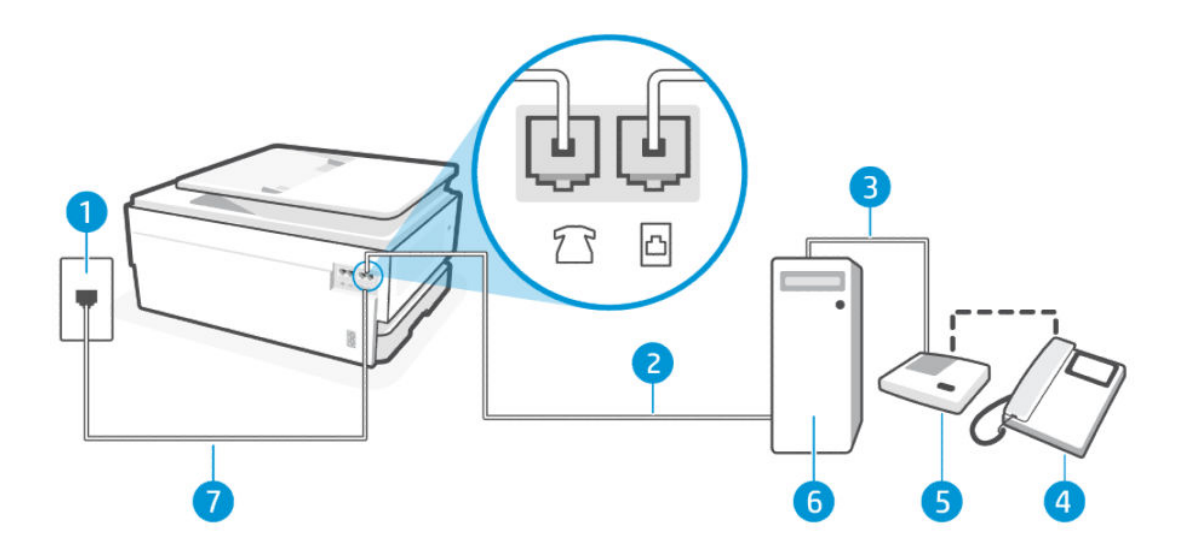

#### 7-14. táblázat: Nyomtató hátulnézete

| Elem | Leírás                                                                                                    |
|------|----------------------------------------------------------------------------------------------------|
| 1.   | Fali telefonaljzat                                                                                                    |
| 2.   | A számítógép "IN" telefonportja.                                                                                                    |
| 3.   | A számítógép "OUT" telefonportja.                                                                                                    |
| 4.   | Telefon (opcionális).                                                                                                    |
| 5.   | Üzenetrögzítő.                                                                                                    |
| 6.   | Számítógép modemmel.                                                                                                    |
| 7.   | Használjon legalább 26 AWG méretű telefonkábelt a 🛅 porthoz való csatlakozáshoz.                                                                                                    |
|      | VIGYÁZAT! A tűzveszély elkerülése érdekében csak 26 AWG vagy nagyobb (például 24 AWG)<br>méretű, UL-listán szereplő vagy CSA-tanúsítvánnyal rendelkező távközlési kábelt használjon. |
|      | Lehetséges, hogy a telefonkábelt az adott országban/térségben használatos adapterhez kell<br>csatlakoztatnia.                                                                        |

#### A nyomtató beállítása két telefonporttal rendelkező számítógéppel közös telefonvonalra

Kövesse az alábbi lépéseket a következőhöz: a nyomtató beállítása két telefonporttal rendelkező számítógéppel közös telefonvonalra.

- 1. Keresse meg a számítógép hátulja (betárcsázós modem) és a fali telefonaljzat közötti telefonkábelt. Húzza ki a kábelt a fali telefonaljzatból, és csatlakoztassa a nyomtató hátoldalán lévő faxporthoz 🔂.
- 2. Húzza ki az üzenetrögzítőt a telefon fali csatlakozójából, és csatlakoztassa a számítógép hátoldalán található "OUT" feliratú porthoz (a számítógép betárcsázó modemjéhez).
- 3. Csatlakoztassa a kábel egyik végét a fali telefonaljzathoz, a másik végét pedig a nyomtató hátoldalán található faxporthoz 🙆.
- **MEGJEGYZÉS:** Lehetséges, hogy a telefonkábelt az adott országban/térségben használatos adapterhez kell csatlakoztatnia.

- 4. (Választható) Ha az üzenetrögzítőben nincs beépített telefon, a könnyebb használhatóság érdekében egy telefont csatlakoztathat az üzenetrögzítő kimeneti "OUT" portjához.
- **MEGJEGYZÉS:** Ha az üzenetrögzítő nem teszi lehetővé külső telefonkészülék csatlakoztatását, vásárolhat párhuzamos telefonvonal-elosztót, amellyel mind az üzenetrögzítőt, mind a telefont csatlakoztathatja a nyomtatóhoz. Ezekhez a csatlakoztatásokhoz használhat normál telefonkábelt.
- 5. Ha a modemszoftver úgy van beállítva, hogy automatikusan fogadja a faxokat a számítógépre, kapcsolja ki ezt a beállítást.
- **MEGJEGYZÉS:** Ha a modem szoftverében nem kapcsolja ki az automatikus faxfogadást, a nyomtató nem tud faxokat fogadni.
- 6. A kezelőpanel kezdőképernyőjén érintse meg a **Menü** elemet.
- 7. Görgessen az Eszközök lehetőséghez, majd érintse meg a Beállítások elemet.
- 8. Érintse meg a Fax fogadása, majd a Fax fogadásának beállításai elemet.
- 9. Érintse meg az Automatikus válasz elemet.
- **10.** Úgy állítsa be az üzenetrögzítőt, hogy kis számú csengetés után kapcsoljon be.
- 11. A nyomtató **Csengetések száma válaszig** beállítását állítsa a termék által támogatott legnagyobb csengetésszámra (A csengetések maximális száma országonként/térségenként eltérő)

Amikor hívás érkezik, a beállított számú csengetés után az üzenetrögzítő fogadja a hívást, és lejátssza a felvett üdvözlő szöveget. A nyomtató ezalatt faxhangra várva figyeli a hívást. Bejövő fax hangjának észlelése esetén a nyomtató faxfogadási hangot ad ki, és fogadja a faxot; ha nincs faxhang, a nyomtató abbahagyja a vonal figyelését és az üzenetrögzítő felveheti a hangüzenetet.

Ha a nyomtató opcionális berendezésekkel történő beállításával kapcsolatban problémák merülnek fel, további segítségért forduljon a helyi szolgáltatóhoz vagy a forgalmazóhoz.

### Közös hang- és faxvonal számítógépes DSL/ADSL modemmel és üzenetrögzítővel

Kövesse az alábbi lépéseket a következőhöz: Közös hang- és faxvonal számítógépes DSL/ADSL modemmel és üzenetrögzítővel.

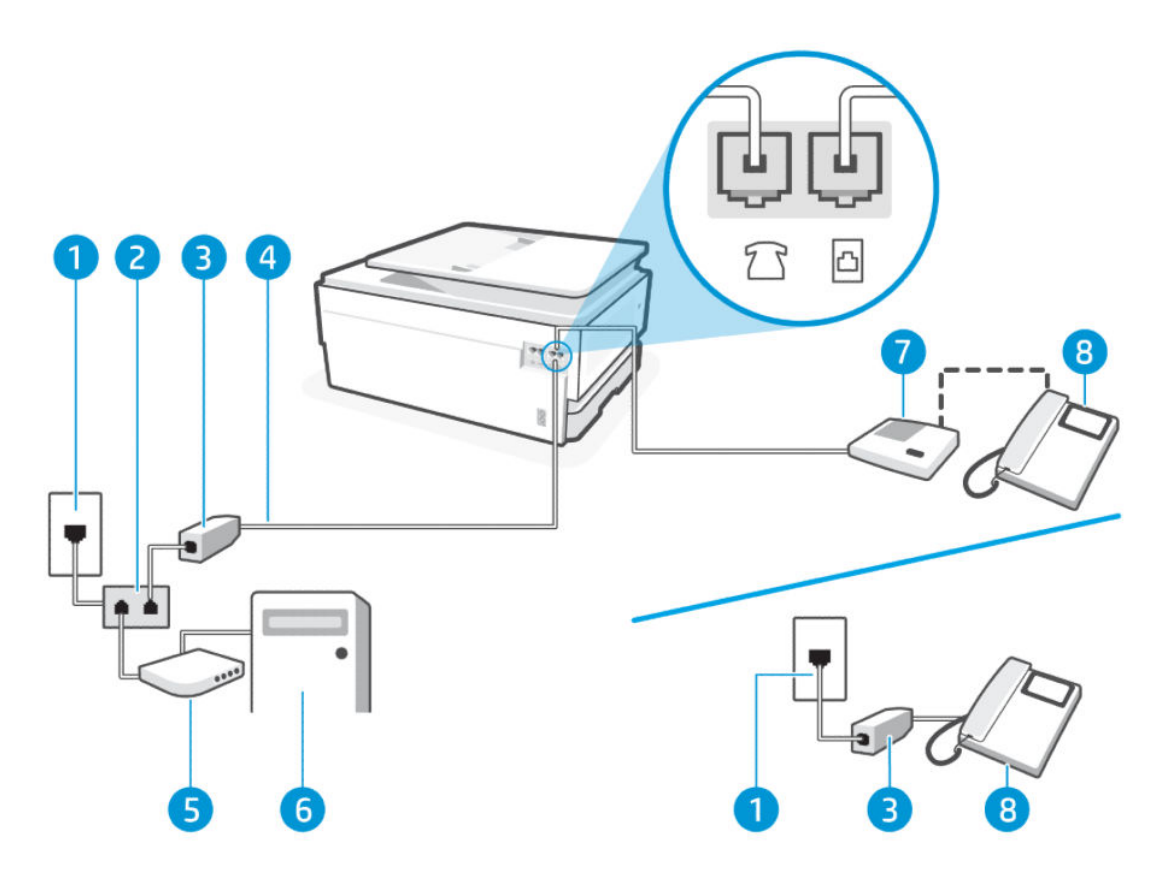

#### 7-15. táblázat: Nyomtató hátulnézete

| Elem | Leírás                                                                                                    |
|------|----------------------------------------------------------------------------------------------------|
| 1.   | Fali telefonaljzat                                                                                                    |
| 2.   | Párhuzamos telefonvonal-elosztó.                                                                                                    |
| 3.   | DSL-/ADSL-szűrő.                                                                                                    |
| 4.   | <ul> <li>Használjon legalább 26 AWG méretű telefonkábelt a porthoz való csatlakozáshoz.</li> <li>VIGYÁZAT! A tűzveszély elkerülése érdekében csak 26 AWG vagy nagyobb (például 24 AWG) méretű, UL-listán szereplő vagy CSA-tanúsítvánnyal rendelkező távközlési kábelt használjon.</li> <li>Lehetséges, hogy a telefonkábelt az adott országban/térségben használatos adapterhez kell csatlakoztatnia.</li> </ul> |
| 5.   | DSL-/ADSL-modem.                                                                                                    |
| 6.   | Számítógép.                                                                                                    |
| 7.   | Üzenetrögzítő.                                                                                                    |
| 8.   | Telefon (opcionális).                                                                                                    |

**MEGJEGYZÉS:** Párhuzamos telefonvonal-elosztót kell vásárolnia. A párhuzamos telefonvonal-elosztó előoldalán egy RJ-11-es port, a hátoldalán pedig két ugyanilyen port található. Ne használjon a készülékkel kétvonalas telefonvonal-elosztót, soros telefonvonal-elosztót, sem olyan párhuzamos telefonvonal-elosztót, amelynek előoldalán két RJ-11-es port, a hátoldalán pedig egy dugós csatlakozó található.

7-5. ábra: Példa párhuzamos telefonvonal-elosztóra

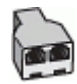

#### A nyomtató beállítása számítógépes DSL-/ADSL-modem használata esetén

Kövesse az alábbi lépéseket a következőhöz: a nyomtató beállítása számítógépes DSL-/ADSL-modem használata esetén.

- 1. Szerezzen be egy DSL-/ADSL-szűrőt a szolgáltatótól.
- MEGJEGYZÉS: Az otthon/iroda más részein lévő, DSL/ADSL-szolgáltatással azonos telefonszámot használó telefonokat további DSL/ADSL-szűrőkhöz kell csatlakoztatni, hogy elkerülje a hanghívások okozta zajt.
- 2. Csatlakoztassa a kábel egyik végét a fali telefonaljzathoz, a másik végét pedig a nyomtató hátoldalán található faxporthoz 🗗.
- **MEGJEGYZÉS:** Lehetséges, hogy a telefonkábelt az adott országban/térségben használatos adapterhez kell csatlakoztatnia.
- 3. Csatlakoztassa a DSL/ADSL-szűrőt az elosztóhoz.
- 4. Húzza ki az üzenetrögzítő kábelét a telefonvonal fali csatlakozójából, és csatlakoztassa a nyomtató hátoldalán lévő faxporthoz 77.
- **MEGJEGYZÉS:** Ha az üzenetrögzítőt nem közvetlenül a nyomtatóhoz csatlakoztatja, előfordulhat, hogy a küldő fax faxhangját rögzíti az üzenetrögzítő, és ekkor nem fog tudni faxokat fogadni a nyomtatóval.
- 5. Csatlakoztassa a DSL-modemet a párhuzamos telefonvonal-elosztóhoz.
- 6. Csatlakoztassa a párhuzamos telefonvonal-elosztót a fali csatlakozóhoz.
- 7. Úgy állítsa be az üzenetrögzítőt, hogy kis számú csengetés után kapcsoljon be.
- 8. A nyomtató **Csengetések száma válaszig** beállítását állítsa a nyomtató által támogatott legnagyobb csengetésszámra.
- MEGJEGYZÉS: A csengetések maximális száma országonként/térségenként eltérő

Amikor hívás érkezik, a beállított számú csengetés után az üzenetrögzítő fogadja a hívást, és lejátssza a felvett üdvözlő szöveget. A nyomtató ezalatt faxhangra várva figyeli a hívást. Bejövő fax hangjának észlelése esetén a nyomtató faxfogadási hangot ad ki, és fogadja a faxot; ha nincs faxhang, a nyomtató abbahagyja a vonal figyelését és az üzenetrögzítő felveheti a hangüzenetet.

Ha ugyanazt a telefonvonalat használja hang- és faxhívások bonyolítására, valamint számítógépes DSLmodemmel is rendelkezik, kövesse az alábbi utasításokat a fax beállításához.

Ha a nyomtató opcionális berendezésekkel történő beállításával kapcsolatban problémák merülnek fel, további segítségért forduljon a helyi szolgáltatóhoz vagy a forgalmazóhoz.

# K eset: Közös hang- és faxvonal számítógépes betárcsázós modemmel és hangpostával

Ha ugyanazon a telefonszámon fogadja a hang- és a faxhívásokat, és erre a vonalra számítógépes betárcsázós modem kapcsolódik, valamint ezen a vonalon előfizetett a hangposta-szolgáltatásra, a nyomtatót az itt leírt módon állítsa be.

MEGJEGYZÉS: Ha hangposta-szolgáltatásra fizetett elő azon a telefonszámon, amelyet a faxoláshoz használ, a készülék nem tud automatikusan faxot fogadni. Minden faxot kézzel kell fogadnia. Ez azt jelenti, hogy a bejövő faxok fogadásánál személyesen kell közreműködnie. Ha inkább automatikusan kívánja fogadni a faxhívásokat, vegye fel a kapcsolatot a telefontársasággal, és fizessen elő egy megkülönböztető csengési szolgáltatásra, vagy szerezzen be egy külön telefonvonalat a faxoláshoz.

Mivel a számítógép betárcsázó modemje megosztja a telefonvonalat a nyomtatóval, nem használhatja egyszerre a modemet és a nyomtatót. Például nem használhatja a nyomtatót faxolásra, miközben a számítógép betárcsázó modemjét e-mail küldésére vagy internet-hozzáférésre használja.

A nyomtatót a számítógépen lévő telefoncsatlakozók számától függően kétféleképpen állíthatja be a számítógéppel. Mielőtt elkezdené, ellenőrizze, hogy a számítógép rendelkezik-e egy vagy két telefoncsatlakozóval.

 Ha a számítógépnek csak egy telefonportja van, akkor vásároljon az ábrán látható párhuzamos telefonvonal-elosztót (más néven csatolóegységet). (A párhuzamos telefonvonal-elosztó előoldalán egy RJ-11 port, a hátoldalán pedig két RJ-11 port található. Ne használjon kétvonalas telefonvonal-elosztót, soros telefonvonal-elosztót, sem olyan párhuzamos telefonvonal-elosztót, amelynek előlapján két RJ-11-es port, a hátoldalán pedig egy dugós csatlakozó található.)

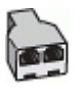

• Ha a számítógép két telefoncsatlakozóval rendelkezik, állítsa be a nyomtatót a következőképpen:

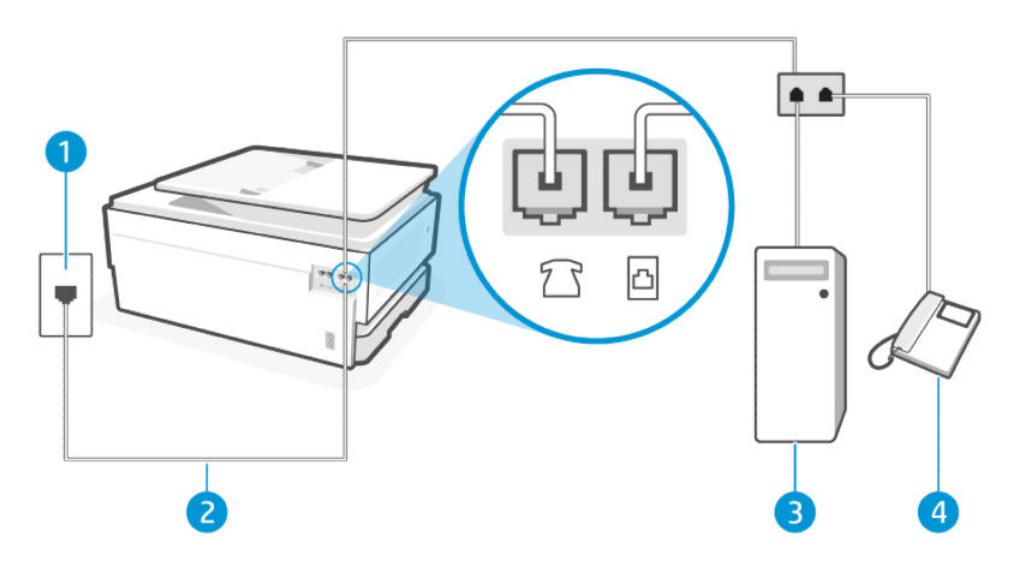

7-16. táblázat: Nyomtató hátulnézete

| Elem | Leírás              |
|------|---------------------|
| 1.   | Fali telefonaljzat. |

#### 7-16. táblázat: Nyomtató hátulnézete (folytatás)

| Elem | Leírás                                                                                                    |
|------|----------------------------------------------------------------------------------------------------|
| 2.   | Használjon legalább 26 AWG méretű telefonkábelt a 🛅 porthoz való csatlakozáshoz.                                                                                                    |
|      | VIGYÁZAT! A tűzveszély elkerülése érdekében csak 26 AWG vagy nagyobb (például 24 AWG)<br>méretű, UL-listán szereplő vagy CSA-tanúsítvánnyal rendelkező távközlési kábelt használjon. |
|      | Lehetséges, hogy a telefonkábelt az adott országban/térségben használatos adapterhez kell<br>csatlakoztatnia.                                                                        |
| 3.   | Számítógép modemmel.                                                                                                    |
| 4.   | Telefon.                                                                                                    |

### A nyomtató beállítása két telefonporttal rendelkező számítógéppel közös telefonvonalra

Kövesse az alábbi lépéseket a következőhöz: a nyomtató beállítása két telefonporttal rendelkező számítógéppel közös telefonvonalra.

- 1. Keresse meg a számítógép hátulja (betárcsázós modem) és a fali telefonaljzat közötti telefonkábelt. Húzza ki a kábelt a fali telefonaljzatból, és csatlakoztassa a nyomtató hátoldalán lévő faxporthoz 🔂.
- 2. A telefont csatlakoztassa a betárcsázós modem kimeneti (OUT) portjára.
- 3. Csatlakoztassa a kábel egyik végét a fali telefonaljzathoz, a másik végét pedig a nyomtató hátoldalán található faxporthoz 🗗.
- **MEGJEGYZÉS:** Lehetséges, hogy a telefonkábelt az adott országban/térségben használatos adapterhez kell csatlakoztatnia.
- 4. Ha a modemszoftver úgy van beállítva, hogy automatikusan fogadja a faxokat a számítógépre, kapcsolja ki ezt a beállítást.
- **MEGJEGYZÉS:** Ha a modem szoftverében nem kapcsolja ki az automatikus faxfogadást, a nyomtató nem tud faxokat fogadni.
- 5. Érintse meg a Fax, a Beállítás és a Tulajdonságok gombot.
- 6. Kapcsolja ki az Automatikus válasz beállítást.

A bejövő faxhívásokra személyesen kell válaszolnia, különben a nyomtató nem tud faxokat fogadni.

Ha a nyomtató opcionális berendezésekkel történő beállításával kapcsolatban problémák merülnek fel, további segítségért forduljon a helyi szolgáltatóhoz vagy a forgalmazóhoz.

## A faxteszt futtatása

Először a faxtesztjelentés futtatásával ellenőrizze, hogy megfelelőek-e a faxbeállítások. Ha a teszt sikeres, de továbbra is problémákat tapasztal a faxolással, tekintse át a jelentésben felsorolt faxbeállításokat, és ellenőrizze a beállítások helyességét.

Lásd: Faxtesztjelentés.

A nyomtató állapotának ellenőrzéséhez, illetve annak megállapításához, hogy megfelelőek-e a beállításai a faxoláshoz, a faxbeállítások tesztelhetők. Csak a nyomtató faxbeállítása után hajtsa végre a tesztet. A tesztelés által végzett műveletek:

Fax hardveres illesztőfelületének tesztelése

- Aktív telefonvonal észlelése teszt
- Aktuális vonal tesztelése
- Tárcsahang tesztje

### Faxbeállítás tesztelése

Kövesse az alábbi lépéseket a következőhöz: beállítás a nyomtató kezelőpaneljéről.

- **MEGJEGYZÉS:** A teszt indítása előtt ellenőrizze, hogy a patronok be vannak-e helyezve, és hogy teljes méretű papír van-e az adagolótálcában.
  - 1. Az otthoni vagy irodai beállítási utasításoknak megfelelően állítsa be faxolásra a nyomtatót.
  - 2. A kezelőpanel kezdőképernyőjén érintse meg a Menü elemet.
  - 3. Görgessen az Eszközök lehetőséghez, majd érintse meg a Beállítások elemet.
  - 4. Érintse meg a Faxbeállítások, majd a Beállítás elemet.
  - 5. A Fax alapbeállításai képernyőn kövesse a képernyőn megjelenő utasításokat.

# 8 A patronok kezelése

Nyomtatási kellékek kezelése és rendelése.

# Dinamikus biztonsággal ellátott nyomtató

Ez a nyomtató kizárólag új vagy újrahasznosított HP chippel rendelkező patronokkal használható. Az újrahasznosított HP chip lehetővé teszi az újrahasznosított, felújított és újratöltött patronok használatát.

A nyomtató dinamikus biztonsági intézkedéseket alkalmaz a nem HP chipet használó patronok blokkolására. Az interneten keresztül biztosított időszakos firmware-frissítések fenntartják a dinamikus biztonsági intézkedések hatékonyságát, és blokkolják a korábban még működő patronokat.

A frissítések javíthatják, fejleszthetik, illetve bővíthetik a nyomtató működőképességét és funkcióit, védelmet nyújtanak a biztonsági fenyegetésekkel szemben, és más célokat is szolgálnak, továbbá ezek a frissítések gátolhatják a nem HP chippel rendelkező patronok működését a nyomtatóban, beleértve a ma még működő patronokat is. Ha nem iratkozott fel bizonyos HP programokra (például az Instant Ink szolgáltatásra), vagy nem használ egyéb olyan szolgáltatásokat, amelyek automatikus online firmware-frissítéseket igényelnek, a legtöbb HP nyomtató beállítható úgy, hogy automatikusan megkapja a frissítéseket, vagy olyan értesítést kap, amely lehetővé teszi, hogy kiválassza, kívánja-e frissíteni a nyomtatót. A dinamikus biztonsággal és az online firmware-frissítések konfigurálásával kapcsolatos további információkért látogasson el a <u>www.hp.com/learn/ds</u> weboldalra.

# Tippek a patronok és a nyomtatófej kezeléséhez

Az alábbi tippek követése segít a HP-patronok karbantartásában és a konzisztens nyomtatási minőség fenntartásában.

További információ: hp.com/supplies.

- A tintapatronokat hosszabb időn keresztül is tárolhatja a nyomtatóban. A tintapatronok tökéletes állapotának biztosítása érdekében mindig megfelelően kapcsolja ki a nyomtatót.
- Győződjön meg arról, hogy a tintapatronokat a nyomtatóban hagyta.
- Eredeti HP-patronokat használjon

Ha HP+ nyomtatója van, kizárólag eredeti HP-patronokat használhat. A nyomtató nem fog tudni nyomtatni, ha nem eredeti HP-patronokat vagy újratöltött patronokat helyez be.

- A patronok sérülésének elkerülése érdekében mindig megfelelően kapcsolja ki a nyomtatót.
- A tintapatronokat eredeti, lezárt csomagolásukban tárolja, míg nincs szüksége rájuk.
- A tintapatronokat szobahőmérsékleten (15–35 °C-on) tárolja.
- A patronok behelyezés közbeni leejtése vagy ütődése átmeneti nyomtatási problémákat okozhat.
- Szükségtelenül ne tisztítsa a nyomtatófejet. Ezzel ugyanis tintát fogyaszt, és a patronok élettartama is csökken.
- A nyomtató akkor is felhasznál egy bizonyos mennyiségű színes tintát, ha csak a fekete patronnal nyomtat

- Az eszköz különböző módokon használja a tintát a tintasugaras nyomtatási folyamat során.
- A patronokból származó tintát a nyomtató különböző módokon használja a nyomtatási folyamat során, ideértve az inicializálási eljárást, amely előkészíti a nyomtatót és a patronokat a nyomtatásra, vagy a nyomtatófej karbantartását, amely a fúvókákat tartja tisztán, és a tinta egyenletes áramlását biztosítja. A használat végén a patronban mindig marad némi tinta, valamennyi tinta pedig elpárolog.
- Ha szállítja a nyomtatót, a tintaszivárgás és a nyomtató károsodásának megelőzése érdekében kövesse az alábbi tippeket.
  - A nyomtatót mindig a a tápkapcsoló gomb megnyomásával kapcsolja ki. Várja meg, amíg a belső alkatrészek hallható mozgása megszűnik, és csak ezután húzza ki a nyomtatót.
  - A nyomtatónak szállítás közben a talpán kell állnia, nem szabad az oldalára, a hátára, az elejére vagy a tetejére fektetni.

# Becsült tintaszintek ellenőrzése

A becsült tintaszinteket a nyomtató kezelőpaneljén ellenőrizheti.

Ezenkívül a következők segítségével is ellenőrizheti a tintaszinteket: HP-szoftver és embedded web server (EWS).

- 1. A kezelőpanel kezdőképernyőjén pöccintsen jobbra, majd érintse meg a Kellékek elemet.
- 2. Érintse meg a **Tintapatronok** elemet.

MEGJEGYZÉS: A tintaszinttel kapcsolatos riasztások és jelzések csak becsült adatokon alapulnak. Ha alacsony tintaszintre figyelmeztető riasztást kap, a nyomtatás zavartalan folytatásához érdemes előkészíteni egy cserepatront. Nem kell kicserélnie a patronokat, amíg a rendszer fel nem szólítja erre.

# Patronok rendelése

Nyomtatópatronok rendelése előtt szemrevételezéssel ellenőrizze a címkéket a patronokon a tinta cikkszámának megkereséséhez. Csak olyan cserepatronokat használjon, amelyek cikkszáma megegyezik a lecserélt patron számával.

 Eredeti HP-kellékanyagoknak a nyomtatóhoz történő megrendeléséhez látogasson el a következő webhelyre: <u>hp.com/supplies</u>.

Kérésre válasszon országot/térséget, és a kérdések segítségével válassza ki a nyomtatónak megfelelő tintapatronokat.

- MEGJEGYZÉS: Nem minden országban/térségben lehet tintapatront rendelni az interneten keresztül. Ha az adott országban/térségben ez a lehetőség nem érhető el, a helyi HP viszonteladónál vásárolva értesülhet a kellékadatokról, és tájékoztató listát is nyomtathat.
- Az embedded web server (EWS) felületén kattintson a **Kellékek**, **Nyomtatópatronok** elemre, görgessen le, majd kattintson a **Kellékanyagok megrendelése** lehetőségre a Megjegyzések területen.

A patron cikkszámát a következő helyeken találhatja meg:

• A kicserélendő patron címkéjén.

- A nyomtató belsejébe ragasztott öntapadós címkén. A címke megtekintéséhez nyissa ki a patrontartó fedelét.
- MEGJEGYZÉS: A nyomtatóhoz kapott **telepítő** nyomtatópatronok külön nem vásárolhatók meg.

# A patronok cseréje

Ha a tintaszint túl alacsony, és a patronok már nem nyújtanak jó nyomtatási minőséget, cserélje ki a patronokat új, eredeti HP-patronokra.

Lásd: <u>A HP tintasugaras tartozékok újrahasznosítási programja</u>.

▲ VIGYÁZAT! A HP javasolja, hogy a hiányzó vagy sérült patronokat minél előbb cserélje ki, mert így elkerülheti a nyomtatási minőséggel kapcsolatos problémákat, a felesleges tintahasználatot, valamint a festékrendszer károsodását. Soha ne kapcsolja ki a nyomtatót, ha a tintapatronok nincsenek benne.

B MEGJEGYZÉS:

- Nem minden patron szerezhető be minden országban/térségben.
- Ha festék kerül a ruházatára, száraz ruhával törölje le, majd hideg vízben mossa ki a ruhadarabot. A forró víz megköti a festéket a szövetben.
- Győződjön meg arról, hogy a készülék be van kapcsolva.
- 1. Nyissa ki az elülső ajtót.

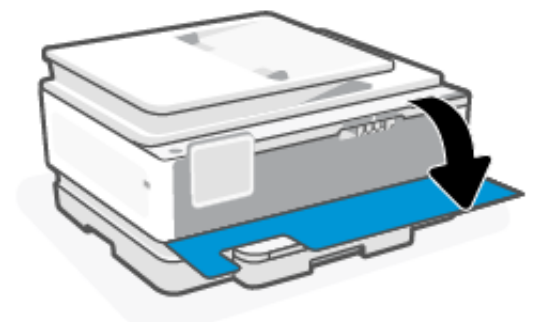

2. Nyissa ki a patrontartó fedelét, majd várjon, amíg leáll a patrontartó mozgása.

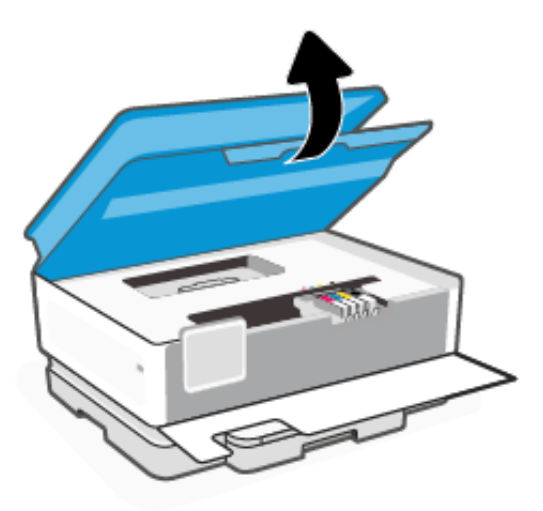

3. A tintapatron kipattintásához először nyomja be a patront, majd vegye ki a nyílásból.

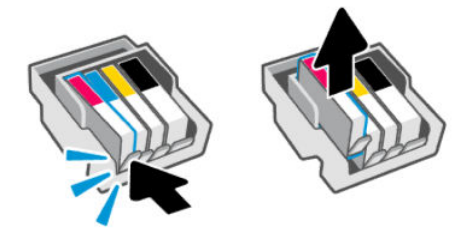

- 4. Csomagolja ki az új patront.
- 5. Hasznosítsa újra a használt patront. A használt patron újrahasznosításával kapcsolatban lásd: <u>hp.com/</u> <u>recycle</u>.
- 6. Helyezze be az egyes patronokat a jelzett helyükre. Győződjön meg arról, hogy a patronon található színkódos betűk megegyeznek a nyíláson található betűkkel.

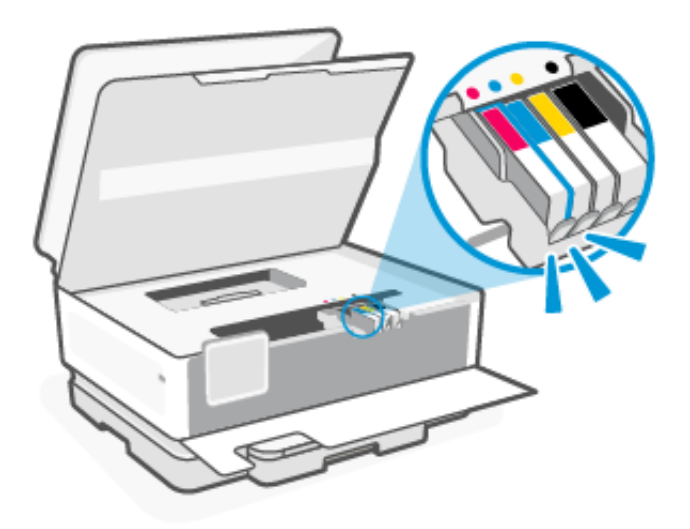

7. A többi patron cseréjéhez ismételje meg ezeket a lépéseket.

8. Csukja le a patrontartó fedelét.

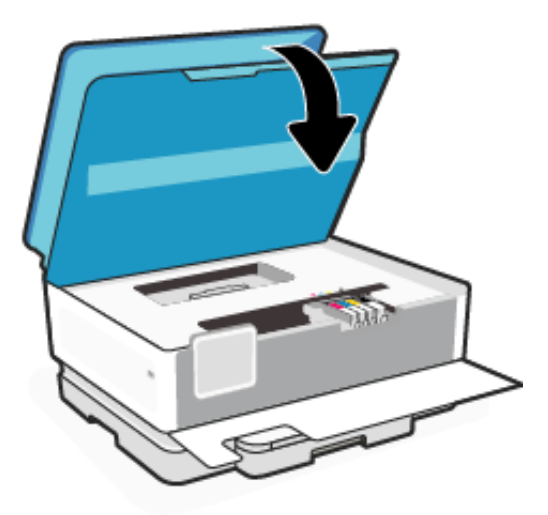

9. Csukja be az elülső ajtót.

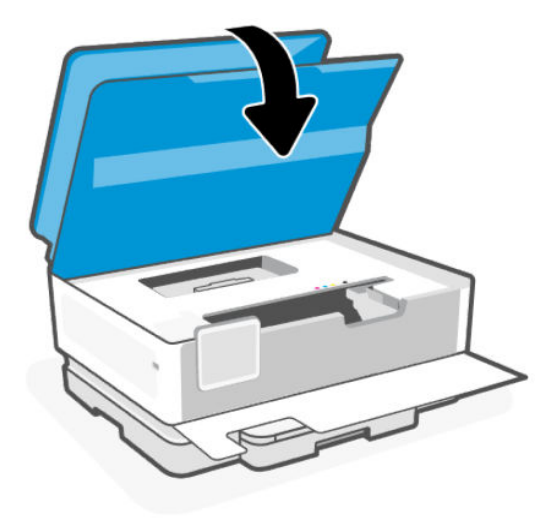

# Kellékhasználati adatok tárolása

Az ehhez a nyomtatóhoz használt HP-kazetták memóriachipet tartalmaznak, amely segíti a nyomtató működését. Ez a memóriachip korlátozott mennyiségű kellék- és nyomtatóhasználati adatot tárolhat, többek között a következőket: feladat mérete, feladatok típusa, hordozó típusa és a nyomtatás gyakorisága.

A HP az ingyenes termék-visszavételi és újrahasznosítási program keretében hozzá eljuttatott patronok memóriachipjeiből vesz mintát (a HP Planet Partners programról itt olvashat bővebben: <u>hp.com/recycle</u>). Lehetséges, hogy az információhoz a HP azon partnerei is hozzáférhetnek, akik a kazetta újrahasznosításában nyújtanak támogatást. A memóriachipen tárolt információkhoz a kazettát birtokló bármilyen harmadik fél hozzáférhet.

Ezen információk segítségével a HP üzleti működési, ügyfélszolgálati és termékfejlesztési elemzéseket végez.

- 1. A kezelőpanel kezdőképernyőjén érintse meg a **Menü** elemet.
- 2. Görgessen az **Eszközök** lehetőséghez, majd érintse meg a **Beállítások** elemet.

3. Érintse meg a **Kellékek** elemet, majd érintse meg a **Kellékhasználati adatok tárolása** melletti váltógombot a funkció be- vagy kikapcsolásához.

A "Patronvédelem" bekapcsolása véglegesen megvédi a patronokat melletti váltógomb megérintésével kapcsolhatja be vagy ki a funkciót.

# A patronokkal kapcsolatos jótállási információ

A HP-patronra abban az esetben érvényes jótállás, ha azt a rendeltetés szerinti HP-nyomtatókészülékben használják. Ez a jótállás nem vonatkozik az újratöltött, újragyártott, felújított, nem rendeltetésszerűen használt vagy módosított HP-tintapatronokra.

A patron jótállásának érvényessége a HP tinta kifogyásáig, illetve a jótállás lejárati dátumáig tart attól függően, hogy melyik következik be előbb. A jótállási idő vége ÉÉÉ/HH formában megtalálható a patronon a következőképpen:

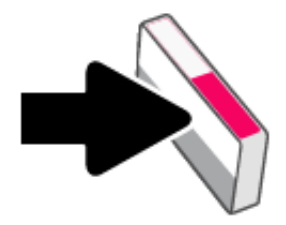

A kellékek korlátozott jótállására vonatkozó további információért látogasson el a <u>hp.com/supplies</u> webhelyre, és lépjen a webhely jótállással kapcsolatos szakaszára.

# 9 Megoldás keresése

A gyakori nyomtatóhibák megoldása.

Segítséget a nyomtató kezelőpaneljéről vagy innen kérhet: HP software.

 HP software: Riasztással jelzi a nyomtató problémáit (elakadást és más problémákat), súgótartalmakra mutató hivatkozásokat tartalmaz, és biztosítja az ügyfélszolgálattal való kapcsolatfelvétel lehetőségét, amennyiben további segítségre van szüksége.

További információk: HP szoftver használata.

• A nyomtató kezelőpanelje: Érintse meg a Súgó gombot ? a Súgó menü vagy a környezetfüggő súgó megjelenítéséhez. Néhány feladathoz animációs segítség is rendelkezésre áll.

Ha a javaslatok nem oldják meg a problémát, próbáljon meg segítséget kérni valamelyik támogatási szolgáltatáson keresztül, és keresse fel a HP ügyfélszolgálatát.

További információért látogasson el a <u>hp.com/support</u> webhelyre.

# Elakadások és papíradagolási problémák

Tudnivalók az elakadásokkal és papíradagolással kapcsolatos problémák hibaelhárításáról.

## Papírelakadások lehetséges helye

A nyomtató következő részein fordulhatnak elő papírelakadások.

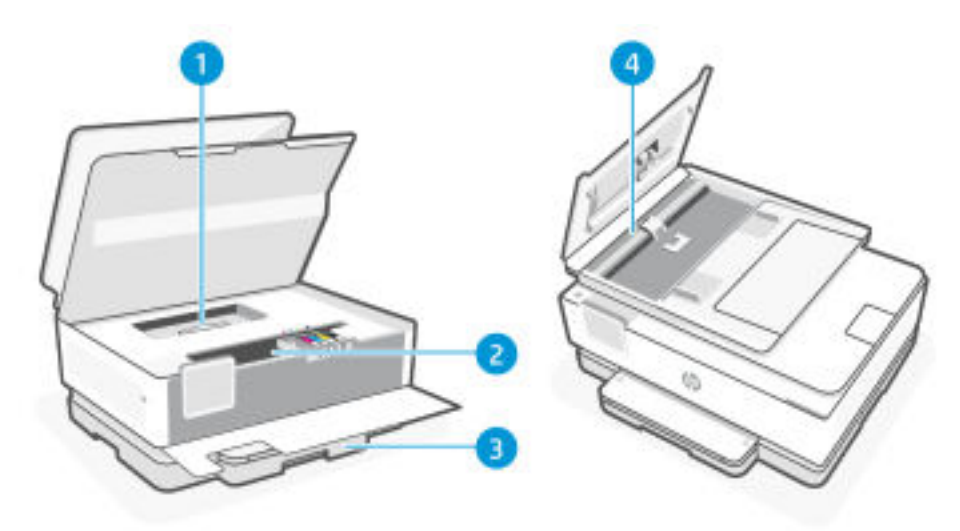

9-1. táblázat: Papírelakadások lehetséges helye

| Elem | Leírás         |
|------|----------------|
| 1.   | Papírút fedele |

9-1. táblázat: Papírelakadások lehetséges helye (folytatás)

| Elem | Leírás          |
|------|-----------------|
| 2.   | Nyomtatási zóna |
| 3.   | Adagolótálca    |
| 4.   | Lapadagoló      |

# Az elakadt papír eltávolítása

Ellenőrizzen minden olyan helyet, ahol elakadás fordulhat elő, és távolítson el minden elakadt papírt vagy idegen tárgyat.

## ▲ VIGYÁZAT!

- Ne használjon éles tárgyat, például csipeszt vagy tűhegyű fogót az elakadás megszüntetéséhez.
- Elakadt papír eltávolításakor két kézzel, egyenesen húzza ki a papírt a nyomtatóból.
- A további papírelakadások megelőzése érdekében győződjön meg arról, hogy eltávolította az összes apró papírdarabot és idegen tárgyat.

## Papírelakadás megszüntetése a nyomtatási zónában

Távolítson el minden olyan tárgyat (például papírt), amely akadályt képez a nyomtatási zónában.

1. Elülső ajtó kinyitása.

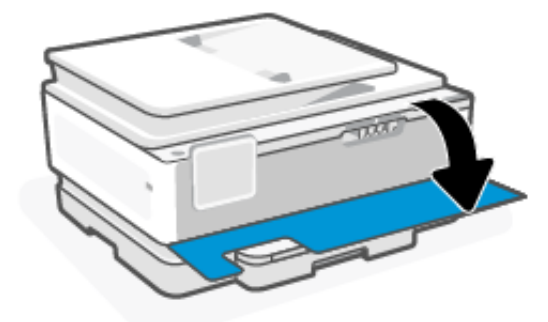

2. A nyomtatópatron-ajtó kinyitása.

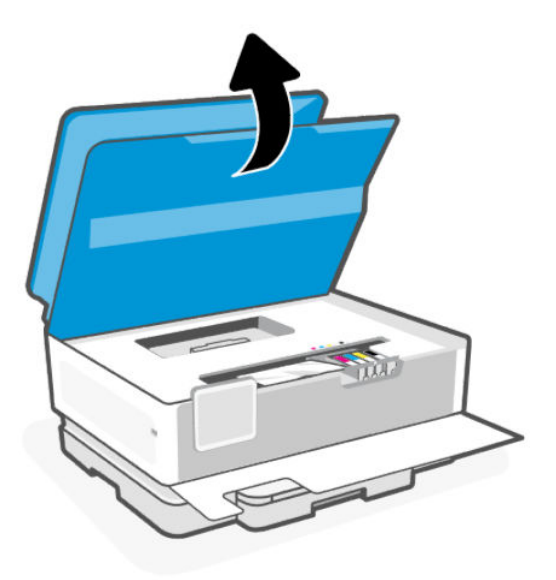

3. Nézzen a nyomtató belsejébe, és távolítson el minden elakadt papírt. Mozgassa a patrontartót jobbra és balra, hogy a teljes nyomtatási területet átvizsgálhassa az elakadt papírokért.

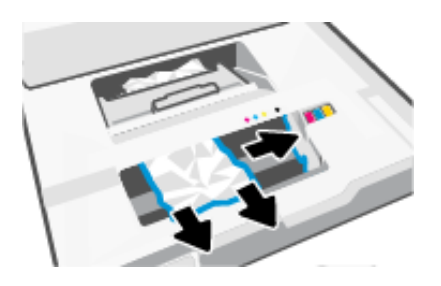

4. Emelje fel a papírútvonal fedelén lévő fogantyút, és távolítsa el a fedelet.

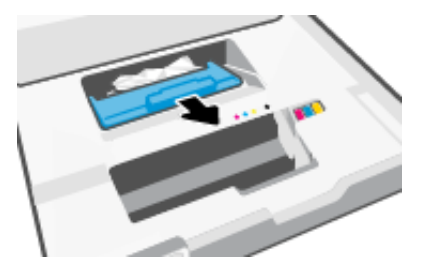

- 5. Keresse meg a nyomtató belsejében az elakadt papírt, fogja meg két kézzel, és húzza önmaga felé.
- ▲ VIGYÁZAT! A papírelakadások megelőzése érdekében a jövőben ellenőrizze a görgőket és a kerekeket, hogy maradtak-e közöttük apró papírdarabok. Győződjön meg arról, hogy az összes papírdarabot és idegen tárgyat eltávolította.

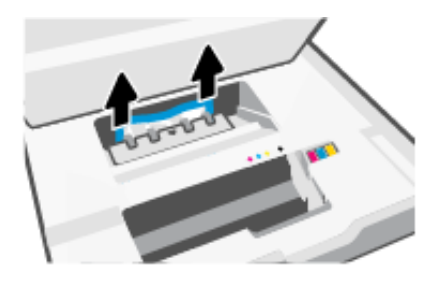

6. Helyezze vissza a papírút fedelét, amíg a helyére nem kattan.

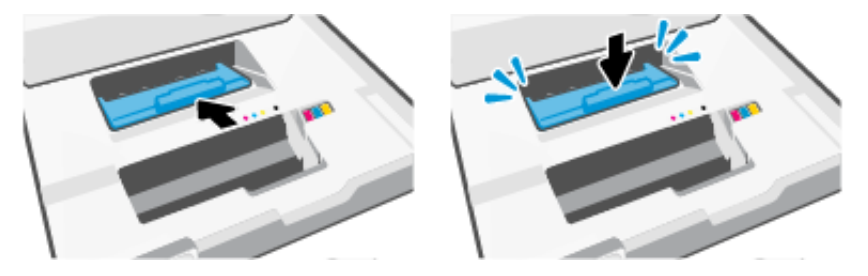

7. Csukja le a patrontartó fedelét.

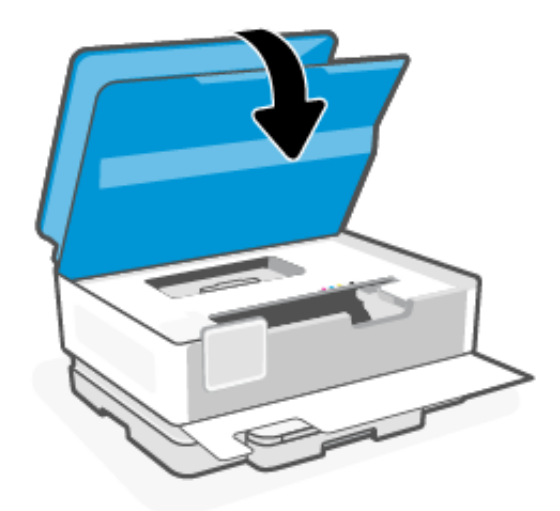

8. Az elülső ajtó bezárása.

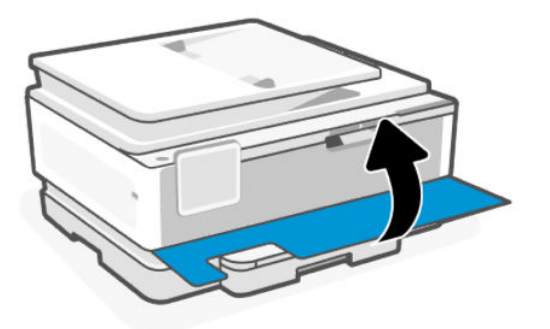

# Papírelakadás megszüntetése az adagolótálcánál

Távolítsa el az adagolótálcát, és szüntesse meg az esetleges elakadásokat a papíradagolási úton.

1. A nyomtató kimeneti tálcájának eltávolításához nyomja le és tartsa lenyomva a kimeneti tálca két oldalán található két gombot.

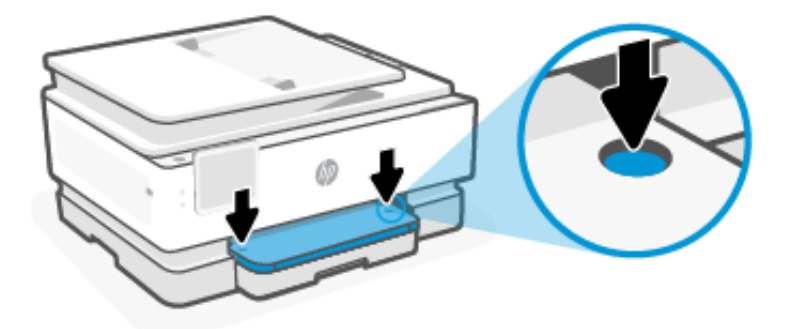

2. Távolítsa el az adagolótálcát úgy, hogy teljesen kihúzza a nyomtatóból.

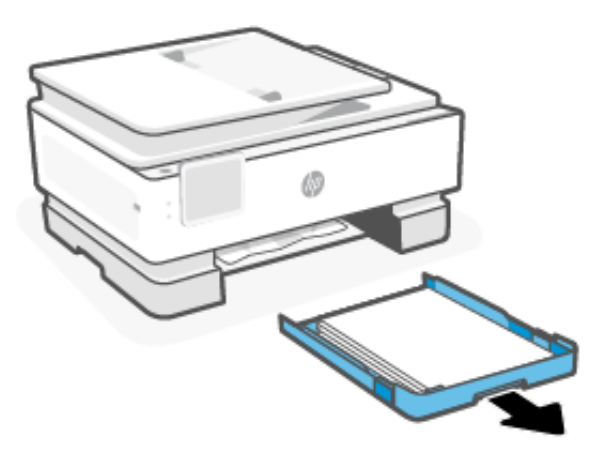

3. Ellenőrizze az adagolótálca területét a nyomtató alatt. Távolítson el minden elakadt papírt.

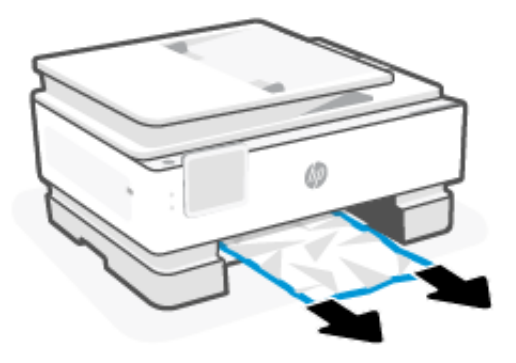

4. Helyezze vissza az adagolótálcát, amíg a helyére nem kattan.

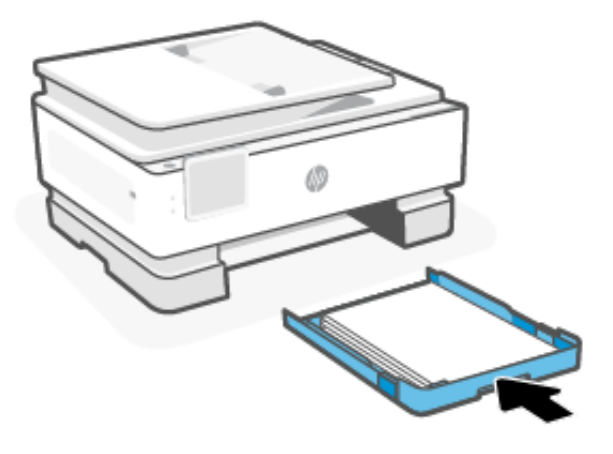

5. Helyezze vissza a kimeneti tálcát a nyomtatóba.

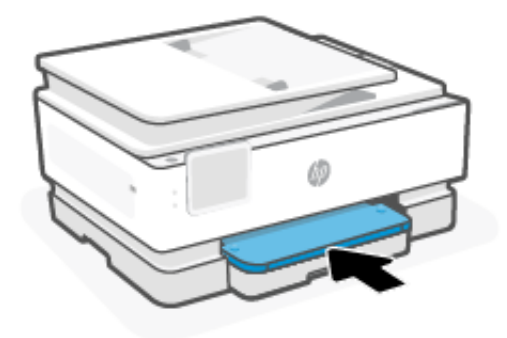

# Papírelakadás megszüntetése a lapadagolóban

Nyissa ki a fedelet, és távolítsa el a lapadagolóban talált összes papírt.

1. Hajtsa fel a lapadagoló fedelét.

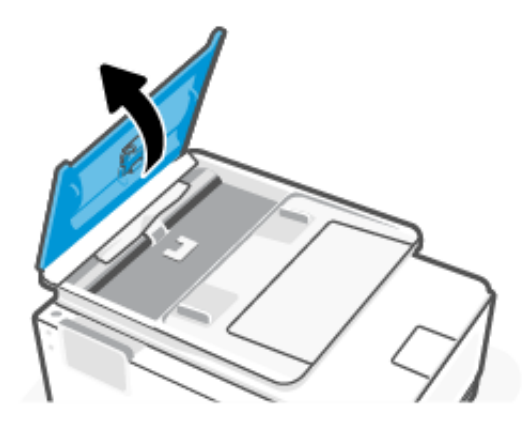

2. Húzza ki az elakadt papírt a görgők közül.

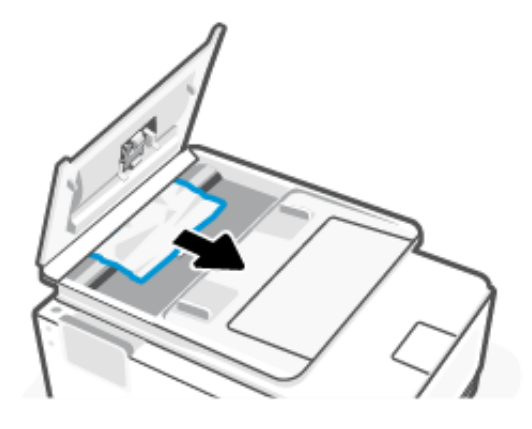

3. Zárja le a lapadagoló fedelét, amíg a helyére nem kattan.

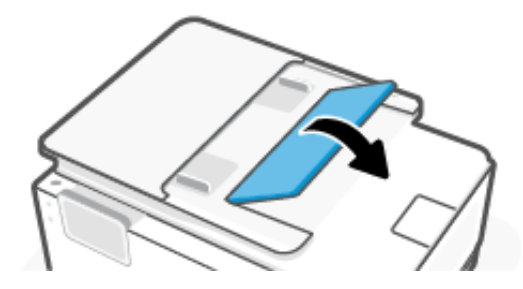

4. Emelje meg a lapadagoló tálcáját.

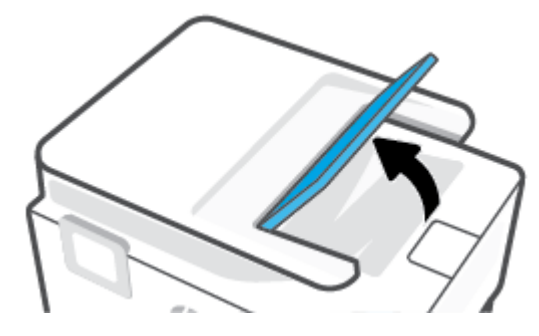

5. Távolítson el minden elakadt papírt a tálca alól.

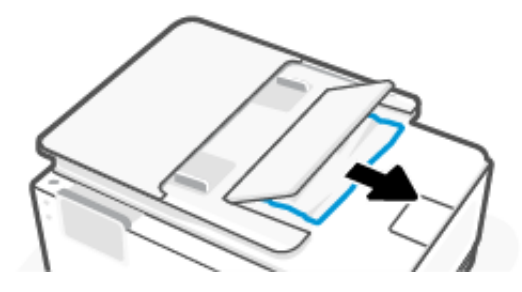

6. Zárja le a lapadagoló tálcáját.

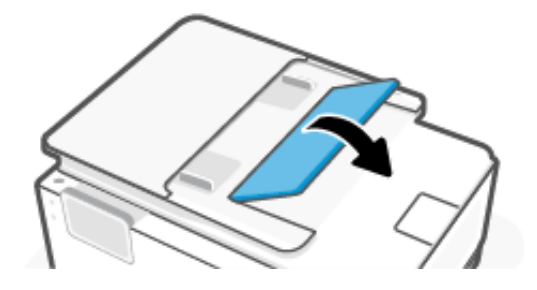

## A patrontartó elakadásának megszüntetése

Távolítson el minden olyan tárgyat, ami blokkolja a patrontartót (például a papírt).

MEGJEGYZÉS: Ne használjon más eszközöket vagy berendezéseket az elakadt papír eltávolításához. Mindig legyen óvatos, amikor elakadt papírt távolít el a nyomtató belsejéből.

# Állítsa alaphelyzetbe a nyomtatót

Állítsa alaphelyzetbe a nyomtatót a nyomtatóhibák elhárításához.

**MEGJEGYZÉS:** Lásd:<u>A tápcsatlakozó ellenőrzése és a nyomtató újraindítása</u>

## Tekintse át, hogyan kerülheti el a papírelakadásokat

A papírelakadás elkerülése érdekében tartsa be az alábbi szabályokat.

- A nyomtatót mindig lapos felületen helyezze el.
- Ha papírelakadás történik, ne fordítsa fejjel lefelé a nyomtatót az idegen anyagok eltávolításához, mert az kárt okozhat a nyomtatóban.
- Rendszeresen ürítse a kimeneti tálcát.
- Ellenőrizze, hogy a papír, amelyre nyomtat, nincs-e meggyűrődve, vagy nem sérült-e meg.
- A papír szakadását, gyűrődését és egyéb deformációját elkerülheti, ha a használaton kívüli papírt visszazárható tasakban tárolja.
- Ne használjon olyan papírt, amely túl vastag vagy túl vékony a nyomtató számára.
- Győződjön meg arról, hogy az adagolótálcákba megfelelően töltötte be a hordozókat, és egyik tálca sincs túltöltve.

Lásd: <u>Töltsön papírt a nyomtatóba</u>.

- Ügyeljen arra, hogy az adagolótálcába tett papírok simák legyenek, a széleik ne legyenek meggyűrődve vagy beszakadva.
- Ne tegyen túl sok papírt a lapadagoló tálcába.

A lapadagolóba helyezhető lapok maximális számával kapcsolatban lásd: Jellemzők.

 Ne helyezzen egyszerre többféle típusú vagy méretű papírt az adagolótálcába; a behelyezett köteg minden lapja azonos típusú és méretű legyen.

- Minden papírtípushoz és papírmérethez gondosan állítsa be az adagolótálca papírszélesség-beállítóit. Ügyeljen arra, hogy a papírszélesség-beállító ne hajlítsa meg a papírtálcában található papírt.
- Ne tolja túlságosan előre a papírt az adagolótálcában.
- Ha egy lap mindkét oldalára nyomtat, ne használjon könnyű papírt magas színtelítettségű kép nyomtatásához.
- Mindig a nyomtatóhoz javasolt papírtípust használjon.
- Ne töltsön be papírt, miközben a nyomtató nyomtat.
- Az adagolótálca eltávolításakor teljesen húzza ki a tálcát a nyomtatóból, és győződjön meg róla, hogy nincs papírelakadás a tálca végénél. Ellenőrizze a tálca helyén lévő nyílást, és távolítson el minden papírdarabot.

## Papíradagolási problémák megoldása

Milyen probléma merült fel?

- A készülék nem húzza be a papírt a tálcából
  - Ellenőrizze, hogy van-e betöltve papír a tálcába.

Lásd: <u>Töltsön papírt a nyomtatóba</u>.

- Ellenőrizze, hogy a tálcán lévő papírszélesség-beállítók a behelyezett papírnak megfelelő pozícióba vannak-e állítva. Ügyeljen arra is, hogy a papírvezetők érintsék a köteg szélét, de ne legyenek túl szorosak.
- Győződjön meg arról, hogy a papírköteg a bemeneti tálca alján található megfelelő papírméretjelölésekhez van igazítva, és nem haladja meg a tálca oldalán vagy a papírszélesség-beállítón jelölt kötegmagasságot.
- Ellenőrizze, hogy a tálcában lévő papír nem hajolt-e meg. Simítsa ki a papírt: hajlítsa meg az ellenkező irányban, mint ahogy felkunkorodott.
- A betöltés előtt pörgesse át a papírokat

### • Az oldalak ferdék

- Ellenőrizze, hogy az adagolótálcába helyezett papírok megfelelően illeszkednek-e a papírszélességbeállítókhoz. Szükség esetén húzza ki az adagolótálcát a készülékből, töltse be helyesen a papírokat, és győződjön meg arról, hogy a papírvezetők megfelelően illeszkednek.
- Csak akkor töltsön be papírt a nyomtatóba, ha az éppen nem nyomtat.
- Győződjön meg arról, hogy a hátsó ajtót megfelelően bezárta.

### • A készülék egyszerre több lapot húz be

- Ellenőrizze, hogy a tálcán lévő papírszélesség-beállítók a behelyezett papírnak megfelelő pozícióba vannak-e állítva. Ügyeljen arra is, hogy a papírszélesség-beállítók érintsék a köteg szélét, de ne legyenek túl szorosak.
- Győződjön meg arról, hogy a papírköteg a bemeneti tálca alján található megfelelő papírméretjelölésekhez van igazítva, és nem haladja meg a tálca oldalán vagy a papírszélesség-beállítón jelölt kötegmagasságot.

- Ellenőrizze, hogy a tálca nincs-e túlterhelve papírral.
- Az optimális teljesítmény és hatékonyság érdekében használjon HP-papírt.

## A nyomtató nem tud nyomtatni

Tudnivalók a nyomtatás meghiúsulását okozó problémák elhárításáról.

## A nyomtató internetkapcsolatának ellenőrzése

Ellenőrizze, hogy a nyomtató csatlakoztatva van-e az internethez. Ha nincs csatlakoztatva, akkor a nyomtató nem fog megfelelően működni.

Előfordulhat, hogy a nyomtató internetkapcsolata alkalmanként megszakad (például áramkimaradás, a hálózattal vagy az útválasztóval kapcsolatos problémák miatt, illetve ha a nyomtatót kikapcsolja, amikor nincs használatban). Lehetséges, hogy a nyomtató ki tud nyomtatni néhány oldalt, amíg nincs csatlakoztatva, de a nyomtatás folytatásához elengedhetetlen, hogy újra csatlakoztassa.

## A nyomtató beállításainak és állapotának ellenőrzése

Ellenőrizheti a nyomtató beállításait és állapotát.

- 1. A kezelőpanel kezdőképernyőjén érintse meg a **Menü** elemet.
- 2. Görgessen az **Eszközök** lehetőséghez, majd érintse meg az **Információ** elemet.
- 3. Az Információ képernyőn érintse meg a Nyomtató elemet a nyomtató beállításainak ellenőrzéséhez, illetve érintse meg a Kapcsolat elemet a nyomtató állapotának ellenőrzéséhez.
- **MEGJEGYZÉS:** Lásd: Csatlakozás Wi-Fi-hálózathoz a kezelőpanel használatával.

Ha továbbra sem tud nyomtatni, látogasson el a következő webhelyre: <u>hp.com/support</u>.

# Nyomtatási problémák

Tudnivalók a nyomtatási problémák hibaelhárításáról.

## Azzal kapcsolatos problémák megoldása, ha egy HP+ nyomtató nem nyomtat

Ha a HP+ nyomtató nem nyomtat, ellenőrizze, hogy csatlakozik-e az internethez, és eredeti HP-patronok vannak-e behelyezve.

Ahhoz, hogy a HP+ nyomtatók megfelelően működjenek, Wi-Fi- vagy Ethernet-kapcsolattal kell őket csatlakoztatni az internethez. Előfordulhat, hogy a nyomtató internetkapcsolata alkalmanként megszakad (például áramkimaradás, a hálózattal vagy az útválasztóval kapcsolatos problémák miatt, illetve ha a nyomtatót kikapcsolja, amikor nincs használatban). Lehetséges, hogy a nyomtató ki tud nyomtatni néhány oldalt, amíg nincs csatlakoztatva, de a nyomtatás folytatásához elengedhetetlen, hogy újra csatlakoztassa.

Arról is győződjön meg, hogy eredeti HP-patronok vannak behelyezve. Az eredeti HP-patronokat a HP gyártja és forgalmazza hivatalos HP-csomagolásban. A HP+ nyomtatók használatához eredeti HP-patronokra van szükség. Ha nem eredeti HP-patronokat vagy újratöltött patronokat helyez be, a HP+ nyomtatók nem működnek megfelelően.

## Oldal sikertelen nyomtatásával kapcsolatos problémák elhárítása (nem lehet nyomtatni)

Tudnivalók a nyomtatási problémák hibaelhárításáról.

## Nyomtatási problémák megoldása

Győződjön meg arról, hogy a nyomtató be van kapcsolva, és van papír a tálcában. Ha még mindig nem tud nyomtatni, próbálja ki sorban a következő hibaelhárítási módszereket:

- 1. Ellenőrizze az esetleges hibaüzeneteket, és hárítsa el a problémákat a képernyőn megjelenő utasításokat követve.
- 2. Ha HP+ nyomtatója van, ellenőrizze, hogy a nyomtató csatlakoztatva van-e az internethez, és eredeti HP-patronok vannak-e behelyezve. A HP+ nyomtatók nem nyomtatnak, ha nincs internetkapcsolatuk, vagy ha nem eredeti HP-patronok vagy újratöltött patronok vannak behelyezve.
- Ha a számítógép egy USB-kábellel van a nyomtatóhoz csatlakoztatva, húzza ki és csatlakoztassa ismét az USB-kábelt. Ha a számítógép Wi-Fi-kapcsolattal csatlakozik a nyomtatóhoz, ellenőrizze, hogy működik-e a kapcsolat.
- 4. Töltse le és futtassa a <u>HP Print and Scan Doctor</u> eszközt a problémák automatikus diagnosztizálásához és megoldásához.
- **MEGJEGYZÉS:** Ez az eszköz csak Windows operációs rendszeren és csak bizonyos nyelveken érhető el.

## A tápcsatlakozó ellenőrzése és a nyomtató újraindítása

Kövesse az alábbi lépéseket a következőhöz: ellenőrizze a tápcsatlakozót, és indítsa újra a nyomtatót.

1. Győződjön meg arról, hogy a tápkábel megfelelően van csatlakoztatva a nyomtatóhoz.

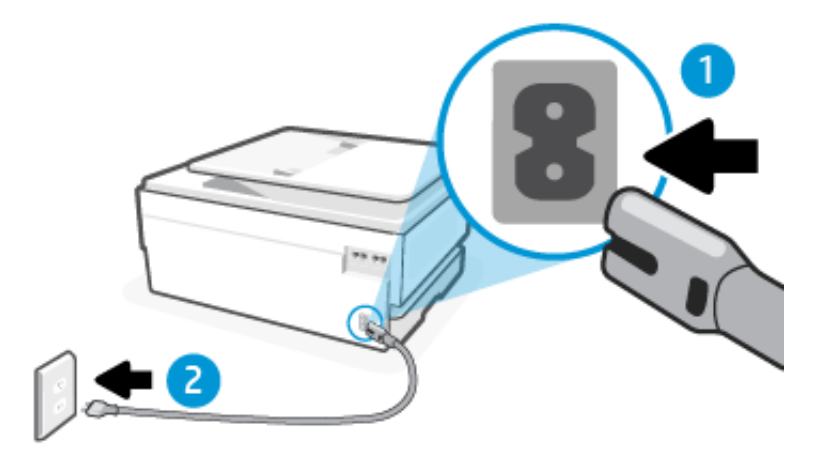

#### 9-2. táblázat: A nyomtató portjai

| Port | Leírás                                  |
|------|-----------------------------------------|
| 1.   | A nyomtató áramellátásának csatlakozása |
| 2.   | Csatlakoztatás fali aljzathoz           |

- 2. Ellenőrizze a nyomtatón található a **tápkapcsoló** gomb gombot. Ha nem világít, a nyomtató ki van kapcsolva. A nyomtató bekapcsolásához nyomja meg a a **tápkapcsoló** gomb gombot.
- **MEGJEGYZÉS:** Ha a nyomtató nem kap megfelelő tápellátást, csatlakoztassa egy másik fali aljzathoz.
- 3. Miközben a nyomtató be van kapcsolva, húzza ki a tápkábelt a nyomtató hátoldalából.
- 4. Húzza ki a tápkábelt a fali aljzatból.

- 5. Várjon legalább 15 másodpercet.
- 6. Dugja vissza a tápkábelt a fali aljzatba.
- 7. Csatlakoztassa vissza a hálózati tápkábelt a nyomtató hátsó részébe.
- 8. Ha a nyomtató nem kapcsol be magától, a bekapcsoláshoz nyomja meg a(z) a **tápkapcsoló** gomb gombot.
- 9. Próbálja meg újra használni a nyomtatót.

# A nyomtatási minőséggel kapcsolatos problémák megoldása

Tudnivalók a nyomtatási minőséggel kapcsolatos problémák hibaelhárításáról.

MEGJEGYZÉS: A nyomtatási minőséggel kapcsolatos problémák elkerülése érdekében mindig a a tápkapcsoló gomb gombbal kapcsolja ki a nyomtatót, majd várja meg, amíg a a tápkapcsoló gomb jelzőfény kikapcsol, mielőtt kihúzza a vezetéket vagy lekapcsol egy elosztót. Ez lehetővé teszi a nyomtató számára, hogy a patronokat lezárt pozícióba mozgassa, ahol védve vannak a kiszáradás ellen.

## A nyomtatási minőség javítása a kezelőpanel használatával

Hajtsa végre az alábbi lépéseket a nyomtatási minőség javításához.

1. Ellenőrizze, hogy eredeti HP patronokat használ-e, és hogy nem kevés-e bennük a tinta.

Lásd: Becsült tintaszintek ellenőrzése. Ha a tintapatronokban kevés a tinta, javasoljuk, hogy cserélje ki őket.

- 2. Győződjön meg arról, hogy a megfelelő papírtípust és nyomtatási minőséget választotta ki.
- 3. Nyomtatási minőséggel kapcsolatos diagnosztikai jelentés nyomtatása.

Lásd: Nyomtatójelentés nyomtatása.

- 4. Ellenőrizze a jelentést.
  - Ha a vonalak nem egyenesek és nem kapcsolódnak, igazítsa a nyomtatófejeket.
  - Ha bármelyik színblokkban vékony, fehér vonalakat lát, tisztítsa meg a nyomtatófejeket.
  - Ha a nyomtatott lapok hátoldalán a tinta elkenődött vagy csíkokat hagyott, tisztítsa meg a készüléket a folttól.
- 5. Javítsa ki a jelentésben azonosított problémákat.
  - a. Helyezzen Letter, A4 vagy Legal méretű, nem használt, sima fehér papírt a főtálcába.
  - b. A kezelőpanel kezdőképernyőjén érintse meg a Menü elemet.
  - c. Görgessen az Eszközök lehetőséghez, majd érintse meg az Eszközök elemet.
  - d. Érintse meg a Hibaelhárítás, majd a Nyomtatási minőség elemet.
  - e. Válassza ki a kívánt beállítást az azonosított problémák megoldásához.
- 6. Ha ez nem oldja meg a problémát, forduljon a HP terméktámogatáshoz.

További információért látogasson el a <u>hp.com/support</u> webhelyre.

# Másolási és beolvasási problémák

Válassza az alábbi hibaelhárítási lehetőségek egyikét.

- A másolási és beolvasási problémák elhárításához használhatja a HP internetes hibaelhárítási eszközeit.
- Töltse le és futtassa a <u>HP Print and Scan Doctor</u> eszközt a problémák automatikus diagnosztizálásához és megoldásához.

MEGJEGYZÉS: Ez az eszköz csak Windows operációs rendszeren és csak bizonyos nyelveken érhető el.

További információk: Tippek a másolási és a lapolvasási sikerekért.

# Faxolási problémák

Ez a funkció csak a(z) HP OfficeJet Pro 8130e series esetében érhető el.

Először a faxtesztjelentés futtatásával ellenőrizze, hogy megfelelőek-e a faxbeállítások. Ha a teszt sikeres, de továbbra is problémákat tapasztal a faxolással, tekintse át a jelentésben felsorolt faxbeállításokat, és ellenőrizze a beállítások helyességét.

## Teendők, ha a faxteszt sikertelen

Ha lefuttatott egy fax tesztet, és a teszt sikertelen volt, tekintse át a jelentést a hibára vonatkozó alapvető információkért. Részletesebb információkért ellenőrizze a jelentésben, hogy a teszt melyik része volt sikertelen, majd tekintse át a megfelelő témakört ebben a szakaszban a kipróbálható megoldásokról.

## A "Fax hardveres illesztőfelületének tesztelése" sikertelen

Kövesse az alábbi lépéseket a következőhöz: javítás, ha a fax hardveres illesztőfelületének tesztelése sikertelen.

- Kapcsolja ki a nyomtatót a nyomtató elülső részének bal oldalán található a tápkapcsoló gomb gombbal, majd húzza ki a tápkábelt a nyomtató hátuljából. Néhány másodperc elteltével csatlakoztassa újra a tápkábelt, és kapcsolja be a nyomtatót. Futtassa újra a tesztet. Ha a teszt ismét sikertelen, olvassa tovább az e részben található hibaelhárítási tudnivalókat.
- Próbáljon meg faxot küldeni vagy fogadni. Ha sikeresen tud faxot küldeni vagy fogadni, akkor lehet, hogy nincs semmi probléma.
- Ha telefonvonal-elosztót használ, az faxolási problémákat okozhat. (Az elosztó olyan, két vezeték bekötésére alkalmas csatlakozó, amely fali telefonaljzathoz csatlakozik.) Távolítsa el az elosztót, és próbálja közvetlenül a fali telefonaljzathoz csatlakoztatni a nyomtatót.

Miután megoldotta a problémákat, futtassa újra a faxtesztet, hogy meggyőződjön a teszt sikeréről, valamint arról, hogy a nyomtató készen áll a faxolásra. Ha a **Fax hardveres illesztőfelületének tesztelése** továbbra is sikertelen, és gondjai vannak a faxolással, forduljon a HP terméktámogatáshoz. További információért látogasson el a <u>hp.com/support</u> webhelyre. – Ez a webhely információkat és segédprogramokat biztosít, amelyekkel elháríthat számos gyakori nyomtatóproblémát. Kérésre válasszon országot/térséget, majd kattintson a **Minden HP-partner** hivatkozásra. Így a műszaki támogatás telefonos elérhetőségével kapcsolatos információkat kap.

### Az "Aktív telefonvonal észlelése teszt" sikertelen

Kövesse az alábbi lépéseket a következőhöz: javítás, ha az Aktív telefon észlelése teszt sikertelen.

• Ellenőrizze a csatlakozást a fali telefonaljzat és a nyomtató között, hogy meggyőződhessen a telefonkábel megfelelő csatlakoztatásáról.

- Csatlakoztassa a kábel egyik végét a fali telefonaljzathoz, a másik végét pedig a nyomtató hátoldalán található faxporthoz
- Ha telefonvonal-elosztót használ, az faxolási problémákat okozhat. (Az elosztó olyan, két vezeték bekötésére alkalmas csatlakozó, amely fali telefonaljzathoz csatlakozik.) Távolítsa el az elosztót, és próbálja közvetlenül a fali telefonaljzathoz csatlakoztatni a nyomtatót.
- Próbáljon egy működő telefonkészüléket és telefonkábelt csatlakoztatni a nyomtató által használt fali telefonaljzathoz, és ellenőrizze, van-e tárcsahang. Ha nem hall tárcsahangot, vegye fel a kapcsolatot a telefontársasággal, és ellenőriztesse velük a vonalat.
- Próbáljon meg faxot küldeni vagy fogadni. Ha sikeresen tud faxot küldeni vagy fogadni, akkor lehet, hogy nincs semmi probléma.

Miután megoldotta a problémákat, futtassa újra a faxtesztet, hogy meggyőződjön a teszt sikeréről, valamint arról, hogy a nyomtató készen áll a faxolásra.

## A "Tárcsahang észlelése" teszt sikertelen

Kövesse az alábbi lépéseket a következőhöz: javítás, ha a Tárcsahangészlelés teszt sikertelen.

- Előfordulhat, hogy a nyomtatóval közös telefonvonalat használó más készülékek okozzák a teszt sikertelenségét. Annak kiderítéséhez, hogy más készülékek okoznak-e egy problémát, válassza le az összes készüléket a telefonvonalról, majd futtassa újra a tesztet. Ha a Tárcsahang észlelése teszt a többi berendezés leválasztása után sikeres, akkor e berendezések közül egy vagy több okozza a problémát; egyesével csatlakoztassa vissza a készülékeket, amíg meg nem állapítja, hogy melyik okozza a problémát.
- Próbáljon meg egy hibátlan telefont és telefonkábelt csatlakoztatni a nyomtatóhoz használt fali telefoncsatlakozóhoz, és ellenőrizze, hogy van-e tárcsahang. Ha nem hall tárcsahangot, lépjen kapcsolatba a telefontársasággal, és kérje, hogy ellenőrizzék a vonalat.
- Csatlakoztassa a kábel egyik végét a fali telefonaljzathoz, a másik végét pedig a nyomtató hátoldalán található faxporthoz
- Ha telefonvonal-elosztót használ, az faxolási problémákat okozhat (az elosztó olyan, két vezeték bekötésére alkalmas csatlakozó, amely fali telefonaljzathoz csatlakozik). Távolítsa el az elosztót, és próbálja közvetlenül a fali telefonaljzathoz csatlakoztatni a nyomtatót.
- Ha a telefonrendszer nem a szokásos tárcsahangot használja, mint például bizonyos alközponti (PBX) rendszerek, ez a teszt sikertelenségét okozhatja. Ez nem okoz problémát a faxok küldésében vagy fogadásában. Próbáljon meg küldeni vagy fogadni egy tesztfaxot.
- Ellenőrizze, hogy az ország/térség beállítás az Ön országának/régiójának megfelelően van-e beállítva.
   Ha az ország/térség beállítás nincs vagy helytelenül van beállítva, a teszt sikertelen lehet, és problémák adódhatnak a faxok küldésével és fogadásával.
- Győződjön meg arról, hogy a nyomtatót analóg telefonvonalhoz csatlakoztatja, különben nem tud faxot küldeni vagy fogadni. Annak ellenőrzéséhez, hogy a telefonvonal digitális-e, csatlakoztasson egy hagyományos analóg telefont a vonalra, és hallgassa meg a tárcsahangot. Ha nem hall normális tárcsahangot, akkor lehet, hogy a telefonvonal digitális telefonokra van beállítva. Csatlakoztassa a nyomtatót egy analóg telefonvonalhoz, és próbáljon meg faxot küldeni vagy fogadni.

Miután megoldotta a problémákat, futtassa újra a faxtesztet, hogy meggyőződjön a teszt sikeréről, valamint arról, hogy a nyomtató készen áll a faxolásra. Ha a **Tárcsahang észlelése teszt** továbbra is sikertelen, lépjen kapcsolatba a telefontársasággal, és ellenőriztesse a telefonvonalat.
### Az "Aktuális vonal tesztelése" sikertelen

Kövesse az alábbi lépéseket a következőhöz: javítás, ha az aktuális vonal tesztelése sikertelen.

- Győződjön meg arról, hogy a nyomtatót analóg telefonvonalhoz csatlakoztatja, különben nem tud faxot küldeni vagy fogadni. Annak ellenőrzéséhez, hogy a telefonvonal digitális-e, csatlakoztasson egy hagyományos analóg telefont a vonalra, és hallgassa meg a tárcsahangot. Ha nem hall normális tárcsahangot, akkor lehet, hogy a telefonvonal digitális telefonokra van beállítva. Csatlakoztassa a nyomtatót egy analóg telefonvonalhoz, és próbáljon meg faxot küldeni vagy fogadni.
- Ellenőrizze a csatlakozást a fali telefonaljzat és a nyomtató között, hogy meggyőződhessen a telefonkábel megfelelő csatlakoztatásáról.
- Csatlakoztassa a kábel egyik végét a fali telefonaljzathoz, a másik végét pedig a nyomtató hátoldalán található faxporthoz
- Előfordulhat, hogy a nyomtatóval közös telefonvonalat használó más készülékek okozzák a teszt sikertelenségét. Annak kiderítéséhez, hogy más készülékek okoznak-e egy problémát, válassza le az összes készüléket a telefonvonalról, majd futtassa újra a tesztet.
  - Ha a Vonal aktuális tesztje a többi berendezés leválasztása után sikeres, akkor e berendezések közül egy vagy több okozza a problémát; egyesével csatlakoztassa vissza a készülékeket, amíg meg nem állapítja, hogy melyik okozza a problémát.
  - Ha a Vonal aktuális tesztje a többi nyomtató nélkül is sikertelen, csatlakoztassa a nyomtatót egy működő telefonvonalra, és olvassa tovább az e részben található hibaelhárítási tudnivalókat.
- Ha telefonvonal-elosztót használ, az faxolási problémákat okozhat (az elosztó olyan, két vezeték bekötésére alkalmas csatlakozó, amely fali telefonaljzathoz csatlakozik). Távolítsa el az elosztót, és próbálja közvetlenül a fali telefonaljzathoz csatlakoztatni a nyomtatót.

Miután megoldotta a problémákat, futtassa újra a faxtesztet, hogy meggyőződjön a teszt sikeréről, valamint arról, hogy a nyomtató készen áll a faxolásra. Ha a **Vonal aktuális tesztje** továbbra is sikertelen, és a faxolás problémákkal jár, lépjen kapcsolatba a telefontársasággal, és ellenőriztesse a telefonvonalat.

## Faxolási problémák elhárítása

Milyen jellegű faxolási probléma merült fel?

#### A kijelzőn mindig a Hallgató felemelve felirat jelenik meg

Előfordulhat, hogy más, a nyomtatóval azonos telefonvonalat használó berendezés is használatban van. Győződjön meg arról, hogy a melléktelefonok (ugyanazon a telefonvonalon lévő, de nem a nyomtatóhoz csatlakoztatott telefonok) vagy más berendezések nincsenek-e használatban vagy nincsen-e felemelve a hallgatójuk. Például nem használhatja a nyomtatót faxolásra, ha egy melléktelefon hallgatója fel van emelve, vagy ha számítógépes betárcsázó modemet használ e-mail küldésére vagy internet-hozzáférésre.

#### A nyomtatónak problémát okoz a faxok küldése és fogadása

Kövesse ezeket a lépéseket, ha a nyomtatónak problémát okoz a faxok küldése és fogadása:

 Győződjön meg arról, hogy a nyomtató be van kapcsolva. Tekintse meg a nyomtató kijelzőjét. Ha a kijelző üres, és a a tápkapcsoló gomb jelzőfény nem világít, akkor a nyomtató ki van kapcsolva. Győződjön meg arról, hogy a tápkábel megfelelően van csatlakoztatva a nyomtatóhoz és egy fali aljzathoz. A nyomtató bekapcsolásához nyomja meg a a tápkapcsoló gomb gombot.

A nyomtató bekapcsolása után a HP azt javasolja, hogy várjon öt percet, mielőtt faxot küld vagy fogad. A nyomtató nem tud faxot küldeni vagy fogadni, amíg alapbeállításokat végez a bekapcsolás után.

 Győződjön meg arról, hogy a nyomtatót a hozzá kapott telefonkábellel csatlakoztatta-e a fali telefonaljzathoz. A telefonkábel egyik végét a nyomtató hátoldalán található, <a>[]</a> ikonnal jelölt porthoz, a másik végét pedig a fali telefonaljzathoz kell csatlakoztatnia, az ábrának megfelelően.

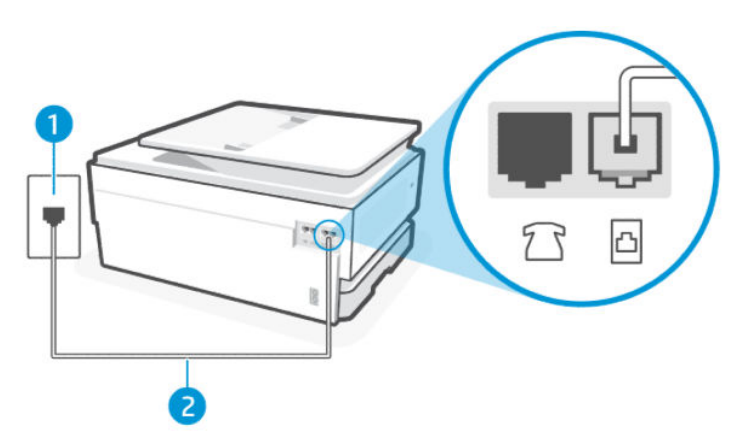

#### 9-3. táblázat: Nyomtató hátulnézete

| Elem | Leírás                                                                                                    |
|------|----------------------------------------------------------------------------------------------------|
| 1.   | Fali telefonaljzat.                                                                                                    |
| 2.   | Használjon legalább 26 AWG méretű telefonkábelt a 🛅 porthoz való csatlakozáshoz.                                                                                                    |
|      | VIGYÁZAT! A tűzveszély elkerülése érdekében csak 26 AWG vagy nagyobb (például 24<br>AWG) méretű, UL-listán szereplő vagy CSA-tanúsítvánnyal rendelkező távközlési kábelt<br>használjon. |

- Próbáljon egy működő telefonkészüléket és telefonkábelt csatlakoztatni a nyomtató által használt fali telefonaljzathoz, és ellenőrizze, van-e tárcsahang. Ha nem hall tárcsahangot, lépjen kapcsolatba a helyi telefontársasággal.
- Előfordulhat, hogy más, a nyomtatóval azonos telefonvonalat használó berendezés is használatban van. Például nem használhatja a nyomtatót faxolásra, ha egy melléktelefon hallgatója fel van emelve, vagy ha számítógépes betárcsázó modemet használ e-mail küldésére vagy internet-hozzáférésre.
- Ellenőrizze, hogy egy másik folyamat nem okozott-e hibát. Ellenőrizze a kijelzőn vagy a számítógépen a hibaüzenetet, amely tájékoztatást ad a problémáról és annak megoldásáról. Hiba esetén a nyomtató nem tud faxot küldeni vagy fogadni, amíg a hibát el nem hárítja.
- A telefonvonalas összeköttetés zajos lehet. A gyenge hangminőségű (zajos) telefonvonalak faxolási problémákat is okozhatnak. Vizsgálja meg a telefonvonal minőségét: csatlakoztassa egy telefonkészülék kábelének végét a fali telefonaljzatba, és ellenőrizze, hallható-e búgás vagy egyéb zajok. Ha zajt hall, kapcsolja ki a Hibajavítás üzemmód funkciót, és próbálja újra a faxolást. Amennyiben a probléma továbbra is fennáll, lépjen kapcsolatba a telefontársasággal.
- DSL-szolgáltatás használata esetén ellenőrizze a DSL-szűrő meglétét: ennek hiányában nem lehet faxolni.
- Győződjön meg arról, hogy a nyomtatót nem egy digitális telefonra beállított fali telefonaljzathoz csatlakoztatták. Annak ellenőrzéséhez, hogy a telefonvonal digitális-e, csatlakoztasson egy hagyományos analóg telefont a vonalra, és hallgassa meg a tárcsahangot. Ha nem hall normális tárcsahangot, akkor lehet, hogy a telefonvonal digitális telefonokra van beállítva.
- Akár alközponti (PBX) rendszerrel rendelkezik, akár ISDN-hálózatot használ, ellenőrizze, hogy a nyomtató a megfelelő porthoz van-e csatlakoztatva, és hogy a végponti adapter az Ön országának/térségének megfelelő állásban van-e (amennyiben ez alkalmazható).

- Ha a nyomtató ugyanazon a telefonvonalon van, mint a DSL-szolgáltatás, előfordulhat, hogy a DSL-modem nem megfelelően van földelve. Ha a DSL-modem nincs megfelelően földelve, az zajt okozhat a telefonvonalon. A gyenge hangminőségű (zajos) telefonvonalak faxolási problémákat is okozhatnak. Vizsgálja meg a telefonvonal minőségét: dugja be egy telefonkészülék vezetékét a fali telefonaljzatba, és ellenőrizze, hallható-e búgás vagy egyéb zajok. Ha zajt hall, kapcsolja ki a DSL-modemet, és legalább 15 percre teljesen áramtalanítsa. Kapcsolja vissza a DSL-modemet, és ismét hallgassa meg a tárcsahangot.
- MEGJEGYZÉS: Előfordulhat, hogy a jövőben ismét statikus zajt észlel a telefonvonalon. Ha a nyomtató nem küldi el és fogadja a faxokat, ismételje meg ezt a folyamatot.

Ha a telefonvonal még mindig zajos, lépjen kapcsolatba a telefontársasággal. A DSL-modem kikapcsolásával kapcsolatos információkért forduljon DSL-szolgáltatójához.

 Ha telefonvonal-elosztót használ, az faxolási problémákat okozhat (az elosztó olyan, két vezeték bekötésére alkalmas csatlakozó, amely fali telefonaljzathoz csatlakozik). Távolítsa el az elosztót, és próbálja közvetlenül a fali telefonaljzathoz csatlakoztatni a nyomtatót.

#### A nyomtató nem tud faxot fogadni, csak küldeni

Kövesse ezeket a lépéseket, ha a nyomtató nem tud faxot fogadni, csak küldeni:

- Ha nem használja a megkülönböztető csengetési szolgáltatást, ellenőrizze, hogy a nyomtató Válaszcseng.minta beállítása Minden szabványos csengetés értékű-e.
- Amennyiben az **Automatikus válasz** a **Kikapcsolva** értékre van állítva, a faxokat kézi módszerrel kell fogadnia, különben a nyomtató nem tudja fogadni a faxot.
- Ha a Fax fogadásának beállításai területen a **Tárolás és nyomtatás** funkció engedélyezve van, és a nyomtatást gátolja, hogy nincs papír a nyomtatótálcában, elakadt a papír stb., távolítsa el az elakadt papírt, vagy indítsa el a faxok nyomtatását, hogy további faxokat fogadhasson.
- Ha hangposta-szolgáltatásra fizetett elő azon a telefonszámon, amelyet a faxoláshoz használ, akkor a faxokat csak kézzel fogadhatja. Ezért a közelben kell tartózkodnia, hogy személyesen válaszolhasson a bejövő faxhívásokra.
- Ha a nyomtatóval közös telefonvonalon egy számítógépes betárcsázó modem van, ellenőrizze, hogy a modemhez mellékelt szoftver nincs-e beállítva a faxok automatikus fogadására. A faxok fogadására beállított modemek automatikusan átveszik a telefonvonalat a bejövő faxok fogadására, ami megakadályozza, hogy a nyomtató faxhívásokat fogadjon.
- Ha a nyomtatóval közös telefonvonalon van üzenetrögzítője, akkor a következő problémák valamelyike állhat fenn:
  - Lehet, hogy az üzenetrögzítője nem megfelelően van beállítva a nyomtatóval.
  - Előfordulhat, hogy a kimenő üzenet túl hosszú vagy túl hangos ahhoz, hogy a nyomtató érzékelje a faxhangokat, és a küldő faxkészülék megszakíthatja a kapcsolatot.
  - Előfordulhat, hogy az üzenetrögzítő nem tart elég hosszú csendet a kimenő üzenetet követően ahhoz, hogy a nyomtató érzékelje a faxhangokat. Ez a probléma leginkább a digitális üzenetrögzítőknél fordul elő.

A következő műveletek segíthetnek a problémák megoldásában:

- Abban az esetben, ha a faxolásra használt telefonvonalon üzenetrögzítő is van, próbálja közvetlenül a nyomtatóhoz csatlakoztatni.
- Ellenőrizze, hogy a nyomtató automatikus faxfogadásra van-e állítva.

- Győződjön meg arról, hogy a Csengetések száma válaszig beállítás több csengetésre van beállítva, mint az üzenetrögzítő.
- Kapcsolja ki az üzenetrögzítőt, majd próbáljon meg faxot fogadni. Ha a faxolás az üzenetrögzítő nélkül sikeres, akkor az üzenetrögzítő okozhatja a problémát.
- Csatlakoztassa újra az üzenetrögzítőt, és rögzítse újra a kimenő üzenetet. Vegyen fel egy körülbelül 10 másodperces üzenetet. Üzenetének rögzítésekor beszéljen lassan és halkan. A hangüzenet végén hagyjon legalább 5 másodpercnyi csendet. E csendes idő rögzítésekor nem lehet háttérzaj. Próbáljon meg újra faxot fogadni.
- **MEGJEGYZÉS:** Egyes digitális üzenetrögzítőknél előfordulhat, hogy a kimenő üzenet végén nem marad meg a rögzített csend. Ellenőrizze a kimenő üzenet lejátszásával.
- Ha a nyomtató más típusú telefonkészülékekkel, például üzenetrögzítővel, számítógépes betárcsázó modemmel vagy többportos kapcsolóval osztozik ugyanazon a telefonvonalon, a faxjel szintje csökkenhet. A jelszint akkor is csökkenhet, ha elosztót használ, vagy extra kábeleket csatlakoztat a telefon hosszának meghosszabbításához. A kisebb erősségű faxjel problémákat okozhat a faxfogadás során.

Annak megállapításához, hogy más berendezések okozzák-e a problémát, a nyomtató kivételével minden más készüléket válasszon le a telefonvonalról, majd próbáljon meg faxot fogadni. Ha a többi berendezés nélkül sikeresen tud faxokat fogadni, akkor a többi berendezés egy vagy több darabja okozza a problémát; egyesével csatlakoztassa vissza a készülékeket, fogadjon egy faxot addig, amíg meg nem állapítja, hogy melyik berendezés okozza a problémát.

• Ha különleges csengetésmintát használ a faxszámhoz (megkülönböztető csengetési szolgáltatást rendelt a telefontársaságnál), ellenőrizze, hogy a Válaszcseng.- minta beállítás megfelelő értékre van-e beállítva.

#### A nyomtató nem tud faxot küldeni, csak fogadni

Kövesse ezeket a lépéseket, ha a nyomtató nem tud faxot küldeni, csak fogadni:

- Lehet, hogy a nyomtató túl gyorsan vagy túl hamar tárcsáz. Előfordulhat, hogy szüneteket kell a számsorba iktatnia. Ha külső vonal eléréséhez például hozzáférési számot kell tárcsáznia, a szám után iktasson be szünetet. Tehát ha a hívott szám 9555555, és a 9-es segítségével lép a külső vonalra, akkor a következőképpen iktathat be szünetet: 9,555,555. Használja a billentyűzet Szünet gombját.
- A fax küldésekor megadott szám nem a megfelelő formátumú, vagy a fogadó faxkészülékben problémák vannak. Ennek ellenőrzéséhez próbálja meg felhívni a faxszámot egy telefonról, és figyeljen a faxhangokra. Ha nem hallja a faxhangokat, előfordulhat, hogy a fogadó faxkészülék nincs bekapcsolva vagy nincs csatlakoztatva, vagy a hangposta-szolgáltatás zavarja a címzett telefonvonalát. Megkérheti a címzettet arra is, hogy ellenőrizze a fogadó faxkészüléket, hogy nincs-e vele probléma.

#### Az üzenetrögzítő faxhangokat vett fel

Kövesse az alábbi lépéseket, ha az üzenetrögzítője faxhangokat vett fel:

- Abban az esetben, ha a faxolásra használt telefonvonalon üzenetrögzítő is van, próbálja közvetlenül a nyomtatóhoz csatlakoztatni. Ha nem a javasolt elrendezés szerint hajtja végre csatlakoztatást, előfordulhat, hogy az üzenetrögzítő faxhangokat fog felvenni.
- Ellenőrizze, hogy a nyomtató automatikus faxfogadásra van-e állítva, és a Csengetések száma válaszig beállítás helyes-e. A fogadás előtti csengetések számának a nyomtató esetében nagyobbnak kell lennie, mint az üzenetrögzítő esetében. Ha az üzenetrögzítő és a nyomtató azonos számú csengetésre vannak beállítva, mindkét eszköz fogadja a hívást, és az üzenetrögzítő felveszi a faxhangokat.

 Állítsa be például az üzenetrögzítőt úgy, hogy kis számú csengetés után, a nyomtató pedig a legnagyobb csengetésszámra kapcsoljon be. E beállítás esetén az üzenetrögzítő válaszol majd a hívásra, míg a nyomtató figyeli a vonalat. Ha a nyomtató faxhangot érzékel, fogadja a faxot. Ha a hívás hanghívás, az üzenetrögzítő rögzíti a bejövő üzenetet.

## Faxjelentések

Tudnivalók a faxjelentésekkel kapcsolatos problémák hibaelhárításáról.

## T.30 faxkövetési jelentések

Használjon T.30 protokollú követési jelentést a faxátviteli problémák hibaelhárításához.

Az alábbi beállítások segítségével megadhatja, hogy mikor kívánja kinyomtatni a jelentést.

- 1. A kezelőpanel kezdőképernyőjén érintse meg a **Menü** elemet.
- 2. Görgessen az **Eszközök** lehetőséghez, majd érintse meg az **Eszközök** elemet.
- 3. Érintse meg a Hibaelhárítás, majd a Fax elemet.
- 4. A nyomtatáshoz érintse meg a **T.30 faxkövetési jelentések** elem melletti következő lehetőségek bármelyikét.
  - Automatikus nyomtatás mellőzése
  - Nyomtatás minden fax után
  - Nyomtatás csak faxok elküldése után
  - Nyomtatás csak faxok fogadása után
  - Nyomtatás csak faxküldési problémák után
  - Nyomtatás csak faxfogadási problémák után
  - Nyomtatás bármilyen faxolási hiba után

## Faxtesztjelentés

A faxbeállítás teszteléséhez nyomtassa ki a faxtesztjelentést a nyomtató kezelőpaneljéről.

**MEGJEGYZÉS:** A teszt indítása előtt ellenőrizze, hogy a patronok be vannak-e helyezve, és hogy teljes méretű papír van-e az adagolótálcában.

- 1. Az otthoni vagy irodai beállítási utasításoknak megfelelően állítsa be faxolásra a nyomtatót.
- 2. A kezelőpanel kezdőképernyőjén érintse meg a **Menü** elemet.
- 3. Görgessen az Eszközök lehetőséghez, majd érintse meg az Eszközök elemet.
- 4. Érintse meg a Hibaelhárítás, majd a Fax elemet.
- 5. A nyomtatáshoz érintse meg a **Faxtesztjelentés** lehetőséget.

A nyomtató kinyomtat egy tesztjelentést.

- 6. Nézze át a jelentést.
  - Ha a teszt sikeres, de továbbra is problémákat tapasztal a faxolással, tekintse át a jelentésben felsorolt faxbeállításokat, és ellenőrizze a beállítások helyességét. Az üres vagy helytelen faxbeállítások problémákat okozhatnak a faxolás során.

Lásd: Faxbeállítások módosítása.

• Ha a teszt nem sikerül, nézze át a jelentést, hogy információhoz jusson a talált problémák megoldásáról.

#### Faxnapló/memória ürítése

A faxnapló ürítésével törli a faxhívási rekordokat.

- 1. A kezelőpanel kezdőképernyőjén érintse meg a **Menü** elemet.
- 2. Görgessen az Eszközök lehetőséghez, majd érintse meg az Eszközök elemet.
- 3. Érintse meg a Hibaelhárítás, majd a Fax elemet.
- 4. A Fax képernyőn érintse meg a Faxnaplók/Memória ürítése elemet.
- 5. Érintse meg a Törlés elemet.

#### PBX-csengetésfelismerés

A funkció engedélyezése esetén megelőzheti a melléktelefon felvételének helytelen észlelését, ha a feszültség bizonyos PBX-környezetekben megváltozik az egyes csengetések között.

- 1. A kezelőpanel kezdőképernyőjén érintse meg a **Menü** elemet.
- 2. Görgessen az **Eszközök** lehetőséghez, majd érintse meg az **Eszközök** elemet.
- 3. Érintse meg a Hibaelhárítás, majd a Fax elemet.
- 4. A Fax képernyőn érintse meg a PBX-csengetésfelismerés melletti váltógombot a funkció be- vagy kikapcsolásához.

# Hálózati és kapcsolati problémák

Tudnivalók a hálózati és csatlakozási problémák elhárításáról.

## Wi-Fi-kapcsolat javítása

Válassza az alábbi hibaelhárítási lehetőségek egyikét:

• Állítsa vissza a hálózati beállításokat, és csatlakoztassa újra a nyomtatót.

Lásd: Beállítások visszaállítása.

- Ellenőrizze a hálózati konfigurációt, vagy nyomtassa ki a Wi-Fi-kapcsolat tesztjének jelentését, amely segít a hálózati kapcsolatok problémáinak diagnosztizálásában.
  - 1. A kezelőpanel kezdőképernyőjén érintse meg a **Menü** elemet.
  - 2. Görgessen az Eszközök lehetőséghez, majd érintse meg az Eszközök elemet.
  - 3. Érintse meg a **Jelentések** elemet, majd érintse meg az **Állapotjelentések** elemet.

4. Érintse meg a Hálózati konfigurációs jelentés, majd a Nyomtatás elemet.

A Wi-Fi-hálózat tesztjelentésében nézze meg, hogy a teszt során történt-e hiba.

- Tekintse meg az összes elvégzett teszt DIAGNOSZTIKA EREDMÉNYEI című részét, hogy lássa, megfelelte a nyomtató ezeken.
- A JELENLEGI KONFIGURÁCIÓ szakaszban keresse meg, hogy mi a neve (SSID-azonosítója) annak a hálózatnak, amelyhez a nyomtató jelenleg csatlakozik. Ellenőrizze, hogy a nyomtató és a számítógép vagy a mobileszközök ugyanahhoz a hálózathoz csatlakoznak-e.
- A nyomtatóval kapcsolatos problémák elhárításához használhatja a HP internetes hibaelhárítási eszközeit.

## Wi-Fi Direct-kapcsolat javítása

Az alábbi lépéseket végrehajtva elháríthatja a **Wi-Fi Direct**-kapcsolattal összefüggésben felmerülő problémákat.

1. Ellenőrizze a nyomtatón, hogy a **Wi-Fi Direct** be van-e kapcsolva.

A Wi-Fi Direct bekapcsolását lásd: Nyomtatás Wi-Fi Directtel.

- 2. A vezeték nélküli számítógépen vagy mobileszközön kapcsolja be a Wi-Fi kapcsolatot, keresse meg a nyomtatójának a **Wi-Fi Direct** szolgáltatáshoz használt nevét, majd csatlakozzon ahhoz.
- 3. Amikor a rendszer kéri, adja meg a Wi-Fi Direct jelszót.

A Wi-Fi Direct-név és -jelszó a Hálózati konfigurációs jelentésben található meg.

Lásd: Nyomtatójelentés nyomtatása.

Ha mobileszközt használ, a mobil nyomtatással kapcsolatos további információkat a következő webhelyen tekintheti meg: <u>hp.com/mobileprinting</u>.

## Ethernet-kapcsolat javítása

Ellenőrizze a következőket:

- A hálózat működik, és a hálózati elosztóegység, a kapcsoló vagy az útválasztó be van kapcsolva.
- Az Ethernet-kábel megfelelően csatlakozik a nyomtatóhoz és az útválasztóhoz. Az Ethernet-kábel csatlakozik a nyomtatón lévő Ethernet-porthoz, és a csatlakozó jelzőfénye világít a csatlakoztatáskor.
- A víruskereső programok (beleértve a kémprogramokkal szembeni védelmet) nem befolyásolják a hálózati kapcsolatot a nyomtató és a számítógép között. Ha tudja, hogy víruskereső programok vagy tűzfalszoftver akadályozza számítógépe csatlakozását a nyomtatóhoz, akkor <u>használja a HP internetes tűzfalszoftverhibaelhárítási varázslót</u> a probléma megoldásához.
- HP Print and Scan Doctor: Töltse le és futtassa a <u>HP Print and Scan Doctor</u> eszközt a problémák automatikus diagnosztizálásához és megoldásához.
- **MEGJEGYZÉS:** Ez az eszköz csak Windows operációs rendszeren és csak bizonyos nyelveken érhető el.

## Eredeti hálózati beállítások visszaállítása

Ha újra szeretné indítani a **Wi-Fi-beállítási módot,** vagy elhárítaná a hálózattal kapcsolatos hibákat, visszaállíthatja a nyomtató eredeti hálózati beállításait.

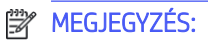

- Miután visszaállította a hálózati beállításokat, újból csatlakoztatnia kell a nyomtatót a hálózathoz a(z) HP software használatával.
- Hálózattal kapcsolatos problémák esetén próbálkozzon az alábbiakkal, mielőtt visszaállítaná a hálózati beállításokat.
  - Futtassa a <u>HP Print and Scan Doctor</u> eszközt a problémák automatikus diagnosztizálásához és megoldásához.
  - A <u>hp.com/support</u> webhelyen számos gyakori nyomtatóhiba kijavításához szükséges információkat és segédprogramokat talál.

Lásd: Beállítások visszaállítása.

# A nyomtató hardverével kapcsolatos problémák

Az alábbi lépéseket végrehajtva elháríthatja a nyomtató hardverével kapcsolatos problémákat.

## A nyomtató váratlanul leáll

Ha a nyomtató váratlanul leáll, hajtsa végre az alábbi lépéseket:

- Ellenőrizze a tápellátást és a tápcsatlakozást.
- Győződjön meg arról, hogy a nyomtató tápkábele megfelelően csatlakozik egy működőképes fali aljzathoz.

## Sikertelen nyomtatófej-igazítás

Kövesse az alábbi lépéseket a következőhöz: javítás, ha a nyomtatófej igazítása nem sikerül.

- Ha az igazítási eljárás sikertelennek bizonyul, ellenőrizze, hogy tiszta, üres, fehér papírt helyezett-e a főtálca rekeszébe. Ha a nyomtatófej beigazításakor színes papír van a főtálca rekeszébe töltve, a beigazítás sikertelen lesz.
- Ha az igazítási művelet ismét sikertelen, lehet, hogy tisztítani kell a nyomtatófejet, vagy valamelyik érzékelő hibás. A nyomtatófej tisztításához lásd: <u>A nyomtatófej és a patronok karbantartása</u>.
- Ha a nyomtatófej tisztítása nem oldja meg a problémát, forduljon a következőhöz: HP terméktámogatás. További információért látogasson el a <u>hp.com/support</u> webhelyre.

## Nyomtatóhiba megoldása

A nyomtatóhibák megoldásához hajtsa végre az alábbi lépéseket.

- 1. A nyomtató kikapcsolásához nyomja meg a **Tápkapcsoló** gombot.
- 2. Húzza ki, majd csatlakoztassa újra a készülék tápkábelét.
- 3. Nyomja meg a Tápkapcsoló gombot a nyomtató bekapcsolásához.

Ha a probléma továbbra is fennáll, írja le a hibaüzenetben látható hibakódot, majd lépjen kapcsolatba a HP ügyfélszolgálatával. További információért látogasson el a <u>hp.com/support</u> webhelyre.

# A nyomtatójelentések ismertetése

További információk hasznos nyomtatójelentések nyomtatásáról.

#### Nyomtató állapotjelentése

Összefoglalja a nyomtató adatait, aktuális állapotát és beállításait, beleértve a csatlakozási beállításokat, valamint a nyomtatási, beolvasási beállításokat és a használatot.

#### • Jelentés – hálózati konfiguráció

Fontos hálózati beállításokat tartalmaz, például a hálózat állapotát és a nyomtató IP-címét.

#### • A nyomtatási minőséggel kapcsolatos diagnosztikai jelentés

Kinyomtathat egy diagnosztikai oldalt, amely alapján eldöntheti, hogy a nyomtatási minőség javítása érdekében szükséges-e a nyomtatófejek tisztítása vagy igazítása.

#### • Wi-Fi-hálózati teszt eredményei

Információt nyújt a nyomtató hálózati kapcsolatáról vagy a csatlakozási problémák hibaelhárításáról.

#### • Webelérési tesztjelentés

Információt nyújt a nyomtató állapotáról, a DNS-beállításról és az IP-címről. Ha a nyomtató Wi-Fihálózathoz csatlakozik, a tesztjelentés adatokat jelenít meg a hálózati beállításokról. Jelzi a Wi-Fikapcsolattal kapcsolatos problémákat is.

## Nyomtatójelentés nyomtatása

Kövesse az alábbi lépéseket a következőhöz: nyomtatójelentés nyomtatása.

- 1. A kezelőpanel kezdőképernyőjén érintse meg a **Menü** elemet.
- 2. Görgessen az **Eszközök** lehetőséghez, majd érintse meg az **Eszközök** elemet.
- 3. Érintse meg a **Jelentések** elemet, majd érintse meg az **Állapotjelentések** elemet.
- 4. Válassza ki a nyomtatni kívánt nyomtatójelentést, majd érintse meg a **Nyomtatás** elemet.

# Nyomtató karbantartása

A nyomtató különböző részeinek tisztítása.

## A lapolvasó üveglapjának tisztítása

A lapolvasó üvegére, a lapolvasófedél borítására vagy a lapolvasó keretére került por vagy piszok lelassíthatja a működést, ronthatja a beolvasott dokumentumok minőségét, és pontatlanná teheti a különleges szolgáltatások végrehajtását (például a másolatok illesztését egy adott lapmérethez).

▲ FIGYELEM! A nyomtató tisztítása előtt kapcsolja ki a nyomtatót a a tápkapcsoló gomb megnyomásával, majd húzza ki a tápkábelt az elektromos aljzatból.

1. Emelje fel a lapolvasó fedelét.

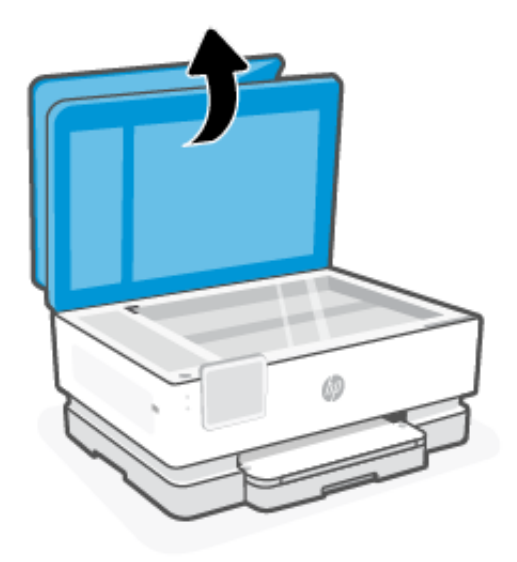

2. Tisztítsa meg a lapolvasó üveglapját és a fedél borítását egy olyan puha, szöszmentes ruhával, amelyre enyhe hatású üvegtisztítót permetezett.

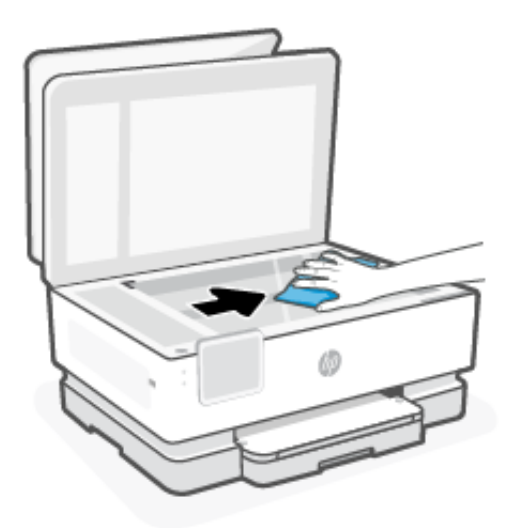

#### ▲ VIGYÁZAT!

- A lapolvasó üveglapjának tisztításához csak üvegtisztító folyadék használható. Az oldószereket, acetont, benzint és szén-tetrakloridot tartalmazó tisztítószerek használata esetén károsodhat a készülék üveglapja. Izopropil-alkoholt se használjon, mert az csíkokat hagyhat a lapolvasó üvegén.
- Ne permetezzen tisztítószert közvetlenül a lapolvasó üveglapjára. Ha túl sok üvegtisztítót használ, a szer a lapolvasó üveglapja alá szivároghat, és károsíthatja a lapolvasót.
- 3. Csukja le a lapolvasó fedelét, és kapcsolja be a nyomtatót.

## A külső felület tisztítása

Puha, nedves, szöszmentes ruhával távolítsa el a port, a szennyeződéseket és a foltokat a készülék külsejéről. Tartson távol minden folyadékot a nyomtató belsejétől, valamint a nyomtató kezelőpaneljétől.

▲ FIGYELEM! A nyomtató tisztítása előtt kapcsolja ki a nyomtatót a a tápkapcsoló gomb megnyomásával, majd húzza ki a tápkábelt a konnektorból.

## A lapadagoló tisztítása

Ha a lapadagoló több lapot húz be egyszerre, vagy nem húzza be a sima papírt, akkor érdemes megtisztítani a görgőket és az elválasztót.

- ▲ FIGYELEM! A nyomtató tisztítása előtt kapcsolja ki a nyomtatót a a tápkapcsoló gomb megnyomásával, majd húzza ki a tápkábelt az elektromos aljzatból.
  - 1. Vegyen ki minden eredetit a lapadagoló tálcából.
  - 2. Hajtsa fel a lapadagoló fedelét.

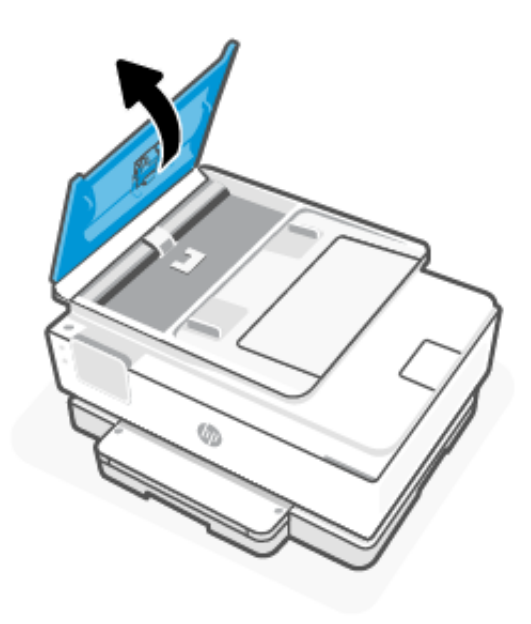

Így könnyen elérhetővé válnak a görgők (1) és az elválasztó lemez (2).

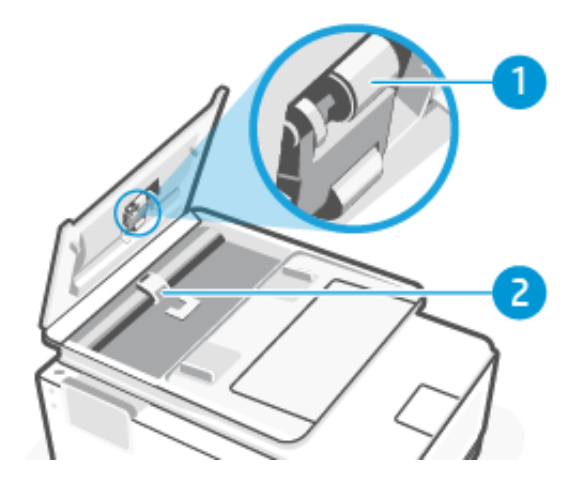

#### 9-4. táblázat: A lapadagoló tisztítása

| Elem | Leírás     |
|------|------------|
| 1.   | Görgők     |
| 2.   | Elválasztó |

- 3. Desztillált vízzel enyhén nedvesítsen meg egy tiszta, szöszmentes törlőruhát, majd csavarja ki belőle a fölösleges vizet.
- 4. Törölje le a szennyeződést a görgőkről (1) és az elválasztóról (2) a nedves törlőruhával.
- **MEGJEGYZÉS:** Ha a szennyeződést nem sikerül desztillált víz segítségével eltávolítani, akkor próbálkozzon izopropil-alkohollal.
- 5. Zárja le a lapadagoló fedelét.

## A nyomtatófej és a patronok karbantartása

Ha gondjai vannak a nyomtatással, lehet, hogy a nyomtatófejjel van probléma. Csak akkor hajtsa végre a következő szakaszokban leírt eljárásokat, ha erre vonatkozó instrukciókat kap a nyomtatási minőséggel kapcsolatos problémák elhárítása kapcsán.

Ha szükségtelenül igazítja be vagy tisztítja meg a készüléket, azzal tintát pazarol, és a patronok élettartama is csökken.

 Tisztítsa meg a nyomtatófejet ha a nyomat csíkos, a színei nem megfelelőek, illetve egyes színei hiányoznak.

A tisztítás három szakaszból áll. A művelet körülbelül két percig tart, egy papírlapot és sok tintát használ fel. Folyamatosan ellenőrizze a kinyomtatott oldal minőségét. Csak akkor indítsa el a következő tisztítási lépést, ha a nyomtatás minősége alacsony.

Ha a tisztítás minden lépésének végrehajtása után sem elégedett a nyomtatás minőségével, próbálkozzon a nyomtatófej beigazításával. Ha a minőségi problémákat a beigazítás és a tisztítás sem hárította el, akkor forduljon a HP terméktámogatáshoz. További információért látogasson el a <u>hp.com/support</u> webhelyre.

• Igazítsa be a nyomtatófejet, ha a nyomtatóállapot-oldal valamelyik színblokkja csíkos vagy hiányos, illetve ha minőségi problémák merülnek fel a nyomtatott lapokkal kapcsolatban.

A nyomtató a kezdeti beállítás során automatikusan végrehajtja a nyomtatófej beigazítását.

A tisztítás tintát használ el, ezért a nyomtatófejet csak szükség esetén tisztítsa. A tisztítási folyamat néhány percet vesz igénybe. A folyamat némi zajjal járhat.

Mindig a a **tápkapcsoló** gomb gombbal kapcsolja ki a nyomtatót. A nyomtató helytelen kikapcsolása minőségi problémákat okozhat a nyomtatásban.

A nyomtatófej tisztítása vagy igazítása a nyomtató kezelőpaneljéről.

1. Tegyen Letter vagy A4-es méretű, korábban nem használt, sima fehér papírt a főtálca rekeszébe.

Lásd: Töltsön papírt a nyomtatóba.

- 2. A kezelőpanel kezdőképernyőjén érintse meg a **Menü** elemet.
- 3. Görgessen az **Eszközök** lehetőséghez, majd érintse meg a **Kellékek** elemet.
- 4. Érintse meg a Hibaelhárítás lehetőséget, majd a Nyomtatási minőség lehetőséget.
- 5. Válassza ki a kívánt beállítást: majd kövesse a képernyőn megjelenő utasításokat.

Ugyanezt elvégezheti a következők segítségével is: HP software vagy embedded web server (EWS).

Lásd: HP szoftver használata vagy Konfigurálás az Embedded Web Server (EWS) használatával.

# Beállítások visszaállítása

Ha módosít egyes beállításokat vagy letilt bizonyos funkciókat, és vissza szeretné állítani őket, lehetősége van a beállítások visszaállítására.

HP+ nyomtatók esetén a nyomtató visszaállítása után regisztrálja ismét a nyomtatót azzal a HP-fiókkal, amelyet az első beállításhoz is használt.

#### • Hálózati beállítások visszaállítása

Ha el kívánja vetni a nyomtató hálózati beállításainak módosításait, visszaállíthatja őket az eredeti hálózati beállításokra.

#### Felhasználói beállítások visszaállítása

Ha el kívánja vetni a nyomtató felhasználói beállításainak módosításait, visszaállíthatja a nyomtatót az alapértelmezett felhasználói beállításokra.

#### Felhasználói adatok visszaállítása

Ha el kívánja vetni a nyomtató felhasználói adatainak módosításait, visszaállíthatja a nyomtatót az eredeti, alapértelmezett adatokra.

#### • Az összes gyári alapérték visszaállítása

Ha el kívánja vetni a nyomtató beállításainak módosításait, visszaállíthatja a nyomtató összes beállítását az eredeti gyári alapértékre.

A beállítások visszaállításához hajtsa végre az alábbi lépéseket.

- 1. A kezelőpanel kezdőképernyőjén érintse meg a **Menü** elemet.
- 2. Görgessen az Eszközök lehetőséghez, majd érintse meg az Eszközök elemet.
- 3. Érintse meg a Karbantartás, majd a Beállítások visszaállítása elemet.

4. Válassza ki a funkciót, és módosítsa a kívánt beállításokat.

# HP-támogatás

A HP online támogatása információkat és segédprogramokat biztosít, amelyekkel elháríthatja a gyakori nyomtatóproblémákat.

#### • Videós oktatóanyagok megtekintése

Megtudhatja, hogyan állíthatja be a nyomtatót és végezheti el a gyakori feladatokat.

#### • Segítség kérése hibaelhárításhoz

Információ a papírelakadások, hálózati csatlakozási problémák, nyomtatási minőséggel kapcsolatos problémák, nyomtató- és egyéb hibák elhárításáról.

#### Szoftverek és illesztőprogramok beszerzése

A nyomtatóhoz szükséges szoftverek, illesztőprogramok és firmware letöltése.

#### Közösségi támogatás

Keressen megoldásokat, tegyen fel kérdéseket és ossza meg tanácsait a közösségi fórumokon.

#### HP diagnosztikai megoldások

A HP online eszközök segítségével észlelje a nyomtatóját, majd keressen ajánlott megoldásokat.

Töltse le és futtassa a <u>HP Print and Scan Doctor</u> eszközt a problémák automatikus diagnosztizálásához és megoldásához.

## Kapcsolatfelvétel a HP-vel

Ha egy probléma megoldásához egy HP technikai támogatási képviselő segítségére van szüksége.

További tudnivalókért keresse fel a HP webhelyét: <u>hp.com/support</u>.

A következő kapcsolatfelvételi lehetőségek ingyenesen elérhetők a jótállással rendelkező ügyfelek számára (a jótállással nem rendelkező ügyfelek a HP-szakemberek által biztosított támogatást díjfizetés ellenében vehetik igénybe).

#### Csevegés

Csevegjen online a HP támogatási szakembereivel vagy a HP Virtuális asszisztensével.

Hívás

HP szakember hívása telefonon.

A HP terméktámogatással való kapcsolatfelvétel esetén adja meg a következő adatokat:

- Terméknév (a nyomtatón található)
- Termékszám és sorozatszám (a patrontartó környékén található)

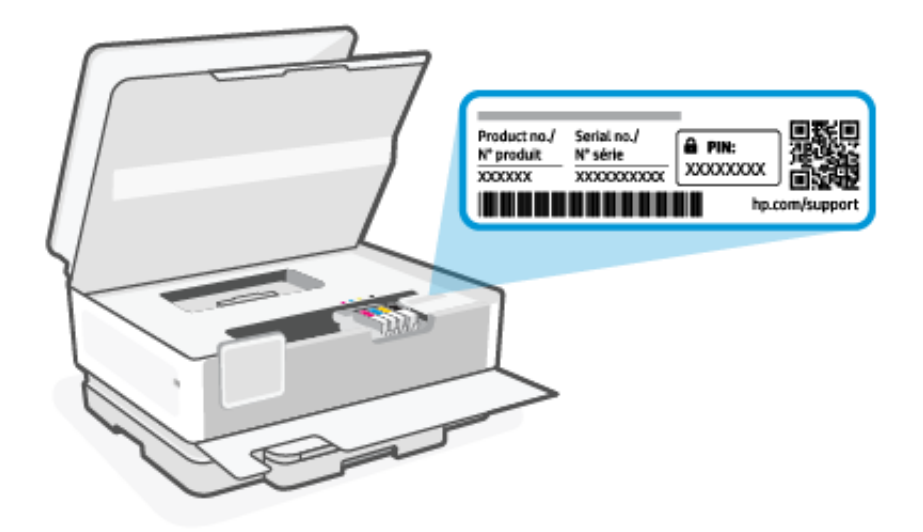

## Nyomtató regisztrálása

A regisztrálás csupán néhány percet vesz igénybe, ezt követően azonban gyorsabb kiszolgálást, hatékonyabb ügyféltámogatást és terméktámogatási értesítéseket vehet igénybe.

Ha nyomtatóját nem regisztrálta a nyomtatószoftver telepítése során, a <u>register.hp.com</u> címen bármikor megteheti.

## További jótállási lehetőségek

A nyomtatóhoz további díj ellenében bővített szolgáltatási csomagok is elérhetők.

Látogasson el a <u>hp.com/support</u> oldalra, válassza ki az országot/térséget és a nyelvet, majd tekintse át a nyomtatójához elérhető szolgáltatáscsomagokat.

# 10 HP EcoSolutions (HP és a környezetvédelem)

A HP elkötelezett a környezeti lábnyom optimalizálása, valamint a felelősségteljes otthoni és irodai nyomtatás biztosítása iránt.

További információ a HP által a gyártási eljárás során követett környezetvédelmi irányelvekkel kapcsolatban: Környezeti termékkezelési program.

# Energiagazdálkodás

Az Alvó üzemmód, a Tétlenségi kikapcsolás és a Nyomtató ütemezése be/ki funkció használatával energiát takaríthat meg.

MEGJEGYZÉS: Ha hosszabb időt ad meg ezekhez a beállításokhoz vagy kikapcsolja ezeket a funkciókat, növekszik a fogyasztás.

#### Alvás

A kezdeti beállítás után a nyomtató alapértelmezés szerint Alvó üzemmódba lép 5 perc tétlenséget követően.

#### Tétlenségi kikapcsolás

Az energiatakarékosság érdekében a nyomtató az alapértelmezett tétlenségi időtartam eltelte után teljesen kikapcsol. A nyomtató a **tápkapcsoló** gomb megnyomásával kapcsolható be ismét.

A Tétlenségi kikapcsolás le van tiltva, ha a nyomtató vezeték nélküli vagy **Wi-Fi Direct** szolgáltatása be van kapcsolva, illetve ha nyomtató faxolási, USB- vagy Ethernet-hálózati funkciója fax-, USB- vagy Ethernet-hálózati kapcsolatot létesít.

#### Nyomtató ütemezése be/ki

A funkció segítségével automatikusan be- vagy kikapcsolhatja a nyomtatót az ütemezett időpontban.

Például beállíthatja, hogy a nyomtató hétfőtől péntekig reggel 8-kor bekapcsoljon és este 8-kor kikapcsoljon. Így éjszaka és hétvégén energiát takaríthat meg.

Kövesse az alábbi lépéseket a következőhöz: a beállítások módosítása:

- 1. A kezelőpanel kezdőképernyőjén érintse meg a Menü elemet.
- 2. Görgessen az Eszközök lehetőséghez, majd érintse meg a Beállítások elemet.
- 3. Érintse meg az Általános, majd az Energia elemet.
- 4. Válassza ki a funkciót, és módosítsa a kívánt beállításokat.

## Csendes mód

Ez a funkció a nyomtatás lassításával csökkenti a nyomtatás zaját a nyomtatási minőség fenntartása mellett. Alapértelmezés szerint ez a funkció ki van kapcsolva. Csak akkor működik, ha sima papírt használ. Továbbá a funkció nem érhető el, ha a legjobb vagy a prezentációs nyomtatási minőséget használja. A nyomtatással járó zaj csökkentéséhez kapcsolja be ezt a funkciót. Normál sebességgel való nyomtatáshoz kapcsolja ki ezt a funkciót.

- MEGJEGYZÉS: A Csendes mód nem támogatott fényképek és borítékok nyomtatásakor.
  - 1. A kezelőpanel kezdőképernyőjén érintse meg a **Menü** elemet.
  - 2. Görgessen az **Eszközök** lehetőséghez, majd érintse meg a **Beállítások** elemet.
  - 3. Érintse meg az **Általános** elemet, majd érintse meg a **Csendes mód** melletti váltógombot a funkció be- vagy kikapcsolásához.

₩ MEGJEGYZÉS:

- Amikor a nyomtató nyomtat vagy másolatot készít, be- vagy kikapcsolhatja ezt a funkciót. Az új beállítások az adott oldal kinyomtatása után lépnek életbe.
- Ezt a funkciót az embedded web server (EWS) használatával is beállíthatja.

Lásd: Az Embedded Web Server (EWS) elérése és használata.

# Nyomtatási kellékek optimalizálása

A nyomtatási kellékek, például a tinta és a papír felhasználásának optimalizálása érdekében próbálja ki a következőt:

- Hasznosítsa újra a használt, eredeti HP-tintapatronokat a HP Planet Partners programon keresztül. További információért látogasson el ide: <u>hp.com/recycle</u>.
- Optimalizálja a papírhasználatot úgy, hogy a lapok mindkét oldalára nyomtat.
- Módosítsa a nyomtatási minőséget a nyomtatóillesztőben vázlat beállításra. A vázlat beállítás kevesebb tintát használ.
- Szükségtelenül ne tisztítsa a nyomtatófejet. Ezzel ugyanis tintát pazarol, és a patronok élettartama is csökken.

# A Műszaki információk

Az itt szereplő információk előzetes értesítés nélkül megváltozhatnak. Előfordulhat, hogy egyes kijelentések nem vonatkoznak az Ön nyomtatójára vagy az összes országra/régióra.

# Jellemzők

A HP támogatási webhelyén további információkat olvashat a termék műszaki adatairól, például a zajra vonatkozó információkról, a nyomtatási felbontásról és a rendszerkövetelményekről.

További információ: hp.com/support.

#### Környezeti előírások

- Működési hőmérséklet: 5° 40° C (41° 104° F)
- Működési környezet páratartalma: 15–80% relatív páratartalom, nem lecsapódó
- Ajánlott működési körülmények: 15° 32° C között (59° 90° F)
- Ajánlott relatív páratartalom: 20–80%, lecsapódásmentes

#### Az adagolótálca kapacitása

- Sima papírlapok (60–105 gramm négyzetméterenként [16–28 font]): Legfeljebb 225
- Borítékok: Legfeljebb 10
- Címkék: Legfeljebb 60
- Fotópapír: Legfeljebb 60
- Legal méretű papírlapok: Legfeljebb 225

#### A kiadótálca kapacitása

- Sima papírlapok (60–105 gramm négyzetméterenként [16–28 font]): Legfeljebb 60
- Borítékok: Legfeljebb 10

#### A lapadagoló kapacitása

• Sima papírlapok (60–90 gramm négyzetméterenként [16–24 font]): Legfeljebb 35

#### Papírméretek és -tömegek

A támogatott papírméretek listájáért lásd: HP software.

- Sima papír: 60–105 gramm négyzetméterenként (16–28 font)
- Borítékok: 75–90 gramm négyzetméterenként (20–24 font)

- Üdvözlőkártyák: 163–200 gramm négyzetméterenként (90–110 font)
- Fotópapír: 220–300 gramm négyzetméterenként (60–75 font)

#### Nyomtatási jellemzők

- A nyomtatási sebesség a dokumentum összetettségétől és a nyomtatómodelltől függ
- Módszer: szabályozott adagolású hőtintasugaras technológia
- Nyelv: PCL3 GUI
- Nyomtatási felbontás:

Keresse fel <u>a hp.com/support</u> a támogatott nyomtatási felbontások listájáért.

• Nyomtatási margók:

Az egyes adathordozók margóbeállításaiért látogasson el a <u>hp.com/support</u>.

#### Tápellátási adatok

- Bemeneti feszültség: 100–240 V váltóáram (+/- 10%)
- Bemeneti frekvencia: 50/60 Hz (+/- 3 Hz)

#### Másolási specifikációk

- Digitális képfeldolgozás
- A másolási sebesség a dokumentum összetettségétől és a nyomtatómodelltől függ

#### Beolvasási specifikációk

• Felbontás: Legfeljebb 1200 x 1200 ppi optikai felbontás

A szkennelési felbontásra vonatkozó további információkért tekintse meg HP software .

- Szín: 24 bites színes, 8 bites szürkeárnyalatos (256 szürke árnyalat)
- Maximális beolvasási méret:
  - Lapolvasó üveglapja:

U.S. Letter (A): 216 x 279 mm (8,5 x 11 hüvelyk)

ISO A4: 210 x 297 mm (8,27 x 11,7 hüvelyk)

– Dokumentumadagoló: 216 x 356 mm (8,5 x 14 hüvelyk)

#### Faxolási specifikációk

Ez a funkció csak a(z) HP OfficeJet Pro 8130e series esetében érhető el.

- Fekete-fehér és színes fax küldése közvetlenül a készülékről.
- Manuális faxküldés és -fogadás.

- Automatikus újratárcsázás foglaltság esetén öt alkalommal (modellenként változó).
- Automatikus újratárcsázás, ha nincs válasz, egy alkalommal (a készülék típusától függően változik).
- Visszaigazolási és tevékenységjelentések.
- CCITT/ITU Group 3 fax, hibajavítási üzemmóddal.
- Akár 33,6 kbit/s-os átvitel.
- 4 másodperc/oldal sebesség 33,6 kbit/s-os átvitelnél (az 1-es ITU-T tesztkép alapján, normál felbontás mellett). Összetettebb oldalaknál vagy nagyobb felbontásnál a faxolás tovább tart és több memóriát igényel.
- Csengetésfelismerés és automatikus átkapcsolás a fax és az üzenetrögzítő között.

#### Fax felbontása:

#### A-1. táblázat: Faxfelbontás

| Típus  | Szuperfinom (dpi) | Finom (dpi) | Normál (dpi) |
|--------|-------------------|-------------|--------------|
| Fekete | 300 x 300         | 200 × 200   | 200 x 100    |
| Színes | Nem alkalmazható  | 200 × 200   | 200 × 200    |

#### • Faxarchiválás műszaki adatai

- Támogatott fájltípusok: TIFF és PDF
- Támogatott faxtípusok: fekete-fehér faxok

#### Patronkapacitás

• A patronok becsült kapacitásáról a <u>hp.com/support</u> webhelyen olvashat bővebben.

# Hatósági nyilatkozatok

A nyomtató megfelel a szállítási célország/térség szabályozó hatóságai által megállapított termékkövetelményeknek.

A faxfunkciókkal kapcsolatos megjegyzések csak a HP OfficeJet Pro 8130e series sorozatra vonatkoznak.

## Hatósági típusszám

Hivatalos azonosítás céljából a termék el van látva egy hatósági típusszámmal. Ez a hatósági típusszám nem tévesztendő össze sem a kereskedelmi nevekkel, sem a termékszámokkal.

## FCC-nyilatkozat

Az Amerikai Egyesült Államok Szövetségi Távközlési Hivatala előírja (a 47 CFR 15.105 keretében), hogy a termék felhasználóit részesíteni kell az alábbi tájékoztatásban.

Az Amerikai Egyesült Államok Szövetségi Távközlési Hivatala (FCC) által lefektetett szabályozás 15. fejezetének értelmében a berendezés az elvégzett ellenőrzések alapján megfelel a B osztályú digitális eszköz (Class B digital device) kategória előírásainak. Ezeket a határértékeket úgy állapították meg, hogy észszerű védelmet nyújtsanak a káros interferenciákkal szemben a lakóépületekben. A készülék rádiófrekvenciás energiát állít elő, használ és sugározhat ki, és ha üzembe helyezése és használata nem az utasításoknak megfelelően történik, zavarhatja a rádiós távközlést. Azt azonban nem lehet garantálni, hogy nem lép fel interferencia valamely adott helyen. Ha a készülék káros interferenciát okoz a rádió- vagy televízióműsorok vételében, és ez megállapítható a készülék ki- és bekapcsolásával, javasoljuk, hogy a felhasználó próbálja meg megszüntetni az interferenciát az alábbi intézkedések közül egy vagy több alkalmazásával:

- Változtassa meg a vevőantenna irányát vagy helyét.
- Tegye a berendezést és a rádióvevőt egymástól távolabb.
- Csatlakoztassa a berendezést egy másik áramkör csatlakozójához, mint amelyhez a vevőkészülék csatlakozik.
- Vegye fel a kapcsolatot a márkakereskedővel vagy egy tapasztalt rádió- és TV-szerelővel és kérjen tőle segítséget.

MEGJEGYZÉS: Ha a terméknek fémházas Ethernet-/LAN-portja van, akkor árnyékolt csatlakozókábelt kell használni az FCC-szabályok 15. szakaszában szereplő, a B osztályra vonatkozó határértékeknek való megfelelés érdekében.

Módosítások (15.21. rész)

A készüléken a HP kifejezett engedélye nélkül végrehajtott változtatások és módosítások érvénytelenné tehetik a felhasználónak a berendezés használatára vonatkozó jogosultságát.

További információkat az alábbi elérhetőségeken kérhet: Manager of Corporate Product Regulations, HP Inc. 1501 Page Mill Road, Palo Alto, CA 94304, U.S.A.

Ez a készülék megfelel az FCC Part 15 (15. fejezet) előírásainak. Működése két feltételhez kötött: (1) a készülék nem okoz káros interferenciákat, és (2) a készüléknek el kell viselnie a készüléket érő minden interferenciát, a nem kívánt működést előidéző interferenciákat is ide számítva.

## Megjegyzés koreai felhasználóknak

해당 무선설비는 운용 중 전파혼신 가능성이 있음으로 인명안전과 관련된 서비스는 할 수 없음.

| B급 기기         | 이 기기는 가정용(B급) 전자파적합기기로서 주로 가정에            |
|---------------|-------------------------------------------|
| (가정용 방송통신기자재) | 서 사용하는 것을 목적으로 하며, 모든 시역에서 사용할<br>수 있습니다. |

## VCCI (B osztály) megfelelőségi nyilatkozat japán felhasználók számára

この装置は、クラスB機器です。この装置は、住宅環境で使用することを目的 としていますが、この装置がラジオやテレビジョン受信機に近接して使用され ると、受信障害を引き起こすことがあります。 取扱説明書に従って正しい取り扱いをして下さい。 VCCI-B

## A tápkábelre vonatkozó utasítások

Ellenőrizze, hogy a készülék tápellátása megfelel-e a készülék feszültségbesorolásának. A feszültségbesorolás a készülék termékcímkéjén található. A készülék működéséhez 100–240 V~ vagy 200–240 V~ feszültség és 50/60 Hz-es hálózati frekvencia szükséges.

M VIGYÁZAT! A készülék károsodásának elkerülése érdekében csak a készülékhez mellékelt tápkábelt használja.

## A tápkábelre vonatkozó megjegyzések a japán felhasználók számára

製品には、同梱された電源コードをお使い下さい。

同梱された電源コードは、他の製品では使用出来ません。

## Zajkibocsátási nyilatkozat – Németország

Geräuschemission

LpA < 70 dB am Arbeitsplatz im Normalbetrieb nach DIN 45635 T. 19

## Európai Unió és Egyesült Királyság – hatósági nyilatkozat

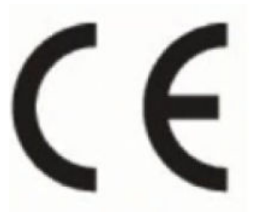

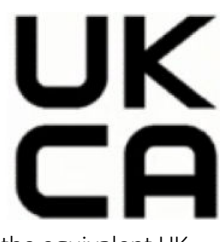

Products bearing the CE marking and UK marking comply to applicable EU Directives and the equivalent UK Statutory Instruments and can operate in at least one EU Member State and in United Kingdom. The full EU and UK Declaration of Conformity can be found at the following website: <u>hp.eu/certificates</u> (Search with the product model name or its Regulatory Model Number (RMN), which may be found on the regulatory label.)

The point of contact for regulatory matters:

For EU: HP REG 23010, 08028 Barcelona, Spain

For UK: HP Inc UK Ltd, Regulatory Enquiries, Earley West, 300 Thames Valley Park Drive, Reading, RG6 1PT

Email: techregshelp@hp.com

## Vezeték nélküli funkcióval rendelkező termékek

#### EMF

Ez a termék megfelel a rádiófrekvenciás sugárzásnak való kitettségre vonatkozó nemzetközi irányelvnek (ICNIRP).

Ha rádióadó és -vevő eszközt tartalmaz, normál használat esetén 20 cm távolságot kell tartani a készüléktől, hogy a rádiófrekvenciás sugárzás szintje ne haladja meg az Európai Unióban érvényes határértékeket.

## Vezeték nélküli funkció Európában

802.11 b/g/n szabványú vagy Bluetooth-rádióval felszerelt termékek esetén:

Rádiófrekvenciás sáv: 2400–2483,5 MHz, legfeljebb 20 dBm (100 mW) adóteljesítménnyel.

802.11 a/b/g/n/ac rádióval rendelkező termékeknél:

- Rádiófrekvenciás sáv: 2400–2483,5 MHz, legfeljebb 20 dBm (100 mW) adóteljesítménnyel.
- Rádiófrekvenciás sáv: 5170–5330 MHz, legfeljebb 23 dBm (200 mW) adóteljesítménnyel.
- Rádiófrekvenciás sáv: 5490–5730 MHz, legfeljebb 23 dBm (200 mW) adóteljesítménnyel.

Rádiófrekvenciás sáv: 5735–5835 MHz, legfeljebb 13,98 dBm (25 mW) adóteljesítménnyel.

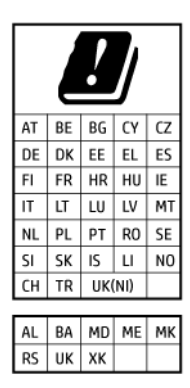

FONTOS: Az 5,17–5,33 GHz-es frekvenciasávot használó IEEE 802.11x vezeték nélküli LAN-kapcsolat kizárólag beltéren használható az ábrán jelölt összes országban. A WLAN-alkalmazás szabadtéri használata interferenciaproblémákat okozhat a meglévő rádiószolgáltatásokkal.

## Vizuális megjelenítési munkakörnyezetekre vonatkozó nyilatkozat, Németország

#### GS-Erklärung (Deutschland)

Das Gerät ist nicht für die Benutzung im unmittelbaren Gesichtsfeld am Bildschirmarbeitsplatz vorgesehen. Um störende Reflexionen am Bildschirmarbeitsplatz zu vermeiden, darf dieses Produkt nicht im unmittelbaren Gesichtsfeld platziert werden.

## Megjegyzések az USA-beli telefonhálózatot használók számára: FCC-követelmények

This equipment complies with Part 68 of the FCC rules and the requirements adopted by the ACTA. On the rear (or bottom) of this equipment is a label that contains, among other information, a product identifier in the format US:AAAEQ##TXXXX. If requested, this number must be provided to the telephone company.

Applicable connector jack Universal Service Order Codes ("USOC") for the Equipment is: RJ-11C.

A telephone cord, plug and jack used to connect this equipment to the premises wiring and telephone network must comply with the applicable FCC Part 68 rules and requirements adopted by the ACTA. HP recommends a compliant plug, jack and 2-wire telephone cord to connect this product to the premises wiring and telephone network. See installation instructions for details.

The REN is used to determine the quantity of devices, which may be connected to the telephone line. Excessive RENs on the telephone line may result in the devices not ringing in response to an incoming call. In most, but not all, areas, the sum of the RENs should not exceed five (5.0). To be certain of the number of devices that may be connected to the line, as determined by the total RENs, contact the telephone company to determine the maximum REN for the calling area. For products approved after July 23, 2001, the REN for this product is part of the product identifier that has the format US-AAAEQ##TXXXX. The digits represented by ##are the REN without a decimal point (e.g., 01 is a REN of 0.1).

If this equipment causes harm to the telephone network, the telephone company will notify you in advance that temporary discontinuance of service may be required. If advance notice is not practical, the telephone company will notify the customer as soon as possible. Also, you will be advised of your right to file a complaint with the FCC if you believe it is necessary.

The telephone company may make changes in its facilities, equipment, operations, or procedures that could affect the operation of the equipment. If this happens, the telephone company will provide advance notice in order for you to make the necessary modifications in order to maintain uninterrupted service.

If trouble is experienced with this equipment, please contact the manufacturer, or look elsewhere in this manual, for repair and (or) warranty information. If the equipment is causing harm to the telephone network, the telephone company may request that you disconnect the equipment from the network until the problem is resolved.

Connection to Party Line Service is subject to state tariffs. Contact the state public utility commission, public service commission, or corporation commission for information.

▲ VIGYÁZAT! If your home has specially wired alarm equipment connected to the telephone line, ensure the installation of this equipment does not disable your alarm equipment. If you have questions about what will disable alarm equipment, consult your telephone company or a qualified installer.

WHEN PROGRAMMING EMERGENCY NUMBERS AND (OR) MAKING TEST CALLS TO EMERGENCY NUMBERS:

- 1. Remain on the line and briefly explain to the dispatcher the reason for the call.
- 2. Perform such activities in the off-peak hours, such as early morning or late evening.

#### MEGJEGYZÉS: The FCC hearing aid compatibility rules for telephones are not applicable to this equipment.

The Telephone Consumer Protection Act of 1991 makes it unlawful for any person to use a computer or other electronic devices, including FAX machines, to send any message unless such message clearly contains in a margin at the top or bottom of each transmitted page or on the first page of the transmission, the date and time it is sent and an identification of the business or other entity, or other individual sending the message and the telephone number of the sending machine or such business, other entity, or individual. (The telephone number provided may not be a 900 number or any other number for which charges exceed local or long-distance transmission charges.)

In order to program this information into your FAX machine, you should complete the steps described in the software.

## Megjegyzések a kanadai telefonhálózatot használók számára

Cet appareil est conforme aux spécifications techniques des équipements terminaux d'Innovation, Science et Développement Economique Canada. Le numéro d'enregistrement atteste de la conformité de l'appareil. L'abréviation ISED qui précède le numéro d'enregistrement indique que l'enregistrement a été effectué dans le cadre d'une Déclaration de conformité stipulant que les spécifications techniques d'Innovation, Science et Développement Economique Canada ont été respectées. Néanmoins, cette abréviation ne signifie en aucun cas que l'appareil a été validé par Innovation, Science et Développement Economique Canada.

Pour leur propre sécurité, les utilisateurs doivent s'assurer que les prises électriques reliées à la terre de la source d'alimentation, des lignes téléphoniques et du circuit métallique d'alimentation en eau sont, le cas échéant, branchées les unes aux autres. Cette précaution est particulièrement importante dans les zones rurales.

**REMARQUE:** Le numéro REN (Ringer Equivalence Number) attribué à chaque appareil terminal fournit une indication sur le nombre maximal de terminaux qui peuvent être connectés à une interface téléphonique. La terminaison d'une interface peut se composer de n'importe quelle combinaison d'appareils, à condition que le total des numéros REN ne dépasse pas 5.

Basé sur les résultats de tests FCC Partie 68, le numéro REN de ce produit est 0.1.

This equipment meets the applicable Innovation, Science and Economic Development Canada Terminal Equipment Technical Specifications. This is confirmed by the registration number. The abbreviation ISED before the registration number signifies that registration was performed based on a Declaration of Conformity indicating that Innovation, Science and Economic Development Canada technical specifications were met. It does not imply that Innovation, Science and Economic Development Canada approved the equipment.

Users should ensure for their own protection that the electrical ground connections of the power utility, telephone lines and internal metallic water pipe system, if present, are connected together. This precaution might be particularly important in rural areas.

**NOTE:** The Ringer Equivalence Number (REN) assigned to each terminal device provides an indication of the maximum number of terminals allowed to be connected to a telephone interface. The termination on an interface might consist of any combination of devices subject only to the requirement that the sum of the Ringer Equivalence Numbers of all the devices does not exceed 5.

The REN for this product is 0.1, based on FCC Part 68 test results.

## Megjegyzések a németországi telefonhálózatot használók számára

#### Hinweis für Benutzer des deutschen Telefonnetzwerks

Dieses HP-Fax ist nur für den Anschluss eines analogen Public Switched Telephone Network (PSTN) gedacht. Schließen Sie den TAE N-Telefonstecker, der im Lieferumfang des HP All-in-One enthalten ist, an die Wandsteckdose (TAE 6) Code N an. Dieses HP-Fax kann als einzelnes Gerät und/oder in Verbindung (mit seriellem Anschluss) mit anderen zugelassenen Endgeräten verwendet werden.

## A vezetékes faxolásról szóló nyilatkozat, Ausztrália

In Australia, the HP device must be connected to Telecommunication Network through a line cord which meets the requirements of the Technical Standard AS/ACIF S008.

## A vezeték nélküli termékekkel kapcsolatos előírások

Ebben a részben a vezeték nélküli készülékre vonatkozó alábbi szabályozási információk találhatók:

#### A rádiófrekvenciás sugárzás mértéke

**CAUTION:** The radiated output power of this device is far below the FCC radio frequency exposure limits. Nevertheless, the device shall be used in such a manner that the potential for human contact during normal operation is minimized. This product and any attached external antenna, if supported, shall be placed in such a manner to minimize the potential for human contact during normal operation. In order to avoid the possibility of exceeding the FCC radio frequency exposure limits, human proximity to the antenna shall not be less than 20 cm (8 inches) during normal operation.

#### Megjegyzések a kanadai felhasználók számára (5 GHz)

**CAUTION:** When using IEEE 802.11a wireless LAN, this product is restricted to indoor use, due to its operation in the 5.15- to 5.25-GHz frequency range. The Innovation, Science and Economic Development Canada requires this product to be used indoors for the frequency range of 5.15 GHz to 5.25 GHz to reduce the potential for harmful interference to co-channel mobile satellite systems. High-power radar is allocated as the primary user of the 5.25- to 5.35-GHz and 5.65- to 5.85-GHz bands. These radar stations can cause interference with and/or damage to this device.

**ATTENTION:** Lors de l'utilisation du réseau local sans fil IEEE 802.11a, ce produit se limite à une utilisation en intérieur à cause de son fonctionnement sur la plage de fréquences de 5,15 à 5,25 GHz. Innovation, Science et Développement Economique Canada stipule que ce produit doit être utilisé en intérieur dans la plage de fréquences de 5,15 à 5,25 GHz afin de réduire le risque d'interférences éventuellement dangereuses avec les systèmes mobiles par satellite via un canal adjacent. Le radar à haute puissance est alloué pour une utilisation principale dans une plage de fréquences de 5,25 à 5,35 GHz et de 5,65 à 5,85 GHz. Ces stations radar peuvent provoquer des interférences avec cet appareil et l'endommager.

## Megjegyzések a tajvani felhasználók számára (5 GHz)

#### 應避免影響附近雷達系統之操作。

#### 高增益指向性天線只得應用於固定式點對點系統。

#### Megjegyzések a szerbiai felhasználók számára (5 GHz)

Upotreba ovog uredjaja je ogranicna na zatvorene prostore u slucajevima koriscenja na frekvencijama od 5150-5350 MHz.

#### Megjegyzések thaiföldi felhasználók számára (5 GHz)

#### ้เครื่องวิทยุคมนาคมนี้มีระดับการแผ่คลื่นแม่เหล็กไฟฟ้าสอดคล้องตามมาตรฐานความปลอดภัยต่อสุขภาพของมนุษย์จากการ ใช้เครื่องวิทยุคมนาคมที่คณะกรรมการกิจการโทรคมนาคมแห่งชาติประกาศกำหน

This radio communication equipment has the electromagnetic field strength in compliance with the Safety Standard for the Use of Radio Communication Equipment on Human Health announced by the National Telecommunications Commission.

#### Megjegyzések a brazil felhasználók számára

Este equipamento opera em caráter secundário, isto é, não tem direito à proteção contra interferência prejudicial, mesmo de estações do mesmo tipo, e não pode causar interferência em sistemas operando em caráter primário. Este equipamento não tem direito à proteção contra interferência prejudicial e não pode causar interferência em sistemas devidamente autorizados.

Para obter mais informações, verifique o site da ANATEL <u>anatel.gov.br</u>.

#### Megjegyzések a kanadai felhasználók számára

Under Innovation, Science and Economic Development Canada regulations, this radio transmitter may only operate using an antenna of a type and maximum (or lesser) gain approved for the transmitter by Innovation, Science and Economic Development Canada. To reduce potential radio interference to other users, the antenna type and its gain should be so chosen that the equivalent isotropically radiated power (e.i.r.p.) is not more than that necessary for successful communication.

This device complies with Innovation, Science and Economic Development Canada licence-exempt RSS standard(s). Operation is subject to the following two conditions: (1) this device may not cause interference, and (2) this device must accept any interference, including interference that may cause undesired operation of the device.

WARNING! Exposure to Radio Frequency Radiation. The radiated output power of this device is below the Innovation, Science and Economic Development Canada radio frequency exposure limits. Nevertheless, the device should be used in such a manner that the potential for human contact is minimized during normal operation.

To avoid the possibility of exceeding the Innovation, Science and Economic Development Canada radio frequency exposure limits, human proximity to the antennas should not be less than 20 cm (8 inches).

Conformément au Règlement d'Innovation, Science et Développement Economique Canada, cet émetteur radioélectrique ne peut fonctionner qu'avec une antenne d'un type et d'un gain maximum (ou moindre) approuvé par Innovation, Science et Développement Economique Canada. Afin de réduire le brouillage radioélectrique potentiel pour d'autres utilisateurs, le type d'antenne et son gain doivent être choisis de manière à ce que la puissance isotrope rayonnée équivalente (p.i.r.e.) ne dépasse pas celle nécessaire à une communication réussie.

Cet appareil est conforme aux normes RSS exemptes de licence d'Innovation, Science et Développement Economique Canada. Son fonctionnement dépend des deux conditions suivantes : (1) cet appareil ne doit

pas provoquer d'interférences nuisibles et (2) doit accepter toutes les interférences reçues, y compris des interférences pouvant provoquer un fonctionnement non souhaité de l'appareil.

AVERTISSEMENT relatif à l'exposition aux radiofréquences. La puissance de rayonnement de cet appareil se trouve sous les limites d'exposition de radiofréquences d'Innovation, Science et Développement Economique Canada. Néanmoins, cet appareil doit être utilisé de telle sorte qu'il doive être mis en contact le moins possible avec le corps humain.

Afin d'éviter le dépassement éventuel des limites d'exposition aux radiofréquences d'Innovation, Science et Développement Economique Canada, il est recommandé de maintenir une distance de plus de 20 cm entre les antennes et l'utilisateur.

#### Megjegyzések a tajvani régió felhasználói számára

取得審驗證明之低功率射頻器材,非經核准,公司、商號或使用者均不得擅自變更頻率、加大功率或變更 原設計之特性及功能。低功率射頻器材之使用不得影響飛航安全及干擾合法通信;經發現有干擾現象時, 應立即停用,並改善至無干擾時方得繼續使用。前述合法通信,指依電信管理法規定作業之無線電通信。 低功率射頻器材須忍受合法通信或工業、科學及醫療用電波輻射性電機設備之干擾。

#### Megjegyzések mexikói felhasználók számára

La operación de este equipo está sujeta a las siguientes dos condiciones: (1) es posible que este equipo o dispositivo no cause interferencia perjudicial y (2) este equipo o dispositivo debe aceptar cualquier interferencia, incluyendo la que pueda causar su operación no deseada.

Para saber el modelo de la tarjeta inalámbrica utilizada, revise la etiqueta regulatoria de la impresora.

#### Megjegyzések japán felhasználók számára

#### この機器は技術基準適合証明又は工事設計認証を受けた無線設備を搭載しています。

## Dinamikus biztonsággal ellátott nyomtató

Ez a nyomtató kizárólag új vagy újrahasznosított HP chippel rendelkező patronokkal használható. Az újrahasznosított HP chip lehetővé teszi az újrahasznosított, felújított és újratöltött patronok használatát.

A nyomtató dinamikus biztonsági intézkedéseket alkalmaz a nem HP chipet használó patronok blokkolására. Az interneten keresztül biztosított időszakos firmware-frissítések fenntartják a dinamikus biztonsági intézkedések hatékonyságát, és blokkolják a korábban még működő patronokat.

A frissítések javíthatják, fejleszthetik, illetve bővíthetik a nyomtató működőképességét és funkcióit, védelmet nyújtanak a biztonsági fenyegetésekkel szemben, és más célokat is szolgálnak, továbbá ezek a frissítések gátolhatják a nem HP chippel rendelkező patronok működését a nyomtatóban, beleértve a ma még működő patronokat is. Ha nem iratkozott fel bizonyos HP programokra (például az Instant Ink szolgáltatásra), vagy nem használ egyéb olyan szolgáltatásokat, amelyek automatikus online firmware-frissítéseket igényelnek, a legtöbb HP nyomtató beállítható úgy, hogy automatikusan megkapja a frissítéseket, vagy olyan értesítést kap, amely lehetővé teszi, hogy kiválassza, kívánja-e frissíteni a nyomtatót. A dinamikus biztonsággal és az online firmware-frissítések konfigurálásával kapcsolatos további információkért látogasson el a <u>www.hp.com/learn/ds</u> weboldalra.

# Hozzáférhetőség

A következő címen további információkat talál a mindenki által használható termékek létrehozására irányuló erőfeszítéseinkről, megoszthatja a saját történetét, vagy kapcsolatba léphet az ügyféltámogatással, ha a kisegítő lehetőségekkel kapcsolatos segítségre van szüksége:

hp.com/accessibility

A nyomtatója kisegítő lehetőségeire vonatkozó további információkért látogasson el ide: <u>hp.com/support/inkjet/</u> <u>accessibility</u>

# Környezeti termékkezelési program

A HP elkötelezett az iránt, hogy termékei ne csak kiváló minőségűek, de környezetbarátak is legyenek. Ezt a terméket az újrahasznosítási elvek szerint tervezték. A készülékhez a lehető legkevesebb anyagot használták fel a megfelelő működés és megbízhatóság biztosítása mellett. A különböző anyagok könnyen elkülöníthetőek. A rögzítők és egyéb csatlakozások könnyen megtalálhatók, elérhetők és eltávolíthatók mindennapi szerszámok használatával. A legfontosabb alkatrészek gyorsan elérhetők a hatékony szétszerelés és javítás érdekében. További információk a HP Commitment to the Environment (környezetvédelmi) webhelyén találhatók:

hp.com/sustainableimpact

## A HP tippjei a környezeti hatás csökkentéséhez

- Az FSC<sup>®</sup> vagy PEFC<sup>TM</sup> tanúsítvánnyal rendelkező HP-papírok széles kínálatából választhat, amely tanúsítványok azt jelzik, hogy a papíralapanyag elismert és megfelelően felügyelt forrásból származik.<sup>1</sup>
- Takarékoskodjon az erőforrásokkal keresse az újrahasznosított papírokat.
- Hasznosítsa újra az eredeti HP-patronokat ezt a világszerte 47 országban és területen elérhető HP Planet Partners programmal egyszerűen és ingyenesen megteheti.<sup>2</sup>
- Nyomtasson a lap mindkét oldalára, így takarékoskodjon a papírral.
- Ha ENERGY STAR<sup>®</sup>-tanúsítvánnyal rendelkező HP-termékeket használ, energiát takaríthat meg.
- Csökkentse az ökológiai lábnyomát az összes HP-nyomtató biztosít energiagazdálkodási beállításokat, amelyekkel szabályozhatja az energiafogyasztását.
- A <u>HP EcoSolutions</u> webhelyén további példákat talál arra, hogyan csökkenti maga a HP, és hogyan csökkentik az ügyfeleink a környezetre gyakorolt hatást.

<sup>1</sup> FSC®C017543 vagy PEFC™TMPEFC/29-13-198 tanúsítvánnyal rendelkező HP-papírok.

<sup>2</sup> A program elérhetősége változó. Az eredeti HP-patronok visszavétele és újrahasznosítása jelenleg a világon több mint 50 országban, területen és régióban érhető el Ázsiában, Európában, valamint Észak- és Dél-Amerikában a HP Planet Partners programon keresztül. További tudnivalókat a következő webhelyen talál: <u>hp.com/recycle</u>.

## Környezetkímélő ötletek

A HP elkötelezett módon segíti vevőit ökológiai lábnyomuk csökkentésében. A HP környezetvédelmi kezdeményezéseiről a HP Eco Solutions webhelyén olvashat bővebben.

hp.com/sustainableimpact

## Papír

A termék képes a DIN 19309-nek és az EN 12281:2002-nek megfelelően újrafelhasznált papírral való működésre.

## Műanyagok

A 25 grammnál nehezebb műanyag alkatrészeket a nemzetközi szabványok szerint jelöltük meg, így a termék életének a végén könnyen azonosíthatók az újrafelhasználható műanyag alkatrészek.

## Az Európai Unió 1275/2008 sz. bizottsági rendelete

A termék teljesítményadataiért, beleértve a termék energiafogyasztását hálózatba kapcsolt készenléti állapotban, amikor minden vezetékes hálózati port csatlakozik, és minden vezeték nélküli hálózati port aktiválva van, tekintse meg a termék IT ECO-nyilatkozatának P15 szakaszát ("Kiegészítő információk") a <u>hp.com/us-en/hp-information/sustainable-impact/document-reports.html</u> címen.

## Biztonsági adatlapok

A biztonsági adatlapok, valamint a termékbiztonsággal és a környezetvédelemmel kapcsolatos információk a <u>hp.com/go/ecodata</u> helyen vagy kérésre érhetők el.

## Vegyi anyagok

A HP mindent megtesz azért, hogy ügyfeleit a termékekben fellelhető vegyi anyagokról tájékoztassa a különféle jogi előírásoknak, például az *Európai Parlament és Tanács 1907/2006/EC (REACH) rendeletének* megfelelően. A vegyi anyagokkal kapcsolatos tájékoztató jelentés a következő címen található: <u>hp.com/go/reach</u>.

## **EPEAT**

A legtöbb HP-terméket úgy tervezték, hogy megfeleljen az EPEAT előírásainak. Az EPEAT egy átfogó környezetvédelmi minősítés, amely segít azonosítani a zöldebb elektronikai berendezéseket. Az EPEAT-tal kapcsolatos további információkért látogasson el az <u>epeat.net</u> weboldalra.

Kattintson ide a HP EPEAT-minősítést kapott termékeivel kapcsolatos információkért.

## SEPA Ecolabel felhasználói információk (Kína)

### 中国环境标识认证产品用户说明

噪声大于 63.0 dB(A) 的办公设备不宜放置于办公室内,请在独立的隔离区域使用。

如需长时间使用本产品或打印大量文件,请确保在通风良好的房间内使用。

如您需要确认本产品处于零能耗状态,请按下电源关闭按钮,并将插头从电源插座断开。

您可以使用再生纸,以减少资源耗费。

## Újrahasznosítási program

A HP egyre több termék-visszavételi és újrahasznosítási programot kínál fel számos országban/régióban, és partnerként működik együtt a világ néhány legnagyobb újrahasznosítási központjával. A HP a legnépszerűbb termékeinek újraértékesítésével megóvja az erőforrásokat. A HP termékek újrahasznosítására vonatkozó információkért látogassa meg a következő weboldalt: <u>hp.com/recycle</u>

## A HP tintasugaras tartozékok újrahasznosítási programja

A HP elkötelezett a környezet megóvása iránt. A HP tintasugaras kiegészítőinek újrahasznosítási programja (HP Inkjet Supplies Recycling Program) számos országban/térségben lehetővé teszi az elhasznált nyomtatópatronok és tintapatronok ingyenes begyűjtését. További információkat az alábbi webhelyen olvashat: <u>hp.com/recycle</u>

## Akkumulátorok ártalmatlanítása Tajvanon

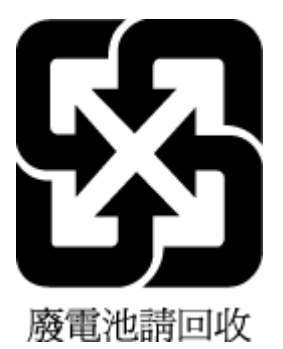

## Megjegyzés a perklorátról kaliforniai felhasználók számára

Perchlorate material - special handling may apply. See: <u>dtsc.ca.gov/hazardouswaste/perchlorate</u>

This product's real-time clock battery or coin cell battery may contain perchlorate and may require special handling when recycled or disposed of in California.

## Az Európai Unió akkumulátorokra vonatkozó irányelve

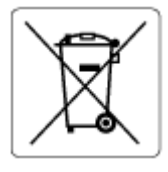

Ez a termék tartalmaz egy akkumulátort, amely a valós idejű időadatok integritásának és a készülék beállításainak fenntartására szolgál, és a készülék teljes élettartama során működőképesnek kell maradnia. Az akkumulátort kizárólag szakképzett szerviztechnikus javíthatja vagy cserélheti.

## Akkumulátorra vonatkozó előírások, Brazília

A bateria deste equipamento nao foi projetada para ser removida pelo cliente.

## Teljesítményfelvétel

Az ENERGY STAR<sup>®</sup> logóval ellátott HP nyomtatási és képkezelési berendezést rendelkezik az Amerikai Környezetvédelmi Hivatal tanúsítványával. Az ENERGY STAR-minősítésű képkezelési termékeken az alábbi jelzés látható:

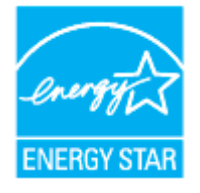

Az ENERGY STAR-minősítésű képkezelési termékekre vonatkozó további típusinformációk a következő helyen találhatók: <u>hp.com/go/energystar</u>

## Nyomtatókra, faxokra és fénymásolókra vonatkozó kínai energiacímke

## 复印机、打印机和传真机能源效率标识实施规则

依据"复印机、打印机和传真机能源效率标识实施规则",该打印机具有中国能效标识。标识上显示的能效 等级和操作模式值根据"复印机、打印机和传真机能效限定值及能效等级"标准("GB 21521")来确定和计 算。

1. 能效等级

产品能效等级分3级,其中1级能效最高。能效限定值根据产品类型和打印速度由标准确定。能效等级则根据基本功耗水平以及网络接口和内存等附加组件和功能的功率因子之和来计算。

2. 能效信息

喷墨打印机

操作模式功率

睡眠状态的能耗按照 GB 21521 的标准来衡量和计算。该数据以瓦特 (W) 表示。

待机功率

待机状态是产品连接到电网电源上功率最低的状态。该状态可以延续无限长时间,且使用者无法 改变此状态下产品的功率。对于"成像设备"产品,"待机"状态通常相当于"关闭"状态,但也可能相 当于"准备"状态或者"睡眠"状态。该数据以瓦特(W)表示。

睡眠状态预设延迟时间

出厂前由制造商设置的时间决定了该产品在完成主功能后进入低耗模式(例如睡眠、自动关机) 的时间。该数据以分钟表示。

• 附加功能功率因子之和

网络接口和内存等附加功能的功率因子之和。该数据以瓦特(W)表示。

标识上显示的能耗数据是根据典型配置测量得出的数据,此类配置包含登记备案的打印机依据复印机、 打印机和传真机能源效率标识实施规则所选的所有配置。因此,该特定产品型号的实际能耗可能与标识 上显示的数据有所不同。

要了解规范的更多详情,请参考最新版的 GB 21521 标准。

#### Hulladékkezelési tájékoztató a felhasználók számára

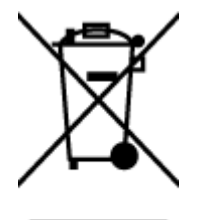

Ez a szimbólum azt jelenti, hogy a terméket nem szabad háztartási hulladékként kezelni. Az egészség és a környezet megóvása érdekében a leselejtezett berendezést adja le olyan gyűjtőhelyen, ahol az elektromos és elektronikus hulladékokat gyűjtik. További információért forduljon a helyi háztartási hulladékkezelő vállalathoz, vagy tájékozódjon itt: hp.com/recycle.

## Hulladékártalmatlanítás, Brazília

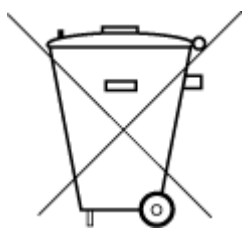

Este produto eletrônico e seus componentes não devem ser descartados no lixo comum, pois embora estejam em conformidade com padrões mundiais de restrição a substâncias nocivas, podem conter, ainda que em quantidades mínimas, substâncias impactantes ao meio ambiente. Ao final da vida útil deste produto, o usuário deverá entregá-lo à HP. A não observância dessa orientação sujeitará o infrator às sanções previstas em lei.

Após o uso, as pilhas e/ou baterias dos produtos HP deverão ser entregues ao estabelecimento comercial ou rede de assistência técnica autorizada pela HP.

Para maiores informações, inclusive sobre os pontos de recebimento, acesse:

hp.com.br/reciclar

## A veszélyes anyagok/elemek táblázata, valamint azok tartalmának ismertetése (Kína)

产品中有害物质或元素的名称及含量

根据中国《电器电子产品有害物质限制使用管理办法》 🕠 🔂 😡

|          | 有害物质 |      |      |          |       |        |  |
|----------|------|------|------|----------|-------|--------|--|
| 部件名称     | 铅    | 汞    | 镉    | 六价铬      | 多溴联苯  | 多溴二苯醚  |  |
|          | (Pb) | (Hg) | (Cd) | (Cr(VI)) | (PBB) | (PBDE) |  |
| 外壳和托盘    | 0    | 0    | 0    | 0        | 0     | 0      |  |
| 电线       | 0    | 0    | 0    | 0        | 0     | 0      |  |
| 印刷电路板    | Х    | 0    | 0    | 0        | 0     | 0      |  |
| 打印系统     | Х    | 0    | 0    | 0        | 0     | 0      |  |
| 显示器      | Х    | 0    | 0    | 0        | 0     | 0      |  |
| 喷墨打印机墨盒  | 0    | 0    | 0    | 0        | 0     | 0      |  |
| 驱动光盘     | Х    | 0    | 0    | 0        | 0     | 0      |  |
| 扫描仪      | Х    | 0    | 0    | 0        | 0     | 0      |  |
| 网络配件     | Х    | 0    | 0    | 0        | 0     | 0      |  |
| 电池板      | Х    | 0    | 0    | 0        | 0     | 0      |  |
| 自动双面打印系统 | 0    | 0    | 0    | 0        | 0     | 0      |  |
| 外部电源     | Х    | 0    | 0    | 0        | 0     | 0      |  |

A-2. táblázat: A veszélyes anyagok/elemek táblázata, valamint azok tartalmának ismertetése (Kína)

本表格依据 SJ/T 11364 的规定编制。

○:表示该有害物质在该部件所有均质材料中的含量均在 GB/T 26572 规定的限量要求以下。

X:表示该有害物质至少在该部件的某一均质材料中的含量超出 GB/T 26572 规定的限量要求。

此表中所有名称中含 "X" 的部件均符合中国 RoHS 达标管理目录限用物质应用例外清单的豁免。

此表中所有名称中含 "X" 的部件均符合欧盟 RoHS 立法。

注:环保使用期限的参考标识取决于产品正常工作的温度和湿度等条件。

# Leselejtezett elektromos és elektronikus berendezések kezelésére vonatkozó rendelet (Törökország)

Türkiye Cumhuriyeti: AEEE Yönetmeliğine uygundur

## Veszélyes anyagokra vonatkozó korlátozás (India)

This product, as well as its related consumables and spares, complies with the reduction in hazardous substances provisions of the "India E-waste (Management and Handling) Rule 2016." It does not contain lead, mercury, hexavalent chromium, polybrominated biphenyls or polybrominated diphenyl ethers in concentrations exceeding

0.1 weight % and 0.01 weight % for cadmium, except for where allowed pursuant to the exemptions set in Schedule 2 of the Rule.

## Korlátozás alá eső anyagokat jelző jelölésekre vonatkozó nyilatkozat (Tajvan régiója)

## 限用物質含有情況標示聲明書

Taiwan Declaration of the Presence Condition of the Restricted Substances Marking

| 單元                                                                                                    | 限用物質及其化學符號<br>Restricted substances and chemical symbols |           |           |                            |               |                 |
|----------------------------------------------------------------------------------------------------|----------------------------------------------------------|-----------|-----------|----------------------------|---------------|-----------------|
| unit                                                                                                    | 鉛<br>(Pb)                                                | 汞<br>(Hg) | 鎘<br>(Cd) | 六價鉻<br>(Cr <sup>+6</sup> ) | 多溴聯苯<br>(PBB) | 多溴二苯醚<br>(PBDE) |
| 列印引擎<br>Print engine                                                                                                    |                                                          | 0         | 0         | 0                          | 0             | 0               |
| 外殼和紙匣<br>External<br>Casing and<br>Trays                                                                                                    | 0                                                        | 0         | 0         | 0                          | 0             | 0               |
| 電源供應器<br>Power Supply                                                                                                    |                                                          | 0         | 0         | 0                          | 0             | 0               |
| 電線<br>Cables                                                                                                    | 0                                                        | 0         | 0         | 0                          | 0             | 0               |
| 印刷電路板<br>Print printed<br>circuit board                                                                                                    |                                                          | 0         | 0         | 0                          | 0             | 0               |
| 控制面板<br>Control panel                                                                                                    |                                                          | 0         | 0         | 0                          | 0             | 0               |
| 墨水匣<br>Cartridge                                                                                                    | 0                                                        | 0         | 0         | 0                          | 0             | 0               |
| 掃描器組件<br>Scanner<br>assembly                                                                                                    | _                                                        | 0         | 0         | 0                          | 0             | 0               |
| 備考1. "超出0.1wt%"及"超出0.01wt%"係指限用物質之百分比含量超出百分比含量基準值。<br>Note 1: "Exceeding 0.1 wt %" and "exceeding 0.01 wt %" indicate that the percentage content of the<br>restricted substance exceeds the reference percentage value of presence condition.<br>備考2. "○"係指該項限用物質之百分比含量未超出百分比含量基準值。<br>Note 2: "○" indicates that the percentage content of the restricted substance does not exceed the<br>percentage of reference value of presence.<br>備考3. "-"係指該項限用物質為排除項目<br>Note 3: "-" indicates that the restricted substance corresponds to the exemption. |                                                          |           |           |                            |               |                 |

#### 若要存取產品的最新使用指南或手冊, 請前往 <u>hp.com/support</u>。選取搜尋您的產品, 然後依照 畫 面上的指 示繼續執行。

A termékhez tartozó legújabb felhasználói útmutatók vagy kézikönyvek eléréséhez látogasson el a <u>hp.com/</u> <u>support</u> webhelyre. Válassza a **Termék megkeresése** lehetőséget, majd kövesse a képernyőn megjelenő utasításokat.

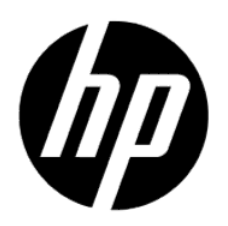

© Copyright 2024 HP Development Company, L.P.